# O NTT

# ADSL

# **Ueb Caster** FT6000MN71+VZ#VF

# 取扱説明書

このたびは、Web Caster FT6000MNワ イヤレスセットをお買い求めいただきまし て、まことにありがとうございます。

ご使用の前に、この「取扱説明書」をよく お読みのうえ、内容を理解してからお使い ください。

お読みになったあとも、本商品のそばなど いつも手もとに置いてお使いください。

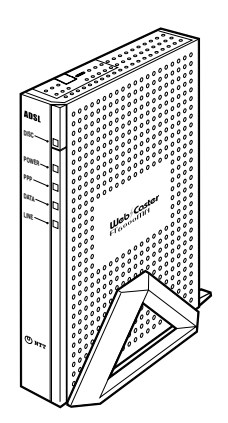

技術基準適合認証品

# 安全にお使いいただくために 必ずお読みください

この取扱説明書には、あなたや他の人々への危害や財産への損害を未然に防ぎ、本商品 を安全にお使いいただくために、守っていただきたい事項を示しています。 その表示と図記号の意味は次のようになっています。内容をよく理解してから本文をお 読みください。

「安全にお使いいただくために」のマーク説明

| ▲警告             | この表示を無視して、誤った取り扱いをすると、人が死亡または重傷<br>を負う可能性が想定される内容を示しています。                    |
|-----------------|------------------------------------------------------------------------------|
| <b>⚠注意</b>      | この表示を無視して、誤った取り扱いをすると、人が傷害を負う可能<br>性が想定される内容および物的損害のみの発生が想定される内容を示<br>しています。 |
| <b>STOP</b> お願い | この表示を無視して、誤った取り扱いをすると、本商品の本来の性能<br>を発揮できなかったり、機能停止を招く内容を示しています。              |

ご使用にあたってのお願い

本商品のご利用にあたって、当社のレンタル電話機がご不要 となった場合は、局番なしの116番または当社の営業所等に ご連絡いただければ、「機器使用料金」は、不要となります。

本商品は、情報処理装置等電波障害自主規制協議会(VCCI)の基準に基づくクラスB情報技術装置で す。本商品は家庭環境で使用することを目的としていますが、本商品がラジオやテレビジョン受信機 に近接して使用されると、受信障害を引き起こすことがあります。取扱説明書に従って正しい取り扱 いをしてください。

ご使用の際は取扱説明書に従って正しい取り扱いをしてください。 本商品(取扱説明書、ソフトウェアを含む)は日本国内仕様であり、外国の規格等には準拠して おりません。また海外で保守サービスおよび技術サービスは行っておりません。国内で使用する 場合でも、日本語環境によるご利用のみのサポートとなっております。 This product is designed for only use in Japan and we are not offering maintenance service and technical service of this product in any foreign country. It works properly in only Japanese Operating System. 本商品の故障、誤動作、不具合、あるいは停電等の外部要因によって、通信などの機会を逸した ために生じた損害等の純粋経済損害につきましては、当社は一切その責任を負いかねますので、 あらかじめご了承ください。 本商品を設置するための配線工事および修理には、工事担任者資格を必要とします。無資格者の 工事は、違法となりまた事故のもととなりますので絶対におやめください。 本商品を分解したり改造したりすることは、法律で禁止されていますので絶対に行わないでくだ さい。 本書に、他社商品の記載がある場合、これは参考を目的としたものであり、記載商品の使用を強 制するものではありません。 本書の内容につきましては万全を期しておりますが、お気づきの点がございましたら、当社のサー ビス取扱所へお申しつけください。 この取扱説明書、ハードウェア、ソフトウェアおよび外観の内容について将来予告なしに変更す ることがあります。

### **⚠警告**

万一、煙が出ている、変な臭いがするなどの異常状態のまま使用すると、火災・感電の原因となる ことがあります。すぐに電源プラグをコンセントから抜いて、煙が出なくなるのを確認して、当社 のサービス取扱所に修理をご依頼ください。お客さまによる修理は危険ですから絶対におやめくだ さい。

本商品の通風孔などから内部に金属類や燃えやすい物などの、異物を差し込んだり落としたりしな いでください。万一、異物が入った場合は、まず本体の電源を切り、電源プラグを電源コンセント から抜いて、当社のサービス取扱所にご連絡ください。そのまま使用すると、火災・感電の原因と なることがあります。特に小さなお子様のいるご家庭ではご注意ください。

万一、本商品を落としたり、キャビネットを破損した場合は、すぐに電源プラグを電源コンセント から抜いて、当社のサービス取扱所にご連絡ください。そのまま使用すると、火災・感電の原因と なることがあります。

万一、内部に水などが入ったり、本商品をぬらした場合は、すぐに電源プラグを電源コンセントか ら抜いて、当社のサービス取扱所にご連絡ください。そのまま使用すると、火災・感電の原因とな ることがあります。

本商品を分解・改造したりしないでください。火災・感電の原因となることがあります。また、改 造は法律で禁止されています。

本商品のキャビネットは外さないでください。感電の原因となることがあります。指定以外の内部 の点検・調整・清掃・修理は、当社のサービス取扱所にご連絡ください。

異常音がしたり、キャビネットが熱くなっている状態のまま使用すると、火災・感電の原因となる ことがあります。すぐに電源プラグを電源コンセントから抜いて、当社のサービス取扱所に修理を ご依頼ください。

発熱・発煙・異臭がする場合、そのまま使用すると、火災・感電の原因となることがあります。す ぐに電源プラグを電源コンセントから抜いて、当社のサービス取扱所に修理をご依頼ください。

本商品のそばに花びん、植木鉢、コップ、化粧品、薬用品や水の入った容器、または小さな金属類 を置かないでください。こぼれたり、中に入った場合、火災・感電の原因となることがあります。

ふろ場や加湿器のそばなど、湿度の高いところでは設置および使用しないでください。火災・感電の原因となることがあります。

AC100 Vの商用電源以外では、絶対に使用しないでください。火災・感電の原因となることが あります。

差込口が2つ以上ある壁の電源コンセントに他の電気製品の電源プラグ等を差し込む場合は、合計の電流値が電源コンセントの最大値を超えないように注意してください。火災・感電の原因となります。

### ▲警告

電源コードに傷をつけたり、破損したり、加工したり、無理に曲げたり、引っ張ったり、ねじった り、束ねたりしないでください。また、重い物をのせたり、加熱したりすると電源コードが破損し、 火災・感電の原因となることがあります。電源コードが傷んだら、電源プラグをコンセントから抜 き、当社のサービス取扱所に修理をご依頼ください。

電源コードが傷んだ状態(芯線の露出、断線など)のまま使用すると、火災・感電の原因になるこ とがあります。すぐに電源プラグを電源コンセントから抜いて、当社のサービス取扱所に修理をご 依頼ください。

ぬれた手で本商品を操作しないでください。感電の原因となることがあります。

ぬれた手で電源プラグを抜き差ししないでください。感電の原因となることがあります。

テーブルタップや分岐コンセント、分岐ソケットを使用した、タコ足配線はしないでください。火 災・感電の原因となることがあります。

本商品のキャビネットを構成する部品同士の接合部には手を触れないでください。けがの原因とな ることがあります。

お客様がご用意された機器を本商品に接続してお使いになる場合は、あらかじめ当社のサービス取 扱所に確認してください。確認できない場合は、絶対に接続して使用しないでください。火災・感 電の原因となることがあります。

本商品を移動させる場合は、電源プラグを電源コンセントから抜き、電話機コードを差込口から抜 いて、外部の接続線を外したことを確認のうえ、行ってください。電源コードや電話機コードが傷 つき、火災・感電の原因となることがあります。

万一、漏電した場合の感電事故防止のため、必ずアース線を取り付けてください。また、アース線 をガス管に接続しないでください。爆発の原因となることがあります。

電源プラグを電源コンセント(AC100 V)に差し込むときは、確実に差し込んでください。電源 プラグの刃に金属などが触れると、火災・感電の原因となることがあります。

電源プラグを電源コンセントから抜くときは、必ず電源プラグの本体を持って抜いてください。電源 コードを引っ張るとコードが傷つき、火災・感電の原因となることがあります。

電源プラグは、ほこりが付着していないことを確認してから電源コンセントに差し込んでください。 また、半年から1年に1回は、電源プラグを電源コンセントから抜いて点検、清掃をしてくださ い。ほこりにより火災・感電の原因となることがあります。

本商品を医療機器や高い安全性が要求される用途では使用しないでください。人が死亡または重傷 を負う可能性があり、社会的に大きな混乱が発生するおそれがあります。 お使いになる前に(設置環境)

## <u>∕∖注意</u>

直射日光の当たるところや、ストーブ、ヒータなどの発熱器のそばなど、温度の高いところに置か ないでください。内部の温度が上がり、火災の原因となることがあります。

調理台のそばなど油飛びや湯気が当たるような場所、ほこりの多い場所、鉄粉や有毒ガスが発生す る場所に置かないでください。火災・感電の原因となることがあります。

ぐらついた台の上や傾いたところなど、不安定な場所に置かないでください。また、本商品の上に ものを置かないでください。バランスがくずれて倒れたり、落下してけがの原因となることがあり ます。

振動・衝撃の多い場所に置かないでください。バランスがくずれて倒れたり、落下してけがの原因 となることがあります。

本商品を横置きにしないでください。通風孔がふさがれ内部に熱がこもり、火災の原因となること があります。

必ず付属の縦置きスタンドを使用して縦置きでご利用ください。

高い信頼性を要求される、幹線通信機器や電算機システムでは使用しないでください。社会的に大 きな混乱が発生するおそれがあります。

#### お使いのとき

### <u>⚠ 注意</u>

雷が鳴り出したら、電源コードに触れたり、周辺機器の接続をしたりしないでください。落雷によ り感電の原因となることがあります。

本商品や電源コードを熱器具に近づけないでください。キャビネットや電源コードの被覆が溶けて、 火災・感電の原因となることがあります。

本商品の近くに、紙などの燃えやすいものを置かないでください。発熱により火災の原因となるこ とがあります。

本商品の通風孔をふさがないでください。通風孔をふさぐと本商品の内部に熱がこもり、火災の原 因となることがあります。

次のような使いかたはしないでください。

- じゅうたんや布団の上に置く。
- テーブルクロスなどをかける。
- •本棚、タンスの中、押入の中など風通しの悪い場所に置く。
- 横置きに置く。

長期間ご使用にならないときは、電源プラグを電源コンセントから抜いてください。

電源コードには、延長コードは使わないでください。火災の原因となることがあります。

お手入れをするときは、安全のため必ず電源プラグを電源コンセントから抜いてください。

本商品に乗らないでください。特に小さなお子様のいるご家庭ではご注意ください。壊れてけがの 原因となることがあります。

本商品のプラスチック部分の一部に、光の具合によってはキズに見える部分があります。プラスチッ ク部分の制作過程で生じることがあるものですが、構造上および機能上は問題ありません。安心し てお使いください。

#### 取り扱いについて

stop お願い

ベンジン、シンナー、アルコールなどでふかないでください。本商品の変色や変形の原因となることがあります。汚れがひどいときは、薄い中性洗剤をつけた布をよくしぼって汚れをふき取り、やわらかい布でからぶきしてください。

落としたり、強い衝撃を与えないでください。故障の原因となることがあります。

管理者パスワードやネットワーク名(ESSID)は、必ず変更してください。 • 管理者パスワードを変更しないと、ネットワーク上の誰からでも本商品の設定を行うことができ、

• 目は自ハスノードを受しないと、ネットノーノーの能からても本商品の設定を引うことができ セキュリティの面から非常に危険です。

本商品のWEPまたはMACアドレスフィルタリング設定は必ず行ってご使用ください。隣接した同一機種(Web Caster FT-STC-NやWeb Caster FT-STU-N)を使用した無線LANから、アクセスされる可能性があります。セキュリティの面から非常に危険です。

置き場所について

**STOP** お願い

製氷倉庫など特に温度が下がるところに置かないでください。本商品が正常に動作しないことがあ ります。

電気製品・AV・OA機器などの磁気を帯びているところや電磁波が発生しているところに置かないでください(電子レンジ、スピーカ、テレビ、ラジオ、蛍光灯、電気こたつ、インバータエアコン、電磁調理器など)。

- ・磁気や電気雑音の影響を受けると雑音等が大きくなったり、通信ができなくなることがあります (特に電子レンジ使用時には影響を受けることがあります)。
- テレビ、ラジオなどに近いと受信障害の原因となったり、テレビ画面が乱れることがあります。
- 放送局や無線局などが近く、雑音等が大きいときは、本商品の設置場所を移動してみてください。

硫化水素が発生する場所(温泉地)などでは、本商品の寿命が短くなることがあります。

周囲の環境(壁、家具など)によって使用範囲が狭くなることがあります。

Web Caster FT6000MN アクセスポイントとWeb Caster FT-STC-NやWeb Caster FT-STU-Nを接続したパソコン間で通信できる範囲を確かめてください。

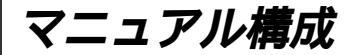

本商品の取扱説明書は下記のように構成されています。ご利用の目的に合わせてお読み ください。

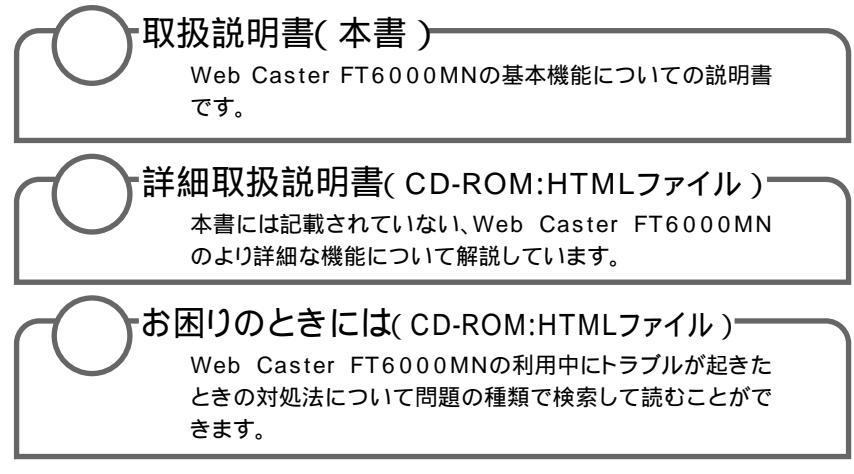

CD-ROMの操作方法について(●本書P15「電子マニュアルの見かた」)

Windows<sup>®</sup> は米国Microsoft<sup>®</sup> Corporationの米国およびその他の国における登録商標です。

Windows<sup>®</sup> 98は、Microsoft<sup>®</sup> Windows<sup>®</sup> 98 operating systemの略です。

Windows<sup>®</sup> Melt, Microsoft<sup>®</sup> Windows<sup>®</sup> Millennium Edition operating system の略です。

Windows<sup>®</sup> XPは、Microsoft<sup>®</sup> Windows<sup>®</sup> XP Home Edition operating system およびMicrosoft<sup>®</sup> Windows<sup>®</sup> XP Professional operating systemの略です。

Windows<sup>®</sup> 2000は、Microsoft<sup>®</sup> Windows<sup>®</sup> 2000 Professional operating systemの略です。

Netscape、Netscape NavigatorおよびNetscape Communicatorは、米国 Netscape Commnunications Corporationの米国およびその他の国における 登録商標または商標です。

Macintosh<sup>®</sup> は、米国Apple Computer, Inc.の米国およびその他の国における登 録商標です。

Acrobat<sup>®</sup> Readerは、Adobe Systems Incorporated(アドビシステムズ社)の米国およびその他の国における登録商標または商標です。

その他の各会社名および各製品名は、各社の商標または登録商標です。

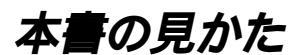

必要に応じて、以下の順番でお読みください。

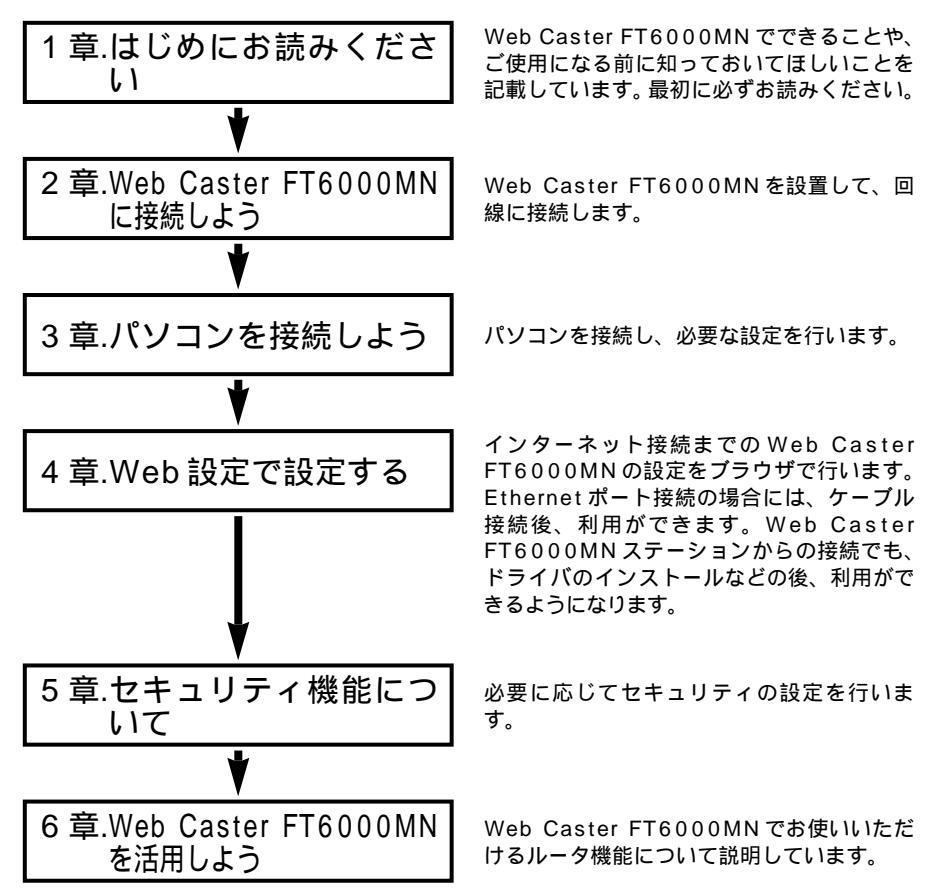

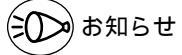

本書に書かれていない Web Caster FT6000MN のより詳細な機能や、「お困りのときには」 は付属 CD-ROM をご覧ください。

本文中ではWeb Caster FT6000MNを「Web Caster FT6000MNアクセスポイン ト」、Web Caster FT-STC-N / Web Caster FT-STU-Nを「Web Caster FT6000MNステーション」と呼びます。

### はじめに

Web Caster FT6000MNをご使用していただくにあたり、下記の内容をご確認ください。

ADSLのサービス提供地域であっても、設備・回線等の都合により本商品をご利用 になれない場合があります。

遠隔検針(ノーリンギング通信サービス)や警備保障、回線自動選択装置(ACR) 等の電話回線を利用したサービスを利用されている場合、それらのサービスに支障を きたす場合があります。

ADSL 区間の距離や設備状況、他回線からの影響、お客様宅内で接続されている通 信設備(ACR等)等の影響により、最大通信速度が当初より得られない場合や、通 信速度が変動する状態または通信が利用できない状態となる場合があります。

ADSLによるインターネット常時接続をご利用の場合、ネットワークを介して外部 から不正侵入および情報搾取等の危険が増えます。必要に応じて、お客様のパソコン 上にファイヤウォールのソフトウェアをインストールする等の対応をお願いいたしま す。

本商品は当社が提供する「フレッツ・ADSL」のサービス用の装置であり、他の事 業者が提供する ADSL サービスではご利用になれません。

本書を紛失または損傷したときは、当社のサービス取扱所またはお買い求めになった 販売店でお求めください。

ワイヤレス機器の使用上の注意

本商品は、2.4 GHz帯域の電波を使用しています。この周波数帯では、電子レンジ等の産業・科 学・医療機器のほか、他の同種無線局、工場の製造ライン等で使用される免許を要する移動体識別 用構内無線局、免許を要しない特定小電力無線局、アマチュア無線局等(以下「他の無線局」と略 す)が運用されています。

- (1)本商品を使用する前に、近くで「他の無線局」が運用されていないことを確認してください。
- (2)万一、本商品と「他の無線局」との間に電波干渉が発生した場合は、速やかに本商品の使用 チャンネルを変更するか、使用場所を変えるか、または機器の運用を停止(電波の発射を停止) してください。
- (3) その他、電波干渉の事例が発生し、お困りのことが起きた場合には、当社のサービス取扱所に お問い合わせください。

本商品は、2.4 GHz 全帯域を使用する無線設備であり、移動体識別装置の帯域が回避可能です。変 調方式として DS-SS 方式を採用しており、与干渉距離は 40 m です。

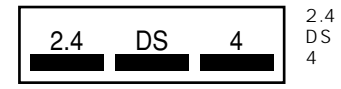

: 2.4 GHz帯を使用する無線設備を示す

: 変調方式を示す\_\_\_\_\_

:想定される干渉距離が40 m以下であること

: 全帯域を使用し、かつ移動体識別装置の帯域を回避可 能であることを意味する

# 目次

| 安全にな       | お使いい         | ただくために必ずお読みください・・・・・・・・・・・・・・・・・・・・・・・・・・・・・・2                 |
|------------|--------------|----------------------------------------------------------------|
| マニュ        | アル構成         | t ····· 8                                                      |
| 本書の        | 見かた・         |                                                                |
| はじめ        | с·····       |                                                                |
| 「詳細取       | 扱説明          | 書」目次・・・・・・・・・・・・・・・・・・・・・・・・・・・・・・・・・・・・                       |
| 電子         | マニュア         | 'ルの見かた・・・・・・・・・・・・15                                           |
|            |              |                                                                |
| 1章         | はじめ          | りにお読みください・・・・・・・・・・・・・・・・・・・・・・・・・・・・・・・・・・・・                  |
|            | 1-1          | Web Caster FT6000MN でできること・・・・・ 1-2                            |
|            |              | フレッツ・ADSL で ADSL 網インターネット ・・・・・・・・・・・ 1-2                      |
|            |              | 無線 LAN として使う ・・・・・ 1-3                                         |
|            | 1-2          | セットを確認してください・・・・・ 1-4                                          |
|            | 1-3          | 各部の名前とはたらき・・・・・1-5                                             |
|            |              | Web Caster FT6000MN アクセスポイント ・・・・・・・・・・1-5                     |
|            |              | Web Caster FT6000MN ステーション ・・・・・ 1-8                           |
|            | 1-4          | あらかじめ確認してください・・・・・・・・・・・・・・・・・・・・・・・・・・・・・・1-9                 |
|            |              | フレッツ・ ADSL サービスおよびプロバイダとの契約はお済みですか ・・・ 1-9                     |
|            |              | パソコンの準備・・・・・・・・・・・・・・・・・・・・・・・・・1-10                           |
|            | 1-5          | 設定方法について ・・・・・・1-18                                            |
|            |              | Web 設定 ······1-18                                              |
|            |              | ユーティリティで簡単設定・・・・・・・・・・・・・・・・・・・・・・・・・・・・1-19                   |
|            | 1-6          | Web Caster FT6000MN とパソコンの構成を決めよう ・・・・・・1-20                   |
|            |              | セットアップの流れ・・・・・1-21                                             |
| <u>م ج</u> | <b>W/a</b> b | Constan FTCOOOMNULE按结ULEA                                      |
| 2 早        | vveb         | Caster F16000MNに接続しよう・・・・・・・・・・・・・・・・・・・・・・2-1                 |
|            | 2-1          | Web Caster F16000MN を設直9 る ··································· |
|            |              | Web Caster F16000MN アクセスホイントの直さ场所を決めよつ・・・2-2                   |
|            |              |                                                                |
|            | 2-2          | 電源を接続する····································                    |
|            | 2-3          | 回線を按約9 る····································                   |
|            |              | ADSL 回線に接続する ······2-4                                         |
| 3章         | パソコ          | コンを接続しよう ・・・・・・・・・・・・・・・・・・・・・・・・・・・・・・・3-1                    |
|            | 3-1          | Web Caster FT6000MN アクセスポイントの Ethernet ポートに                    |
|            |              | パソコンを接続する場合・・・・・3-2                                            |
|            |              | パソコンを接続する ・・・・・3-3                                             |

|    | 3-2 | Web Caster FT6000MN ステーションにパソコンを接続する場合・・・3-4                    |
|----|-----|-----------------------------------------------------------------|
|    |     | Web Caster FT6000MN ステーションを増設するには ・・・・・・・・3-7                   |
|    |     | Web Caster ユーティリティをインストールする ・・・・・・・・・・・・・・・・・・・・・・・3-8          |
|    |     | セットアップウィザードで設定をする ( ステーション )・・・・・・・・・3-10                       |
|    |     | Web Caster FT6000MN アクセスポイントとの                                  |
|    |     | 通信状態を確認する ( ステーションマネージャ )・・・・・・・・・・・・・・・・3-17                   |
|    |     | Windows® XP で Web Caster FT6000MN ステーションを                       |
|    |     | 使用するには・・・・・・・・・・・・・・・・・・・・・・・・3-18                              |
| 4章 | Web | 設定で設定する・・・・・4-1                                                 |
|    | 4-1 | Web Caster FT6000MNの設定をする・・・・・・・・・・・・・・・・・・・・・・・・・・・・・・4-2      |
|    | 4-2 | インターネットの接続設定をする・・・・・・・・・・・・・・・・・・・・・・・・・・・・・・・・・・・・             |
|    | 4-3 | インターネットへの接続と切断・・・・・・・・・・・・・・・・・・・・・・・・・・・・・・・・・・・4-6            |
|    |     | インターネットに接続する ・・・・・・・・・・・・・・・・・・・・・・・・・・・・・・・・・・・・               |
|    |     | インターネットを切断する ・・・・・・・・・・・・・・・・・・・・・・・・・・・・・・・・・・・・               |
| 5章 | セキュ | ュリティ機能について ・・・・・・・・・・・・・・・・・・・・・・・5-1                           |
|    | 5-1 | セキュリティ機能について・・・・・5-2                                            |
|    | 5-2 | IP パケットフィルタリング・・・・・・・・・・・・・・・・・・・・・・・5-3                        |
|    |     | ブラウザで設定する ・・・・・5-3                                              |
|    | 5-3 | IP マスカレード機能 (アドバンスド NAT )・・・・・・・・・・・・・5-5                       |
|    |     | IP マスカレード (アドバンスド NAT ) とは ・・・・・・・・・・・・5-5                      |
|    |     | ブラウザで設定する ・・・・・5-6                                              |
|    | 5-4 | 無線 LAN ネットワーク内のセキュリティ機能 ・・・・・・・・・・・・5-7                         |
|    |     | ESSID (ネットワーク名)・・・・・・・・・・・・・・・・・・・・・・・・5-7                      |
|    |     | WEP/128 bitWEP5-9                                               |
|    |     | MAC アドレスフィルタリング機能・・・・・・ 5-12                                    |
| 6章 | Web | Caster FT6000MN を活用しよう・・・・・・・・・6-1                              |
|    | 6-1 | ファイルとプリンタの共有 (Windows®)・・・・・・・・・・・・・・・・・・・・・-6-2                |
|    |     | LAN に接続するための準備・・・・・・・・・・・・・・・・・・・・・・・・・・・・・・・・-6-3              |
|    |     | ファイルとプリンタを共有する ・・・・・・・・・・・・・・・・・・・・・・・・・・・・・-6-5                |
|    | 6-2 | ネットワークゲーム( ネットワーク対応アプリケーション )を利用する・・・・6-7                       |
|    |     | ブラウザで設定する ・・・・・・・・・・・・・・・・・・・・・・・・・・・・・・・・・・・-6-7               |
|    | 6-3 | 外部にサーバを公開する・・・・・・6-8                                            |
|    |     | パソコンの IP アドレスの設定をする・・・・・・・・・・・・・・・・・・・・・・・-6-9                  |
|    |     | Web Caster FT6000MNを設定する・・・・・・・・・・・・・・・・・・・・・・・・・・・・・・・・・・-6-14 |

| お困!.<br>7-1<br>7-2 | )のときには ・・・・・・・・・・・・・・・・・・・・・・・・・・・・・・・・・・・・                |
|--------------------|------------------------------------------------------------|
| 付録<br>8-1          | ・・・・・・・・・・・・・・・・・・・・・・・・・・・・・・・・・・・・                       |
| 8-2                | 別売オプション・・・・・8-8                                            |
| 8-3                | 用語解説・・・・・8-9                                               |
| 8-4                | 索引 •••••• 8-11                                             |
| 8-5                | 保守サービスのご案内・・・・・・・・・・・・・・・・・・8-13                           |
|                    | お困り<br>7-1<br>7-2<br>付録<br>8-1<br>8-2<br>8-3<br>8-4<br>8-5 |

## 「詳細取扱説明書」目次

付属 CD-ROM (ユーティリティ集)には Web Caster FT6000MNの詳細な機能に ついて説明した「詳細取扱説明書」が HTML ファイルで収録されています。ここでは その概要を示します。電子マニュアルの見かたについては、P15を参照してください。

### 1章 LAN機能

- 1-1 機能一覧
- 1-2 ファイルとプリンタの共有(Windows<sup>®</sup>)
- 1-3 パソコン間通信(アドホックモード)
- 1-4 AirMac®対応のパソコンでインターネット接続
- 2章 ユーティリティの使いかた 2-1 ステーションマネージャの使いかた
- 3 章 Web 設定の使いかた
- 4章 ドライバの手動インストール (Windows<sup>®</sup>)
  - 4-1 Web Caster FT6000MN ステーション (Web Caster FT-STC-N)のド ライバをインストールする
  - 4-2 Web Caster FT6000MN ステーション (Web Caster FT-STU-N)のド ライバをインストールする

読みたいファイルをクリックす

### 電子マニュアルの見かた

「詳細取扱説明書」や、「お困りのときには」は、付属の CD-ROM (ユーティリティ集) の電子マニュアルをご覧ください。

2

る

 パソコンを起動し、付属の CD-ROM (ユーティリティ集) をCD-ROM ドライブにセット する
 「MENU」のHTMLファイルが自動 的に開きます。
 自動的に起動しない場合はCD-ROM フォルダの「MENU.htm」をダブル クリックしてください。

シンのお知らせ

「詳細取扱説明書」または「お困りのときには」をご覧になるには、Web ブラウザがインス トールされている必要があります。

# はじめにお読みください

### 最初に必ずこの章の内容をご確認ください。

| 1-1 | Web Caster FT6000MN で |
|-----|-----------------------|
|     | できること1-2              |
| 1-2 | セットを確認してください1-4       |
| 1-3 | 各部の名前とはたらき1-5         |
| 1-4 | あらかじめ確認してください1-9      |
| 1-5 | 設定方法について1-18          |
| 1-6 | Web Caster FT6000MNと  |
|     | パソコンの構成を決めよう          |

Windows<sup>®</sup> Meは、Microsoft<sup>®</sup> Windows<sup>®</sup> Millennium Edition operating systemの略です。 Windows<sup>®</sup> 98は、Microsoft<sup>®</sup> Windows<sup>®</sup> 98 operating systemの略です。

Windows<sup>®</sup> XPは、Microsoft<sup>®</sup> Windows<sup>®</sup> XP Home Edition operating system および Microsoft<sup>®</sup> Windows<sup>®</sup> XP Professional operating systemの略です。

Windows<sup>®</sup> 2000は、Microsoft<sup>®</sup> Windows<sup>®</sup> 2000 Professional operating systemの略です。

# 1-1 Web Caster FT6000MNでできること

Web Caster FT6000MNは、内蔵 ADSL モデムを使用して、ADSL 網インター ネットを利用できる ADSL モデム内蔵のブロードバンドルータです。 ここでは Web Caster FT6000MNの便利な使いかたをご紹介しています。

### フレッツ・ADSL で ADSL 網インターネット

内蔵 ADSL モデムを使用して、フレッツ・ ADSL を利用したインターネット接続がで きます。Web Caster FT6000MN に接続された複数台のパソコンからインターネッ トに接続できます。

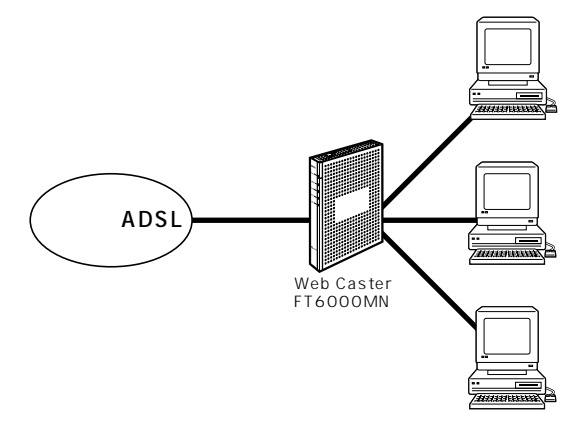

Web Caster FT6000MN では次のようなルータ機能をご利用になることができます。

- ・IP マスカレード(アドバンスド NAT)
- ・ポートマッピング (アドバンスド NAT オプション)
- ・IP パケットフィルタリング
- ・ダイナミックポートコントロール機能
- ・DHCP サーバ機能
- Proxy DNS
- ・不正アクセス検出機能
- ・通信情報ログ(アクセスログ機能)
- ・UPnP機能(Windows MessengerやMSN Messengerを使う)
- ・PPPoE ブリッジ
- ・複数固定 IP サービス対応
- ・無通信監視タイマ
- ・シングルユーザアクセスモード
- ・自動接続先複数選択

設定方法や制限事項などの詳細については、本商品付属の CD-ROM に収録されている「詳細取扱説明書」(HTML ファイル)をご覧ください。

### 無線LAN として使う

Web Caster FT6000MNステーションに接続したパソコンから Web Caster FT6000MN アクセスポイントに無線接続ができます。(無線 LAN IEEE802.11 b 準拠)

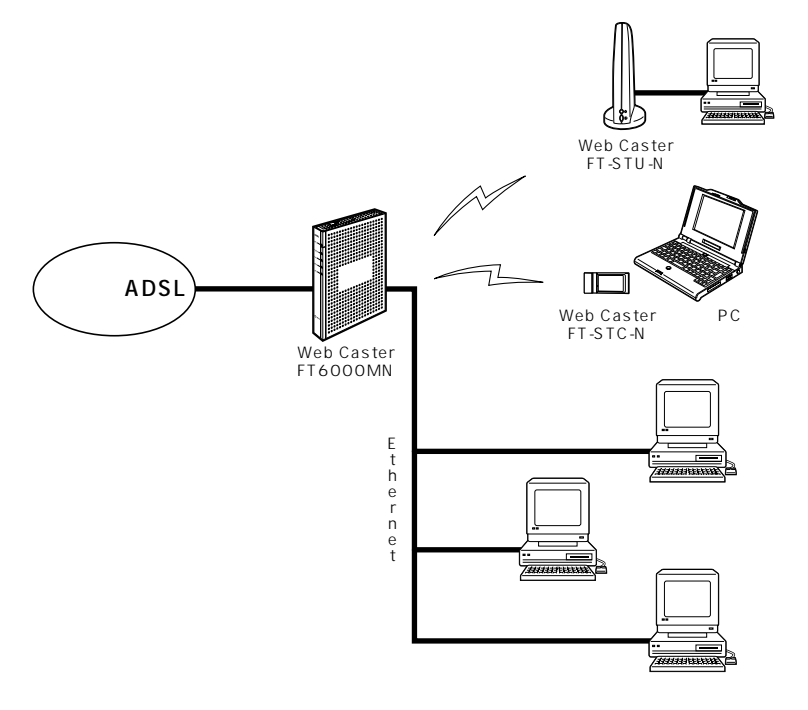

ファイルとプリンタの共有

Web Caster FT6000MN アクセスポイント、Web Caster FT6000MN ステー ションに接続したパソコン間で、無線接続、有線接続に関係なくファイルやプリンタ を共有することができます。( ●P6-2 )

Web Caster FT6000MN ステーションの増設

別売の Web Caster FT-STC-N、Web Caster FT-STU-N を増設することができます。

接続できるパソコンは Ethernet ポート接続のパソコンも含めて全部で 32 台までで す。インターネットへの同時接続利用は、10 台以下でのご使用をお勧めします。 WEP の機能を使うと暗号化処理が行われるため無線区間の速度が遅くなります。 無線 LAN の実効速度は理論値と異なります。 お読みください

# 1-2 セットを確認してください

設置を始める前に、構成品がすべてそろっていることを確認してください。セットに足 りないものがあったり、取扱説明書に乱丁・落丁があった場合などは、当社のサービス 取扱所にご連絡ください。

### 構成品

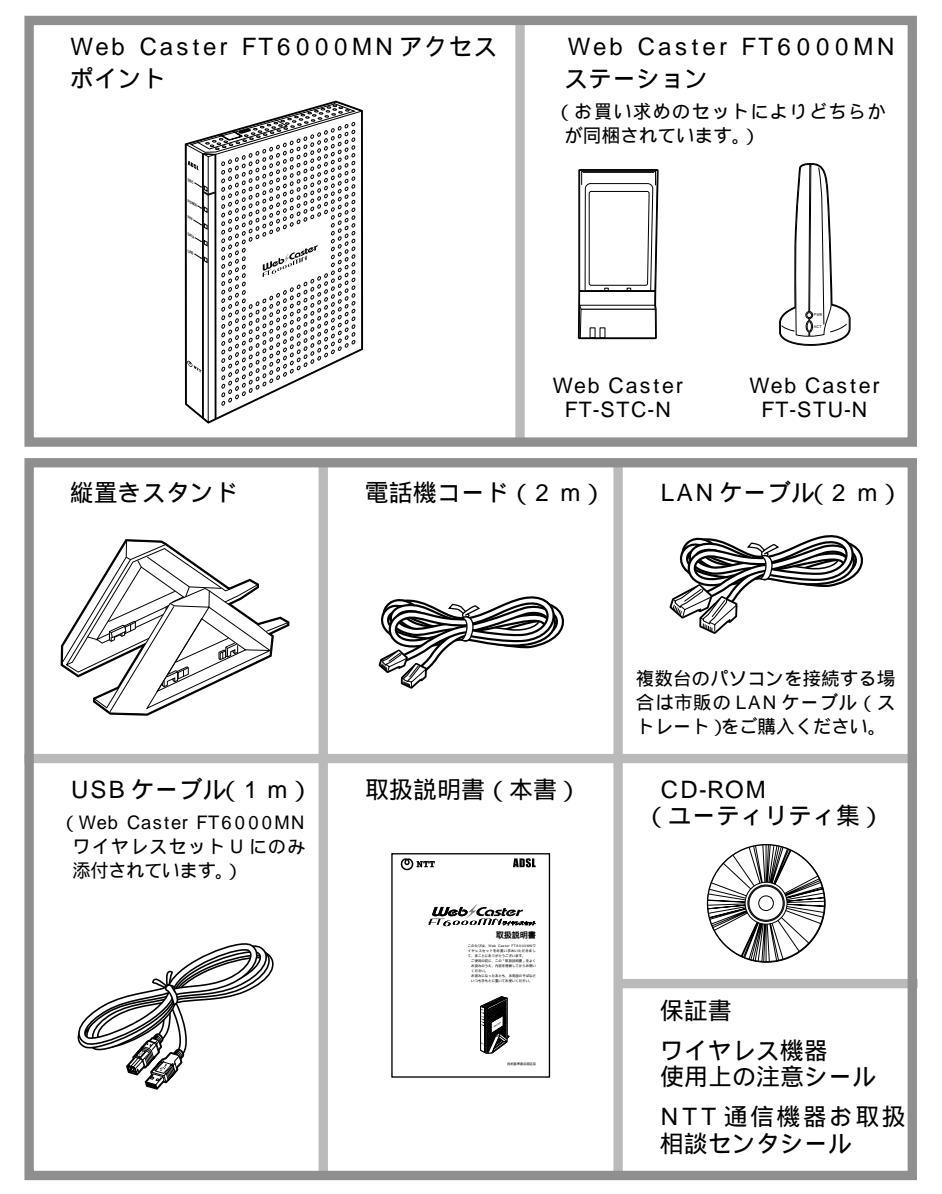

# 各部の名前とはたらき

### Web Caster FT6000MN アクセスポイント

### 前面図

1-3

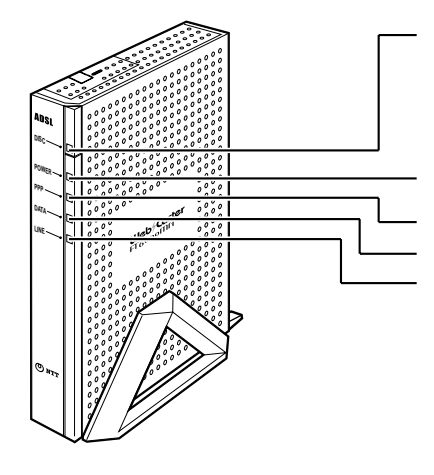

DISC ランプ DISC スイッチ(回線切断) プロバイダとの PPP 接続を手動で 切断するときに使用します。

POWER ランプ(電源)

PPP ランプ(通信状態表示) DATA ランプ(通信状態表示) LINE ランプ(ADSL 回線表示)

【ランプ表示】

| ランプの種類               | ランプのつき方(色) | 本商品の状態                                                      |
|----------------------|------------|-------------------------------------------------------------|
| DISC ランプ             | 緑(点灯)      | ADSL 回線接続中(通信中)                                             |
|                      | 赤(点灯)      | ADSL 回線へ接続できないとき                                            |
|                      | 消灯         | ADSL 回線へ接続できるとき                                             |
| POWER ランプ            | 緑(点灯)      | 電源が入っているとき                                                  |
| (電源)                 | オレンジ(点灯)   | ファームウェアをバージョンアップしているとき                                      |
| PPP ランプ              | 緑(点灯)      | PPPリンクが確立しているとき(正常)                                         |
| (通信状態表示)             | 緑(点滅)      | PPP 認証後のリンク確立に失敗したとき                                        |
|                      | 緑(遅い点滅)    | PPP の認証が失敗したとき                                              |
|                      | オレンジ(早い点滅) | PPPoE 接続の確立に失敗したとき                                          |
|                      | 緑(早い点滅)    | ADSL 回線側から応答が無いとき                                           |
| DATA ランプ<br>(通信状態表示) | 緑(点灯)      | Web Caster FT6000MN ステーション、<br>Ethernet ポートでデータ送受信をしているとき   |
|                      | 消灯         | Web Caster FT6000MNステーション、Ethernet<br>ポートでデータ送受信していないとき (注) |
| LINE ランプ             | 緑(点灯)      | ADSL回線のリンクが確立しているとき                                         |
| (ADSL回線表示)           | 赤 (遅い点滅)   | ADSL 回線がトレーニング中のとき                                          |
|                      | 赤(早い点滅)    | ADSL 回線のリンク確立中のとき                                           |

早い点滅 0.2 秒間隔

点滅 0.1 秒点灯、0.9 秒消灯

遅い点滅 1秒間隔

注意:アドホックモード時の Web Caster FT6000MN ステーション同士のデータ送受信では Web Caster FT6000MN アクセスポイントの DATA ランプは点灯しません。

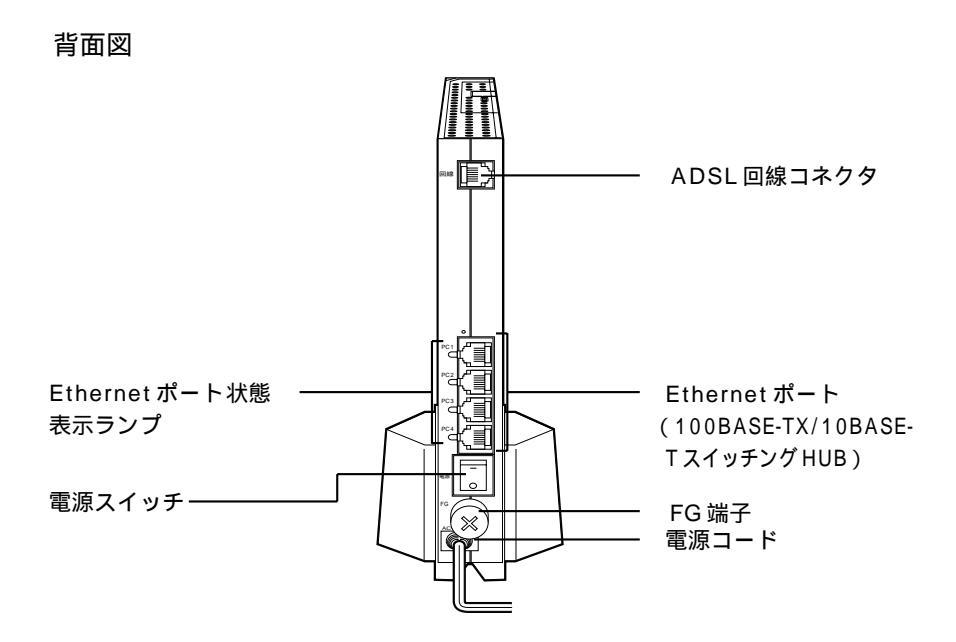

ADSL回線コネクタ 電話機コードを使ってADSL網と接続し

ます。

Ethernet ポート(100BASE-TX / 10BASE-T スイッチング HUB) パソコンまたは、HUBを接続します。 FG 端子 アース線を取り付ける端子です(アース 線は付属されていません)。 電源コード 電源コンセントに接続します。 Ethernet ポート状態表示ランプ パソコン、または HUB が接続され、リン クが確立しているときに点灯します。 電源スイッチ 電源の入 / 切を切り替えるスイッチです。 電源を入れるときは「-」側を押します。

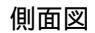

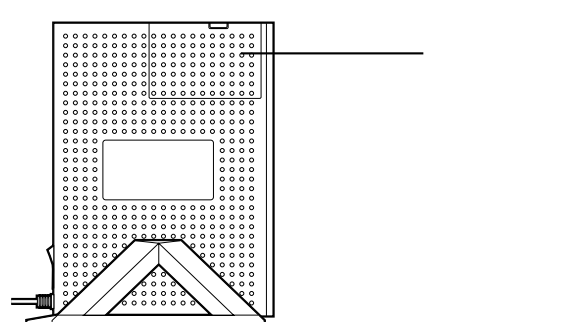

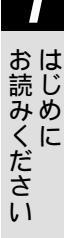

< カバー内部 >

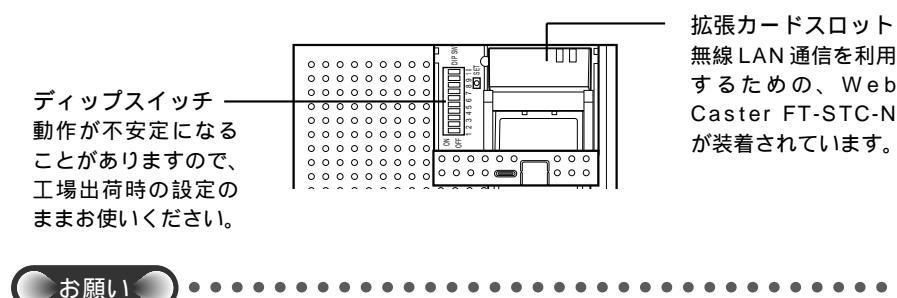

拡張カードスロットに装着されている Web Caster FT-STC-Nを取り外さないでください。

Web Caster FT6000MN ステーション

### Web Caster FT-STC-N

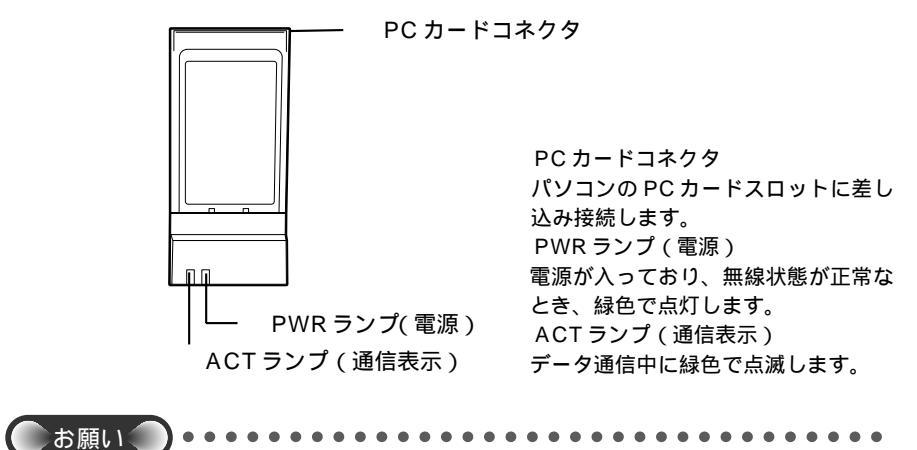

PCカードコネクタには手を触れないでください。故障の原因となります。

### Web Caster FT-STU-N

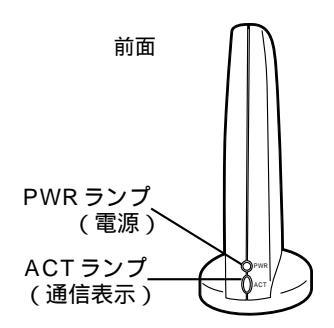

PWR ランプ(電源) 接続されたパソコンに Web Caster FT-STU-NのUSBドライパがインス トールされて使用可能状態になってい るとき緑色で点灯します。 ACT ランプ(通信表示) データ通信中に緑色で点滅します。

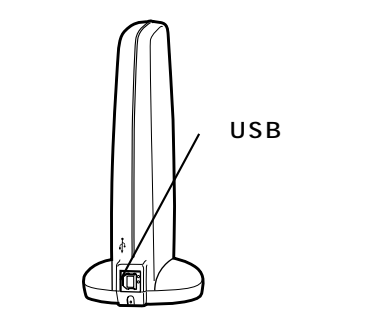

USB ポート 添付の USB ケーブルを使って、パソ コンの USB ポートに接続します。 ■あらかじめ確認してください

Web Caster FT6000MN を接続する前に次のことを確認しておきましょう。

フレッツ・ADSLサービスおよびプロバイダとの契約はお済みですか

フレッツ・ADSLサービスへのお申し込み

Web Caster FT6000MNをご利用になるにはフレッツ・ADSLサービスへのお申し 込みが必要です。当社との契約をお済ませください。なお、他通信事業者様が提供する ADSLサービスはご利用になれません。

プロバイダとの契約

1-4

フレッツ・ADSLに対応したプロバイダへのご契約が必要となります。各プロバイダ のサービス内容やお申し込み受付状況等につきましては、それぞれのホームページ等に てご確認ください。なお、各プロバイダへのご契約申し込みについては、フレッツ・ ADSLお申し込み後、当社から提供時期等のご連絡をいたします。連絡を待ってから 行っていただきますようお願いいたします。

フレッツ・ADSLに対応したプロバイダについては当社ホームページからも参照できます。

《当社ホームページ》 http://www.ntt-east.co.jp/flets/ http://www.ntt-west.co.jp/flets/

### パソコンの準備

### パソコンの Ethernet ポートについて

Web Caster FT6000MN アクセスポイントと接続する端末機器(パソコンなど)には、Ethernet ポート(100BASE-TX / 10BASE-T)が必要です。お使いのパソコンなどにEthernet ポートがない場合は、100BASE-TX / 10BASE-T対応のLAN ボードまたはLAN カードをあらかじめご準備のうえ、パソコンに取り付けてください。

取り付け後は、LANボード / カードの取扱説明書に従って正しく動作することを確認してください。

また、USBポートまたはPCカードスロットがある場合には、Web Caster FT6000MNステーションを接続してご利用になることができます。

Web ブラウザの環境について

Web Caster FT6000MNは、Web ブラウザで設定を行います。

Web ブラウザによる設定では、以下の点に注意してください。

Web ブラウザは以下のバージョンに対応しています。

Windows®の場合

- ・Microsoft®Internet Explorer Ver. 4.0(推奨 5.5)以上に対応
- ・Netscape Navigator Ver. 6.1 以上に対応 Macintosh®の場合
- ・Microsoft®Internet Explorer Ver. 5.0 以上に対応
- ・Netscape Navigator Ver. 6.1 以上に対応

説明に使用している画面表示は、お使いの Web ブラウザやお使いの OS バージョ ンによって異なります。

お使いの Web ブラウザや Web ブラウザの設定により、説明されている操作を 行った際に、Web ブラウザが以前に保存していた内容を表示する場合があります。 回線の状況や設定によっては、設定内容が Web ブラウザに表示されるまでに時間 がかかる場合があります。 パソコンを LAN 対応にする

Ethernet ポートの準備

Ethernet ポートで接続する場合は、パソコンに Ethernet ポート(100BASE-TX / 10BASE-Tポート)の準備が必要です。お使いのパソコンに Ethernet ポー トがない場合は、Web Caster FT6000MNの設置を始める前に、100BASE-TX / 10BASE-T対応の LAN ポードまたは LAN カードを取り付けて、増設してく ださい。

取り付け後は、LAN ボード / カードの取扱説明書に従って正しく動作することを確 認してください。正しく動作していない場合は、先に LAN ボード / カードの問題を 解決してから Web Caster FT6000MN の設置を行ってください。

デスクトップ型やタワー型のパソコンの場合

デスクトップ型やタワー型のパソコンの場合は、拡張スロットにLANボードを取り付けます。スロットにはPCIやISAなどの種類があるので、お使いのパソコンで空いているスロットの種類を確認してから対応したLANボードを取り付けてください。

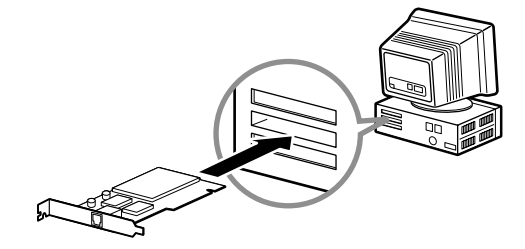

ノート型パソコンの場合

ノート型パソコンの場合は、PCカードスロットにLANカードを取り付けます。(内蔵 されている場合もあります。)

PCカードスロットの規格や付属ソフトには種類があるので、お使いのパソコンに対応 したEthernet ポートをご利用ください。

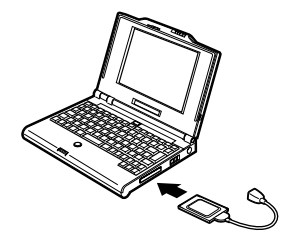

お読みください

パソコンのネットワークを設定する

Web Caster FT6000MN に接続するパソコンに必要な設定について説明します。(以下の設定画面は、DHCPサーバ機能を使用する場合の設定例です。DHCPサーバは工場出荷時に「使用する」になっていますが、「使用しない」でお使いになりたい場合は、本商品付属のCD-ROM に収録されている、「詳細取扱説明書」(HTMLファイル)をご覧ください。)

< Windows® Me/98の場合>

[マイコンピュータ] [コントロールパネル]の[ネットワーク]をダブルクリックして、[現在のネットワークコンポーネント]から[TCP/IP お使いのLANカード(またはお使いのLANボード)]を選択し、[プロパティ]ボタンをクリックします。
 [IPアドレス]タブをクリックして、[IPアドレスを自動的に取得]にチェックを入れ、[ゲートウェイ]タブをクリックし、指定されていないことを確認し、[DNS設定]タブをクリックし、[DNSを使わない]にチェックを入れて、[OK]ボタンをクリックしてください。

| TCP/IPのプロパティ                                                          |                                                                                    |
|-----------------------------------------------------------------------|------------------------------------------------------------------------------------|
| バインド 詳細設定 NetBIOS                                                     | DNS 設定   ゲートウェイ   WINS 設定 IP アドレス                                                  |
| IP アドレスは DHOP サーバーに<br>れます。ネットワーガが自動的に<br>一つ管理者がアドレスを書け当て<br>い。       | よって自動的にこのコンピュークに割り当てら<br>19 アドレスを割り当てない場合は、おっトワ<br>ます。この場合はアドレスを入力してくださ            |
| ビアアEDス者自動的に対         ・         ・         ・                            | IP アドレス:自動的に取得         ゲートウェイ:指定しない         DNS 設定:DNSを使わない                        |
|                                                                       | <u>ок</u> **>дл                                                                    |
| TGP/IP@JD/kティ 🛛 🖾                                                     | тер/ірфјалута                                                                      |
| バインド 詳細設定 NetBIOS DNS 設定 ゲートウェイ TINS 設定 IP アドレス                       | バインド<br>新聞時度<br>しのIDNS を使わないの<br>の<br>DNS 設定<br>の<br>- ドウェイ<br>WIDNS 設定<br>IP アドレス |
| 一覧の最初のゲートウェイがデフォルトゲートウェイになります。リストボックス<br>のアドレス順がコンピュータが使うアドレスJ順になります。 | 7.000 Labor 18 1875/02                                                             |
| 新しいゲートウェイ (1):                                                        | 5055-57-562(2016)                                                                  |
|                                                                       | TIZACO                                                                             |
| インストールされているゲートウェイロー                                                   | HURREN                                                                             |
| 前5条(2)                                                                | ドライシャウスの2年前日<br>3年前(0)<br>下月時間の                                                    |
|                                                                       |                                                                                    |
| OK                                                                    | ОК *+УДИ                                                                           |

引き続き、[コントロールパネル]の[インターネットオプション]をダブルクリックします。[接続]タブで[ダイヤルしない]という項目にチェックを入れ[OK]ボタンで保存してください。

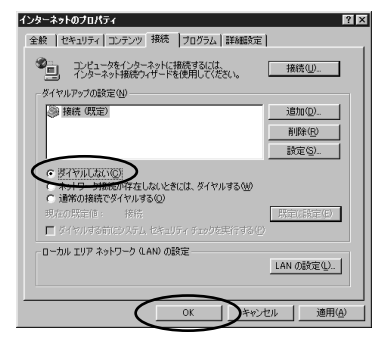

LANの設定で、プロキシーサーバを使用する設定になっていると、正しくインターネット に接続できない場合があります。 < Windows<sup>®</sup> 2000の場合>

[マイコンピュータ] [コントロールパネル]の[ネットワークとダイヤルアップ 接続]をダブルクリックします。

[ローカルエリア接続]を右クリックし、[プロパティ]をクリックします。[コン ポーネントリスト]から[インターネットプロトコル(TCP/IP)]を選択し、[プロ パティ]ボタンをクリックします。[IP アドレスを自動的に取得する]と[DNS サー バーのアドレスを自動的に取得する]にチェックを入れて、[OK]ボタンをクリック してください。

| インターネット ブロトコル (TCP/IPXのブロパティ<br>全般                     | <u>?</u>  ×                                        |
|--------------------------------------------------------|----------------------------------------------------|
| ネットワークでこの機能がサポートされてい<br>きます。サポートされていない場合は、ネッ<br>てください。 | 5場合は、IP 設定を自動的に取得することがで<br>トワーク管理者に通切な IP 設定を問い合わせ |
| (アアドレスを自動的に取得する(2)                                     | >                                                  |
| P 75020                                                |                                                    |
| サブネット マスク(山):                                          |                                                    |
| デフォルト ゲートウェイ(①)                                        |                                                    |
| ・DNS サーバーのアドレスを自動的に                                    | 取得する(日)                                            |
| C XO DNS 9-1 OPPLASE                                   | X <u>E</u> ):                                      |
| Refit DNS リーバービバ<br>(Risk DNS サーバービバ                   |                                                    |
| 148 040 0 11 18                                        |                                                    |
|                                                        | 詳細設定(2)                                            |
| -                                                      | OK キャンセル                                           |

引き続き、[コントロールパネル]の[インターネットオプション]をダブルクリッ クします。[接続]タブで[ダイヤルしない]にチェックを入れて、[OK]ボタンで 保存してください。

LANの設定で、プロキシーサーバの設定がされていると、正しくインターネットに接続できない場合があります。

< Windows® XPの場合>

[スタート] [コントロールパネル] [ネットワーク接続]をダブルクリックし ます。

Web Caster FT6000MN アクセスポイントが接続されているネットワークボード名の[ローカルエリア接続]を右クリックして、プロパティを選択します。[インターネットプロトコル(TCP/IP)]を選択し、[プロパティ]ボタンをクリックします。 [IPアドレスを自動的に取得する]と[DNSサーバーのアドレスを自動的に取得する] にチェックを入れて、[OK]ボタンをクリックしてください。

| インターネット プロトコル(TCP/IP)                                       | のプロパティ ?×                                     |
|-------------------------------------------------------------|-----------------------------------------------|
| 全般                                                          |                                               |
| ネットワークでこの機能がサポートされて<br>ことができます。サポートされていない場<br>定を問い合わせてください。 | いる場合は、IP 設定を自動的に取得する<br>合は、ネットワーク管理者に適切な IP 設 |
| ● IP アドレスを自動的に取得する(                                         |                                               |
| 〇次のIP アドレスを使うらい<br>IP アドレスΦ:                                |                                               |
| ●DNS サーバーのアドレスを自動的                                          | 1(11)(1978)(0)                                |
| O XO DIS 9 A OFFICE                                         |                                               |
| (代替 DNS サーバー( <u>A</u> ):                                   |                                               |
|                                                             | 詳細設定(以)                                       |
|                                                             |                                               |
|                                                             |                                               |
|                                                             | OK ++>+21                                     |

引き続き、[コントロールパネル]の[インターネットオプション]をダブルクリッ クします。[接続]タブで[ダイヤルしない]にチェックを入れて、[OK]ボタンで 保存してください。

| 2版    セキュリティ   ノ                                                                                         | ライバシー 二コンテンツ 村                                 | 戦売 プログラム | 詳細設定                         |
|----------------------------------------------------------------------------------------------------|------------------------------------------------|----------|------------------------------|
| 129-79<br>1091-797                                                                                       | ■接続を設定するには、<br>をクリックしてください。                    |          | セットアップ(型)                    |
| - ダイヤルアップと仮想<br>(駅定)                                                                                     | プライベート ネットワークの言                                | 登定(N)    | ;自力(D)                       |
|                                                                                                    |                                                |          | 削除( <u>P</u> )               |
| プロキンリーバーで<br>設定1を選択して、                                                                                   | 情味する必要がある場合(<br>ださい。                           | t.       | 設定(S)                        |
| <ul> <li>         ・ダイヤルしない(         ・ ネットワーク接続         ・ 通常の接続です         ・         ・         ・</li></ul> | )<br>所存在した。<br>++元9る②                          | ヤルする(W)  | ( 98 minut - 28 funding (m.) |
| 现在的现在目標                                                                                                  | 300000                                         |          | UTUE LENCE (E)               |
| ローカル エリア ネット<br>LAN の設定はダイ*<br>ルアップには上の設定                                                                | ワーク (LAN) の設定<br>フレレアップ接続には適用され<br>室を選択してください。 | はせん。ダイヤ  | LAN の設定(L).                  |
|                                                                                                    |                                                |          |                              |

LANの設定で、プロキシーサーバの設定がされていると、正しくインターネットに接続できない場合があります。

お読みください

< Macintosh®の場合>

アップルメニューから[コントロールパネル] [TCP/IP]を選択してください。 [TCP/IP]の画面を開きます。[経由先]に[Ethernet]を設定し、[設定方法]を [DHCPサーバを参照]に設定し、[DHCPクライアント]と[検索ドメイン名]を空 白に設定してください。

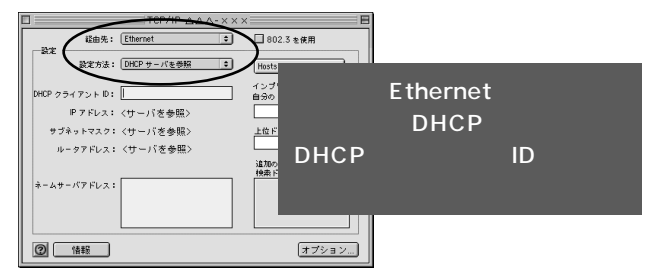

以上でパソコンのネットワークの設定は完了です。

本図は、Mac<sup>®</sup> OS9.2 を事例に記載したものです。上記 OS 以外をご利用の場合は、接 続する装置やソフトウェアのマニュアルをご参照ください。 Web ブラウザの設定変更

ダイヤルアップ接続を利用していた場合は、Web ブラウザ(Internet Explorer等) やメールソフトの設定をLAN接続の設定に変更する必要があります。

設定の変更方法についての詳細は各ソフトウェアの製造メーカー(Microsoft®等)に ご確認ください。

以下は Windows® Me / 98 / 2000 で Internet Explorer5 をご利用の場合の設定 方法の一例です。

お客様の使用環境(プロバイダやソフトウェア等)によっても変わりますので詳細はプ ロバイダやソフトウェアメーカーにお問い合わせください。

Internet Explorerのアイコンをダブルクリックして、Internet Explorerを起動します。

[ツール]の[インターネットオプション]を選択します。

[接続]タブをクリックします。

ダイヤルアップの設定の欄で、[ダイヤルしない]を選択してください。

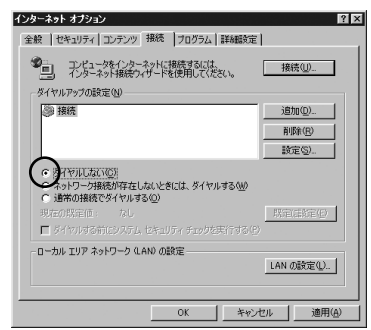

プロバイダ専用の CD-ROM やパソコンにプリインストールされているサインアッププ ログラム(プロバイダへの申し込みソフト)はダイヤルアップ接続(モデムやターミナ ルアダプタの接続)専用のものがあります。その場合、Web Caster FT6000MN に LAN 接続されたパソコンからは実行できません。

プログラムの使用方法等、詳細につきましてはプロバイダやパソコンメーカーにご確認 ください。

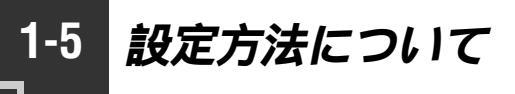

### Web 設定

Web Caster FT6000MNの設定は、パソコンのブラウザ機能を使って行います。 Web 設定を使用してインターネット接続設定を行うと、ゲーム機などを使用したイン ターネット接続も可能となります。

Web ブラウザは以下のバージョンに対応しています。 Windows<sup>®</sup>の場合

- ・Microsoft®Internet Explorer Ver. 4.0(推奨 5.5)以上に対応
- ・Netscape Navigator Ver. 6.1 以上に対応 Macintosh®の場合
- ・Microsoft ® Internet Explorer Ver. 5.0 以上に対応
- ・Netscape Navigator Ver. 6.1 以上に対応

### <sup>、</sup>ユーティリティで簡単設定

設定ユーティリティは以下の OS で使用できます。

- ・Windows® Me 日本語版
- ・Windows®98日本語版
- ・Windows® XP 日本語版
- ・Windows<sup>®</sup> 2000 Professional 日本語版

Windows<sup>®</sup> XP ではステーションマネージャは使用できません。 Windows<sup>®</sup> XP に内蔵されているワイヤレスネットワーク設定をご使用ください。

セットアップウィザード

セットアップウィザードは、ドライバのインストールを行い Web Caster FT6000MN ステーションを使用できるように設定するユーティリティです。

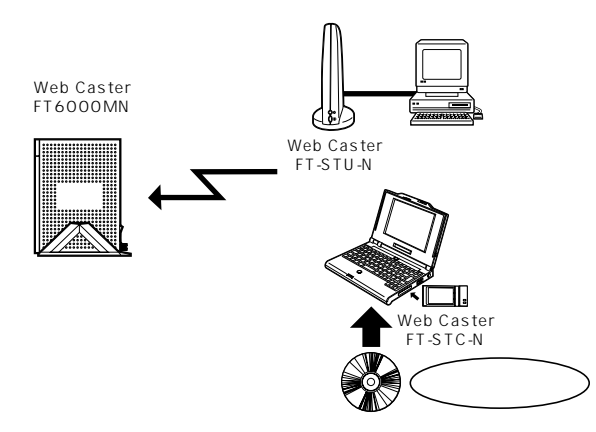

#### ステーションマネージャ

セットアップウィザードをインストールすると、同時にインストールされます。Web Caster FT6000MN ステーションで利用するユーティリティです。Web Caster FT6000MN アクセスポイント間の無線通信の設定をすることができます。

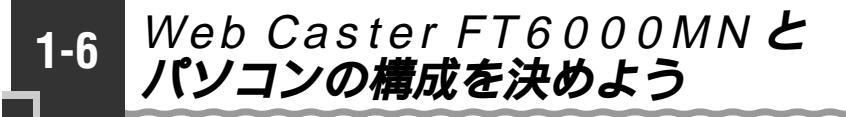

Web Caster FT6000MN は次のような構成で接続することができます。 お使いの環境に合わせて、どのようにパソコンを接続するか決めましょう。 実際の接続作業は、2章の手順に従って行ってください。

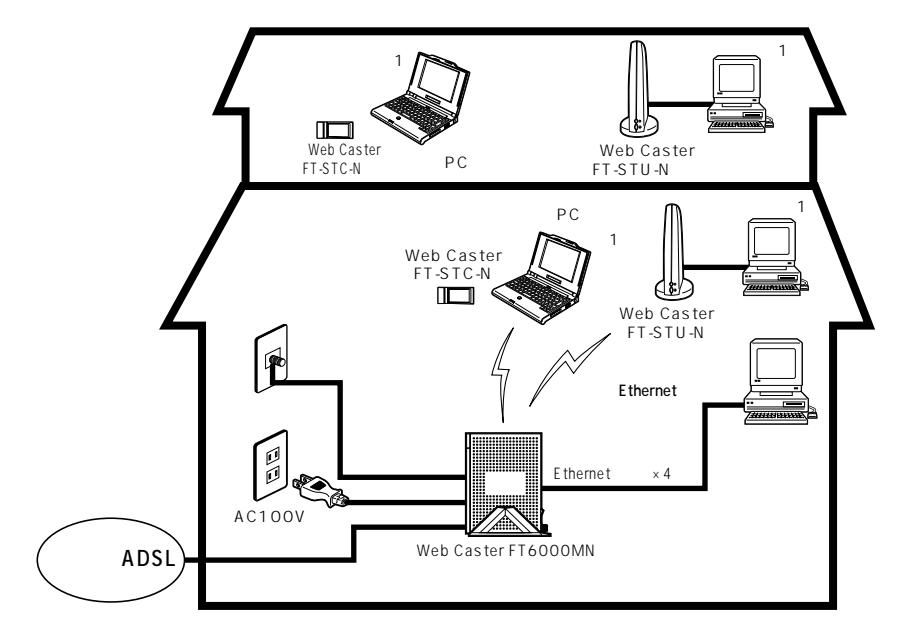

 Web Caster FT6000MN ステーションに接続するパソコンは、Windows<sup>®</sup> Me / 98 / XP / 2000のみ対応可能です。Macintosh<sup>®</sup>、Linux等はご利用 になれません。

Web Caster FT6000MN アクセスポイントから Web Caster FT6000MN ス テーションに電波が届く距離は、環境により異なります。

AirMac®対応のパソコンをWeb Caster FT6000MN アクセスポイントに接続することができます。

詳しくは、本商品付属のCD-ROMに収録されている「詳細取扱説明書」(HTMLファイル) を参照してください。
### セットアップの流れ

Web Caster FT6000MNを接続してインターネットに接続できるようになるまでの 基本的な流れを示します。

Web Caster FT6000MNのLANの構成によって手順が異なります。お使いになる 構成の手順に従って接続設定を行ってください。

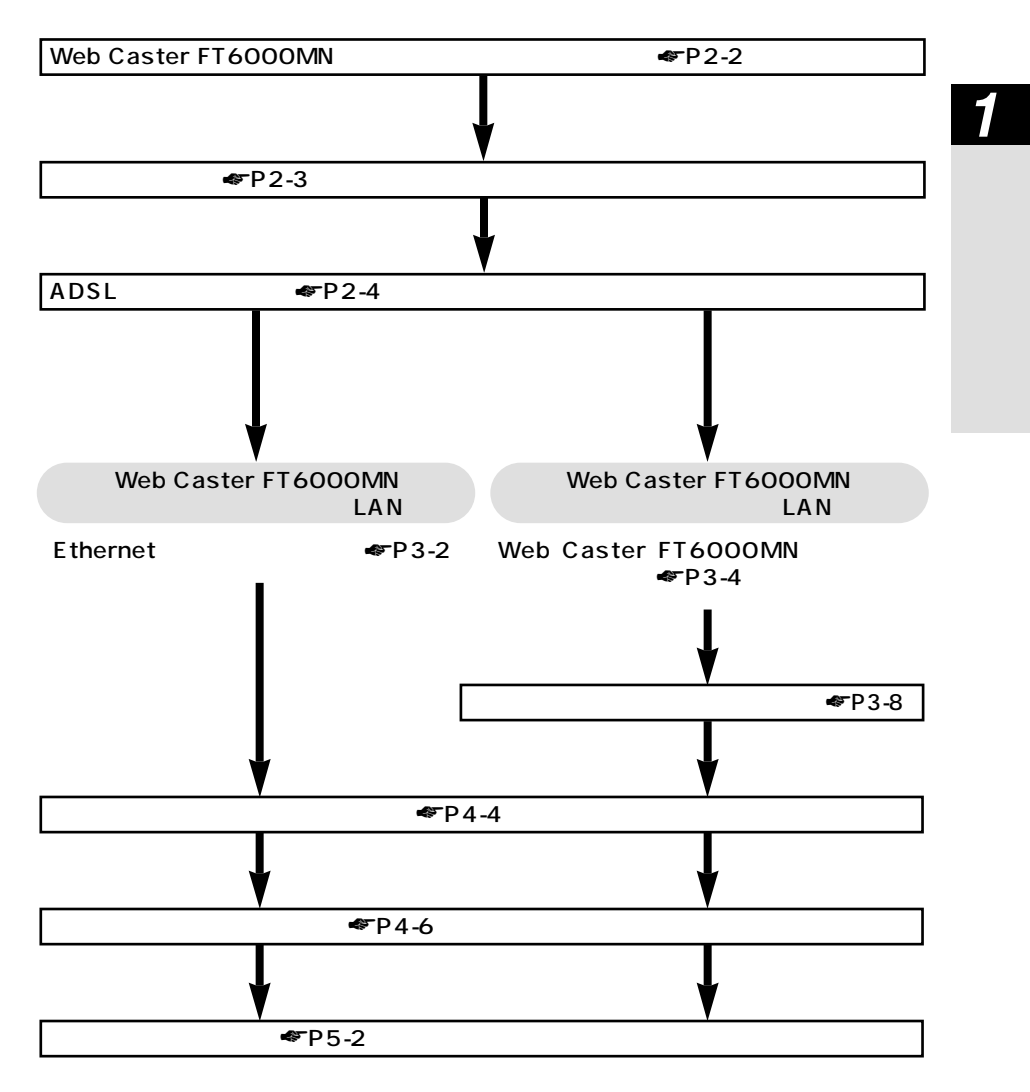

# Web Caster FT6000MN に接続しよう

2

| 2-1 | Web Caster FT6000MN を |
|-----|-----------------------|
|     | 設置する2-2               |
| 2-2 | 電源を接続する2-3            |
| 2-3 | 回線を接続する2-4            |

Windows® Me は、Microsoft® Windows® Millennium Edition operating systemの略です。 Windows® 98 は、Microsoft® Windows® 98 operating systemの略です。 Windows® XP は、Microsoft® Windows® XP Home Edition operating systemおよび Microsoft® Windows® XP Professional operating systemの略です。 Windows® 2000 は、Microsoft® Windows® 2000 Professional operating systemの略です。

# 2-1 Web Caster FT6000MN を設置 する

### Web Caster FT6000MN アクセスポイントの置き場所を決めよう

Web Caster FT6000MN アクセスポイントには電源、回線、パソコンなどを接続します。 ケーブルの長さが決まっているものもあるので、ポイントとなる点をいくつかあげます。

Web Caster FT6000MN アクセスポイント用の電源コンセントはあ りますか?

Web Caster FT6000MN アクセスポイント用の電源コンセントを確保しましょう。

Web Caster FT6000MN ステーションは Web Caster FT6000MN アクセスポイントから無線で電波の届く距離に置こう

ただし、設定が完了するまでは Web Caster FT6000MN アクセスポイントのそば に置いておきます。

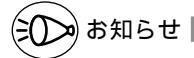

電波の届く範囲は環境により異なります。

### 縦置きスタンドを取り付ける

図のようにWeb Caster FT6000MN アクセスポイントに縦置きスタンドを取り付けます。

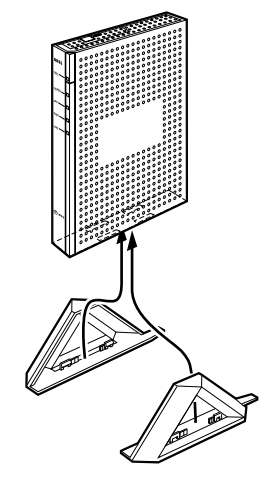

Web Caster FT6000MN アクセスポイントは絶対に横置きに設置しないでください。内部 に熱がこもり、破損する可能性があります。また、壁などに近づけて設置しないでください。

2-2

## 電源を接続する

アース線、電源コードをそれぞれ接続します。

1 Web Caster FT6000MN アクセスポイントの FG 端子を壁のアース 端子に接続する アース線は付属されていませんので、別途お買い求めください。 アース線は漏電や落雷などが起こった場合に、人身への傷害や機器の損傷を防止する ためのものです。

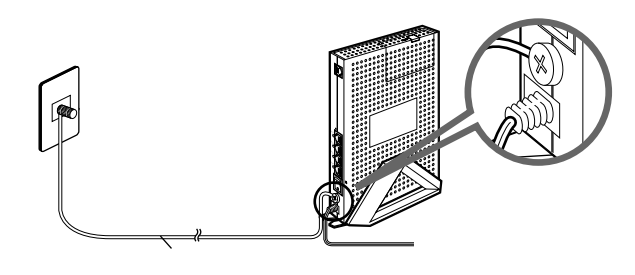

2 Web Caster FT6000MN アクセスポイントの電源コードを壁の電源 コンセントに接続する

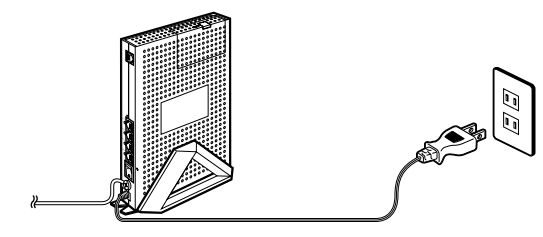

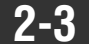

回線を接続する

### ADSL 回線に接続する

Web Caster FT6000MN アクセスポイントと ADSL 回線を接続します。

Web Caster FT6000MN アクセスポイントの ADSL 回線コネクタと ADSL 回線を接続する 電話機も併用する場合は次の手順で接続します。(当社指定のスプリッタは別途お買 い求めください) 付属の電話機コードを使用して、Web Caster FT6000MN アクセスポイントの ADSL 回線コネクタとスプリッタ(ADSL ポート)を接続してください。 別途用意した電話機コードを使用して、スプリッタ(LINE ポート)とADSL 回線

のモジュラージャックを接続してください。

現在電話機に接続されている電話機コードを使用して、電話機とスプリッタ(TEL ポート)を接続してください。

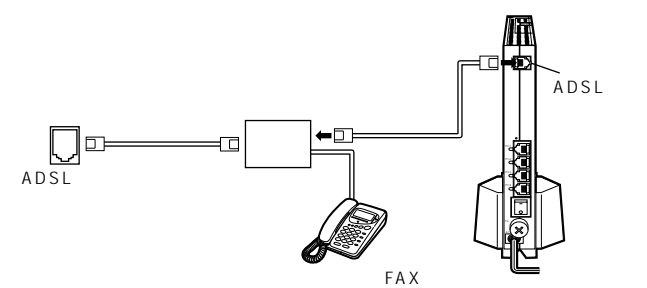

電話機を併用しない場合は、付属されている電話機コードを使用して ADSL 回線コネ クタと ADSL 回線のモジュラージャックを直接接続してください。

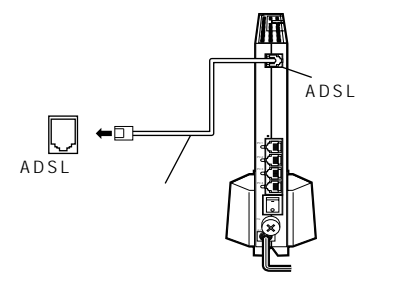

2 Web Caster FT6000MN アクセスポイントの電源スイッチを入れる (「-」側を押す)

前面の各ランプが点滅したあと POWER ランプが緑色に点灯します。

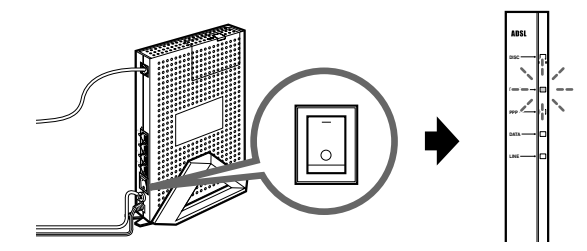

3

しばらくして LINE ランプが緑点灯することを確認する

LINE ランプが緑点灯しない場合は、ADSL 回線の同期がとれていません。ADSL 回線と正しく接続されているか確認してください。 ADSL を設置している当社局舎から設置場所までが離れている場合は、十分な速度が

でないか、または使用できないことがあります。

# パソコンを接続しよう

| 3-1 | Web Caster FT6000MN アクセスポイントの |
|-----|-------------------------------|
|     | Ethernet ポートにパソコンを            |
|     | 接続する場合3-2                     |
| 3-2 | Web Caster FT6000MN ステーション    |

にパソコンを接続する場合 ......3-4

Windows® Me は、Microsoft® Windows® Millennium Edition operating systemの略です。 Windows® 98 は、Microsoft® Windows® 98 operating systemの略です。 Windows® XP は、Microsoft® Windows® XP Home Edition operating system および Microsoft® Windows® XP Professional operating systemの略です。 Windows® 2000 は、Microsoft® Windows® 2000 Professional operating systemの略です。

## **3-1** Web Caster FT6000MN **アクセスポイントの** Ethernet **ポートにパソコンを接続する場合**

Web Caster FT6000MN アクセスポイントの Ethernet ポートにパソコンを接続す るときは、 パソコンの接続 LAN の設定の順で設定を行っていきます。設定は、 Web 設定で行います。パソコンを接続したら、Web 設定で設定を行ってください。

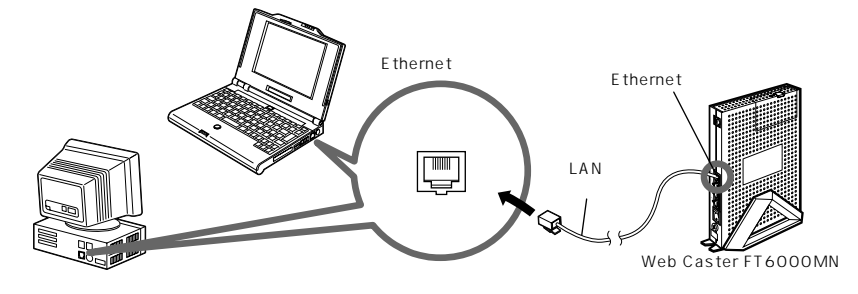

お使いのパソコンに Ethernet ポートがある場合は、Web Caster FT6000MNアク セスポイントの Ethernet ポートに付属の LAN ケーブル(ストレート)で接続するこ とができます。以下の手順で設定を行ってください。

2台目以降は市販のLANケーブル(ストレート)をご購入ください。

●お願い●

パソコンに LAN カードまたは LAN ボードを設置する場合は、パソコンや LAN カード / ボードの取扱説明書をご覧いただき設定してください。(●P1-11)

Web Caster FT6000MN アクセスポイントの電源は、あらかじめ入れておいてください。 パソコンを HUB に複数台接続するときは、それぞれのパソコンで P1-12 ~ P1-16 の設 定を行ってください。

### シンのお知らせ

Ethernet ポートは、パソコンだけでなくゲーム機などにも搭載されており、ブラウザを 搭載していれば、Web設定を利用して設定することができます。(●P4-2)

Web Caster FT6000MN アクセスポイントの Ethernet ポートにケーブルが正しく接続されると、Ethernet 状態表示ランプが緑点灯します。

100BASE-TX / 10BASE-Tの速度の切り替えは自動的に認識します。手動で切り替えることはできません。

### パソコンを接続する

Web Caster FT6000MN アクセスポイントにパソコンを接続する場合 Web Caster FT6000MN アクセスポイントの Ethernet ポートとパソコン の Ethernet ポートを付属の LAN ケーブル (ストレート) で接続する

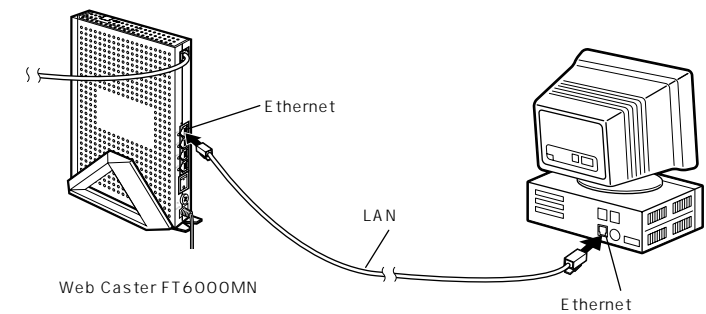

付属の LAN ケーブルは 1 本のみです。2 台目以降は、市販の LAN ケーブル ( スト レート ) をご購入ください。

Ethernet ポート状態表示ランプが緑点灯することを確認する

Web Caster FT6000MN アクセスポイントとHUBのアップリンクポートを接続する場合

1 Web Caster FT6000MN アクセスポイントの Ethernet ポートと HUBの アップリンクポートを付属の LAN ケーブル (ストレート)で接続する

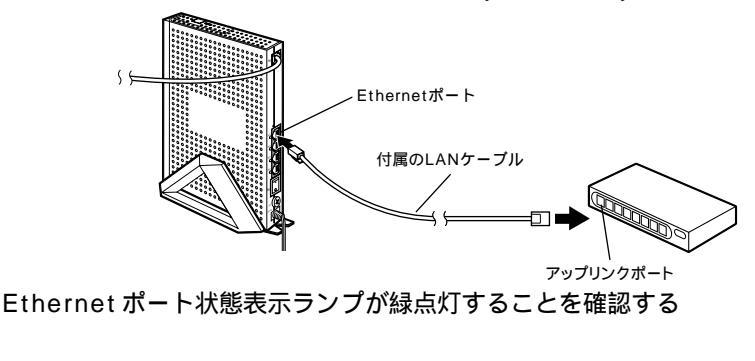

▶ お知らせ

HUBを増設して本商品の Ethernet ポートと接続する場合は、市販の LAN クロスケーブ ルで切り替えて接続する必要があります。

# **3-2** Web Caster FT6000MN ステー ションにパソコンを接続する場合

Web Caster FT6000MN ステーション(Web Caster FT-STC-N やWeb Caster FT-STU-N)にパソコンを接続するときは、 ドライバのインストール パソコンの 接続 LANの設定の順で設定を行っていきます。まず最初に、お使いのパソコンに セットアップウィザードをインストールしてください。

Web Caster FT6000MN ステーションに接続できるのは Windows® Me / 98 / XP / 2000のみです。Macintosh®ではご利用になれません。

PC カードタイプ Web Caster FT6000MN ステーション (Web Caster FT-STC-N)を使用する

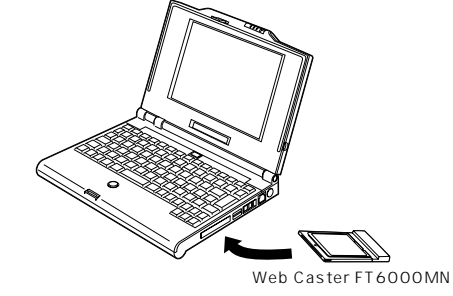

ステーション (Web Caster FT-STC-N)

PCカードスロットがあるパソコンには、Web Caster FT6000MNステーション(Web Caster FT-STC-N)を取り付けることができます。ここではまだ接続しないでください。

Web Caster FT6000MN ステーション(Web Caster FT-STC-N)をパソコンに取り 付けるためには、32 ビット PC カードドライバが正常にインストールされている必要があ ります。

Web Caster FT6000MN ステーション(Web Caster FT-STC-N)はパソコンからの 給電のみで動作しますが、パソコンによっては、サスペンド機能等により給電が停止した 場合、通信を行う前にカードを差し直す必要がある場合があります。あらかじめサスペン ド機能を無効にしてご使用いただくことをお勧めします。

Ethernet インタフェースを搭載したパソコンの場合、LAN カードおよびLAN ボード機能を 停止させないと Web Caster FT6000MN ステーションのドライバが正しくインストール できない場合があります。LAN カードおよびLAN ボード機能を停止させてから、Web Caster FT6000MN セットアップウィザードで設定を行ってください。(**-**P3-15、3-16) USB タイプ Web Caster FT6000MN ステーション (Web Caster FT-STU-N)を使用する

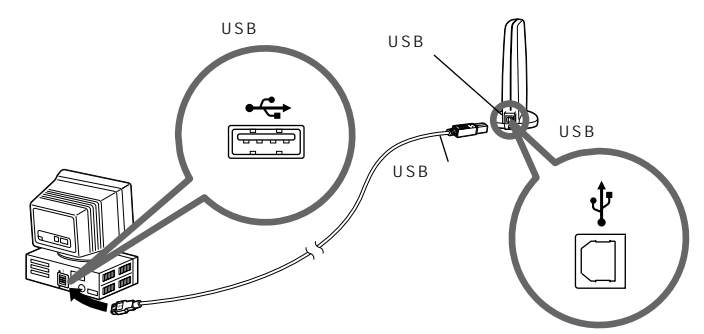

USB ポートがあるパソコンには、Web Caster FT6000MN ステーション(Web Caster FT-STU-N)を取りつけることができます。ここではまだ接続しないでください。

●お願い●

Web Caster FT-STU-N はパソコンからの給電のみで動作します。使用する USB ポート の給電能力が 500 mA を保証しているパソコンまたは USB ハプをご使用ください。 スタンバイやサスペンド機能は使用しないでください。

Web Caster FT-STU-Nを接続したままパソコンをスタンバイ / サスペンド状態にする と、お使いのパソコン環境によってはパソコンの動作が不安定になることがあります。こ のような場合は、パソコンのスタンバイやサスペンド機能を無効にしてご使用ください。 Web Caster FT6000MN ステーションを複数接続しないでください。

Web Caster FT6000MNステーション (Web Caster FT-STC-N)/(Web Caster FT-STU-N)を同じパソコンに複数同時に接続することはできません。また、他のネット ワークデバイス(10BASE-Tポートデバイスなど)とも同時に使用することはできません ので、使用するネットワークデバイスは必ず 1 つのみにしてください。

Ethernet インタフェースを搭載したノートパソコンの場合、LAN カード機能を停止させ ないとWeb Caster FT6000MN ステーションのドライパが正しくインストールできな い場合があります。LAN カード機能を停止させてから、Web Caster FT6000MN セット アップウィザードの設定を行ってください。(●P3-15、3-16)

デバイスマネージャの[電源の管理]タブの設定は変更しないでください。

Windows®のデバイスマネージャでWeb Caster FT-STU-Nのプロパティを開くと、 [電源の管理]タブが表示されることがありますが、[電源の管理]タブ内の設定は初期状 態から変更しないでください。変更するとパソコンの動作が不安定になる場合があります。 もし、誤って変更してしまった場合は再度[電源の管理]タブを表示して、初期状態に戻 すか、ドライバアンインストーラを起動してWeb Caster FT-STU-N ドライバをアンイ ンストールし、Web Caster FT6000MN セットアップウィザードから再インストールを 行ってください。

(次ページに続く)3-5

[電源の管理]タブの初期状態

Windows<sup>®</sup> 98

| 節電のためにコンピュータの電源を自動的に切る      | 有効 |
|-----------------------------|----|
| コンピュータのスタンバイ解除の管理をこのデバイスで行う | 無効 |

Windows® Me

| 節電のために、コンピュータでこのデバイスの電源をオフにできるようにする | 有効 |
|-------------------------------------|----|
| コンピュータのスタンバイ解除の管理をこのデバイスで行う         | 無効 |

Windows® 2000

| 電力の節約のために、コンピュータでこのデバイスの電源をオフにできるようにする | 有効 |
|----------------------------------------|----|
| このデバイスで、コンピュータのスタンバイ状態を元に戻すことができる      | 無効 |

Windows<sup>®</sup> XP

| 節電のために、コンピュータでこのデバイスの電源をオフにできるようにする | 有効 |
|-------------------------------------|----|
| このデバイスで、コンピュータのスタンバイ状態を解除できるようにする   | 無効 |

ステーションマネージャ起動中に USB ケーブルを抜き差しするとパソコン動作が不安定に なる場合があります。

ステーションマネージャ起動中は、USBケーブルの抜き差しをしないでください。お使い のパソコン環境によってはパソコンの動作が不安定になることがあります。ケーブルの抜 き差しを行う場合は、ステーションマネージャをパソコンのタスクトレイから終了した後 に行うか、パソコンの電源を切ってから行ってください。

Web Caster FT-STU-N では装置ごとにハードウェアウィザードが起動します。

Web Caster FT-STU-Nは、装置ごとに固有のシリアル番号を保持しているため、 Windows®はそれぞれを別個のデバイスとして検出します。

例えば、2 台以上の Web Caster FT-STU-N をお持ちの場合、1 台目の Web Caster FT-STU-N を使って正しくデバイスドライバをインストールしたパソコンに別の2 台目の Web Caster FT-STU-N を接続すると、新たに Windows® のハードウェアウィザードが 起動し、別のデバイスドライバのインストールを始めます。ハードウェアウィザード画面 の指示に従ってインストール操作を進めることで2 台目の Web Caster FT-STU-N もネットワークデバイスとしてインストールすることもできます。ただし、ネットワークデバイ スのプロパティ情報 (TCP/IP プロトコルの設定等)を変更しているお客様は、プロパティ 情報を再設定する必要がありますのでご注意ください。

複数の Web Caster FT-STU-N をお持ちの場合は、パソコンごとに使用する Web Caster FT-STU-N を決めてお使いいただくことをお勧めします。

正常に動作しない場合の対策

1 台のパソコンに多数の Web Caster FT-STU-N を組み込んだり、2 台目以降の Web Caster FT-STU-N インストール時にハードウェアウィザードの操作を誤ると、正常に動作しない場合があります。

その場合は、「ドライバアンインストーラ」を起動して、いったん Web Caster FT-STU-Nドライバをアンインストールしてから、もう一度「Web Caster FT6000MN セットアップウィザード」を起動してWeb Caster FT-STU-Nのインストールを行ってくだ

3-6 さい(アンインストーラでは、複数の Web Caster FT-STU-N の設定をすべて削除します)。

### Web Caster FT6000MN ステーションを増設するには

あとから Web Caster FT6000MN ステーションを増設する場合は、 ドライバのイ ンストール パソコンの接続の順で設定を行ってください。

Web Caster FT6000MN アクセスポイントのルータ設定は、1 台目で設定した内容が書き込まれています。

1 台目で設定した接続設定を利用する場合は、インターネット接続設定をする必要 がありません。

### Web Caster ユーティリティをインストールする

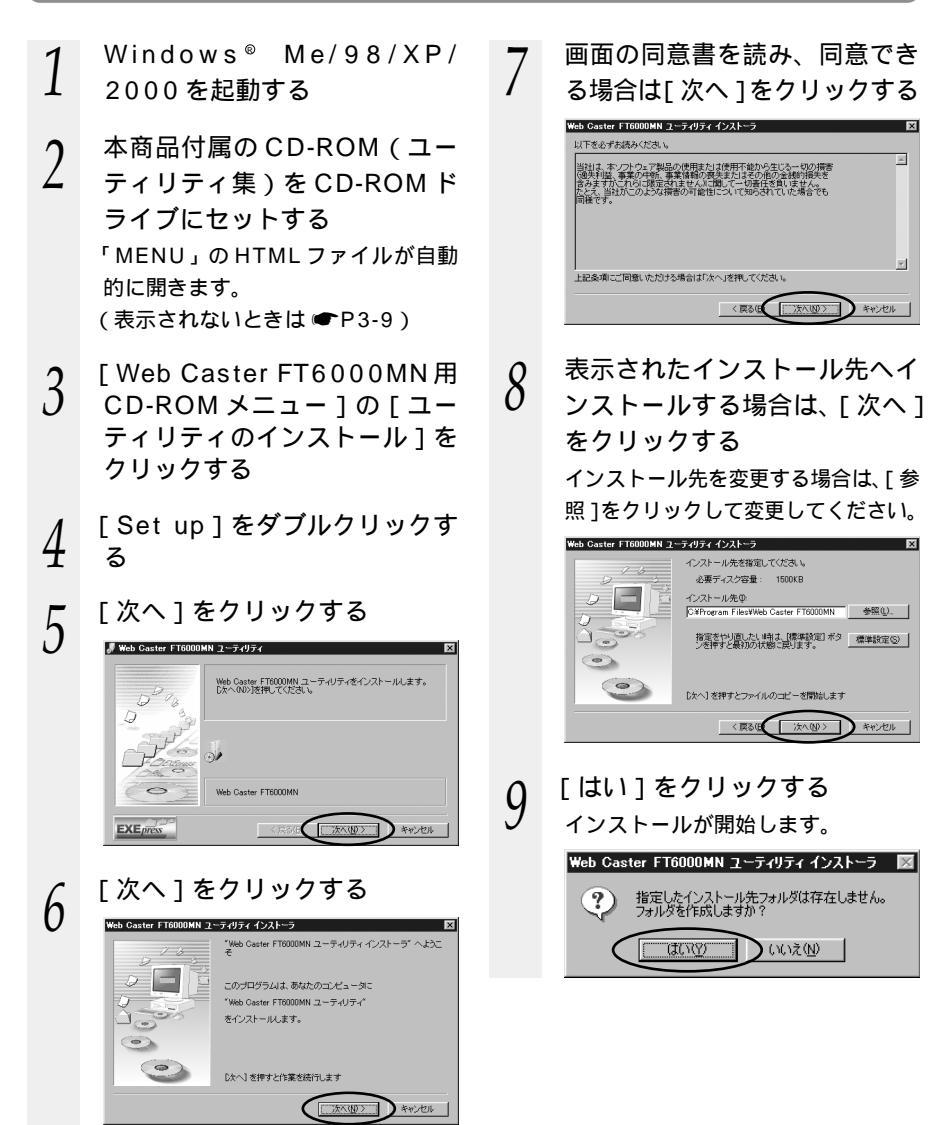

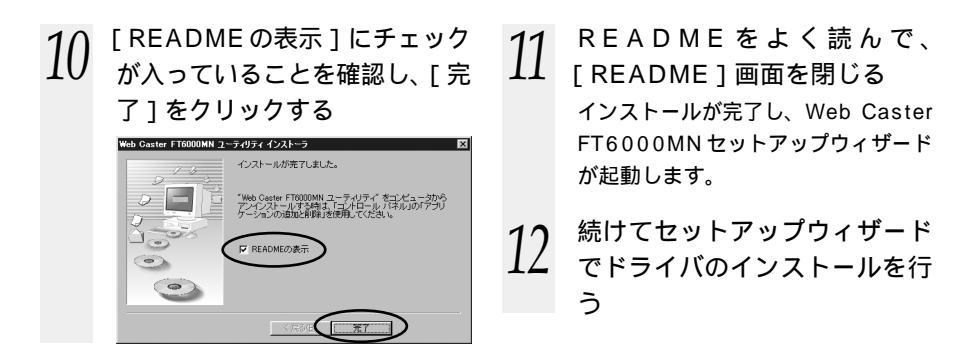

## ? セットアップウィザードを起動するには

セットアップウィザードを終了させた後に、再度セットアップウィザードを起動する ときは、[スタート]ボタンをクリックし、[プログラム]—[Web Caster FT6000MNユーティリティ]—[セットアップウィザード]をクリックします。

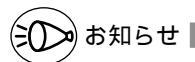

Web Caster FT6000MN セットアップウィザードをインストールすると、Web Caster FT6000MN の設定に必要な以下のユーティリティが自動的にインストールされます。

- ・Web Caster FT6000MN セットアップウィザード
- ・Web Caster FT6000MN ステーションマネージャ

Windows<sup>®</sup> XP/2000でセットアップウィザードをインストールするには、 Administrator (権限のあるアカウント)でログオンしてください。

付属の CD-ROM をセットしても「MENU」が起動しない場合は、デスクトップの [ マイ コンピュータ ] - [FT6000MN ] 内の [ MENU.htm ] を順にダブルクリックしてくださ い。

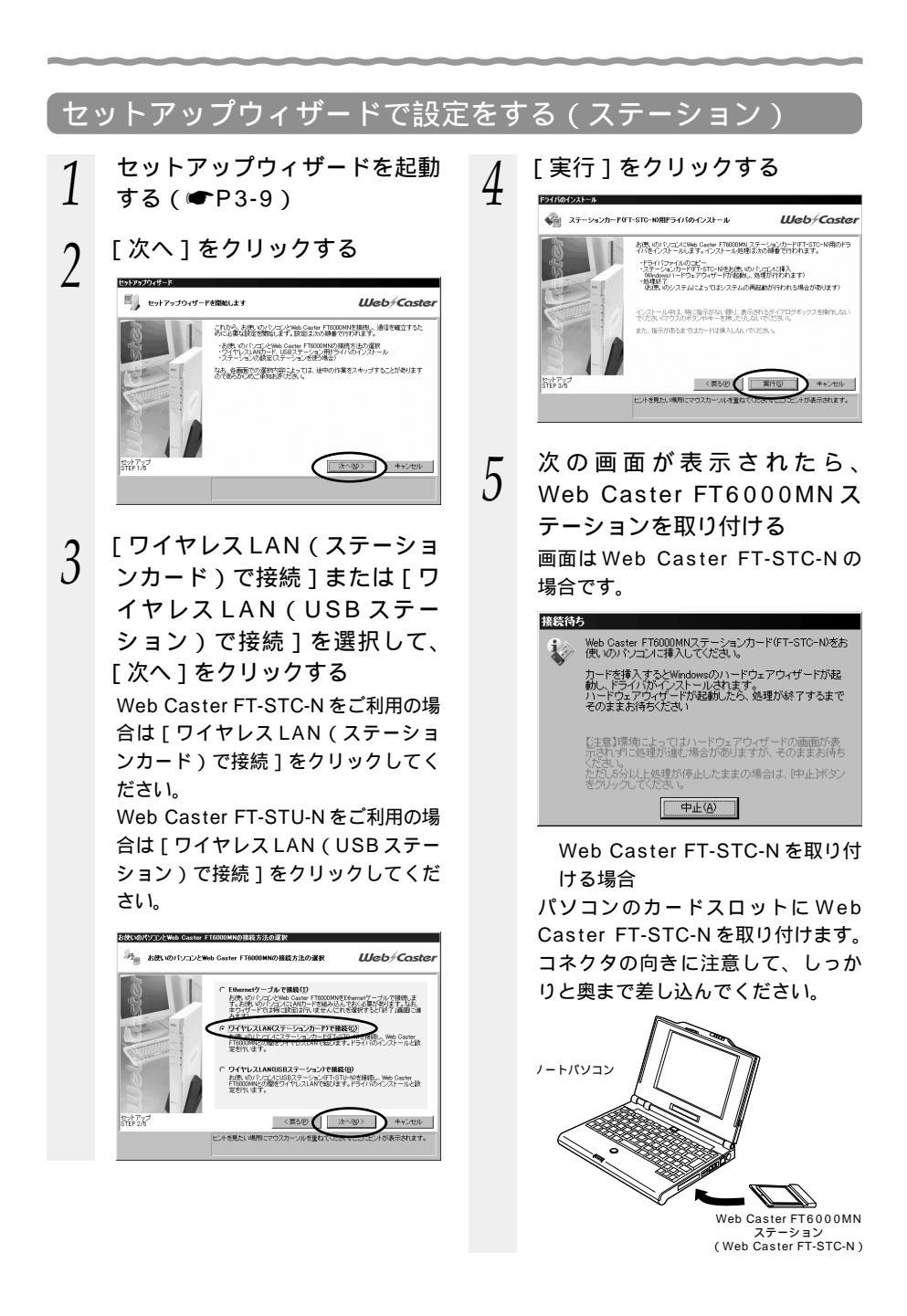

Web Caster FT-STU-Nを接続 する場合

Web Caster FT-STU-NのUSBポー トとパソコンの USB ポートを添付 の USB ケーブルで接続します。 コネクタには向きがあります。パソ

コン側の端子にコネクタが合うよう に、向きを確認してしっかり差し込 んでください。

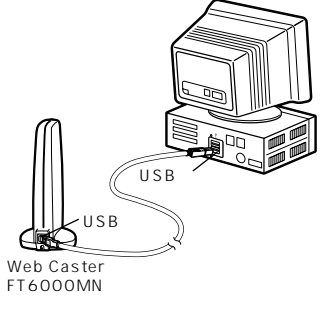

(Web Caster FT-STU-N)

ドライバが自動的にインストールさ れます。 ドライバをアンインストールしたい ときは( ●P3-15)を参照してくだ さい。

Windows® XPの場合、次の画面が 表示されます。

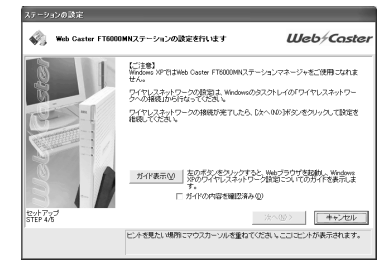

「Windows® XPでWeb Caster FT6000MN ステーションを使用する には」(●P3-18)に進んでください。

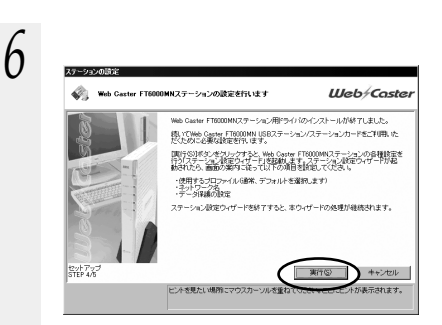

使用するプロファイルを選択し て、「次へ]をクリックする 通常はそのまま「次へ」をクリック します。

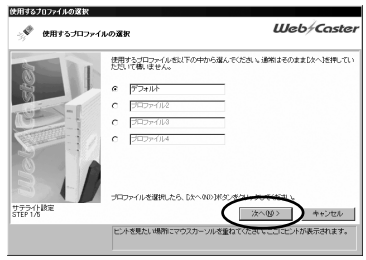

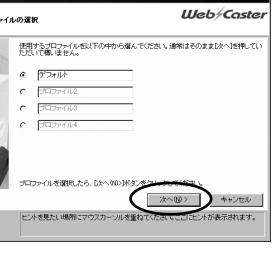

Web Caster FT6000MNア クセスポイントの電源をいった ん切ったあと、再び電源を入れ 3

パソコンを接続しよう

る

8

しばらくして、(前面の各ランプが点 滅したあと) POWER ランプが緑色 に点灯します。

# 9

Web Caster FT6000MNア クセスポイントの電源を入れた あと [ ネットワークの参照 ] を クリックする

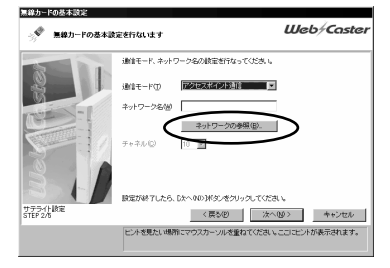

Web Caster FT6000MN アクセス ポイントを検索します。(ネットワー クの参照といいます。)

10 次の画面が表示されたときは [ネットワーク名が不明な場合の 参照]を選択し、[実行]をク リックする

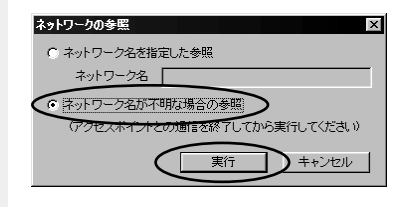

11

接続する Web Caster FT6000 MN アクセスポイントのネット ワーク名をクリックして[OK] をクリックする

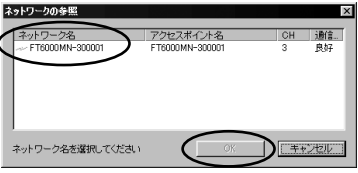

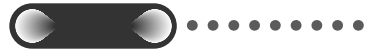

Web Caster FT6000MN アク セスポイントの電源を入れたあと、 左記手順10を行ってください。 「ネットワークが見つかりません。」 と表示された場合は[OK]をク リックして手順10の画面で[ネッ トワークの参照]をクリックしてく ださい。それでもみつからない場合 は、[ネットワーク名]の欄に直接 ESSID(ネットワーク名)を入力し てください。

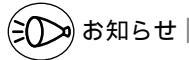

工場出荷時の ESSID (ネットワー ク名) は、「FT 6 0 0 0 M N -××××××」(××××× k Web Caster FT 6 0 0 0 MN アク セスポイントの側面に記載されて いる PC (MAC アドレス)の下 6 桁です。)

# 12 [次へ]をクリックする

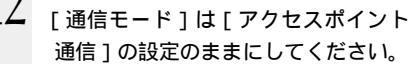

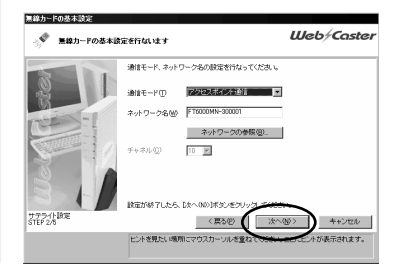

13 [次へ]をクリックする Web Caster FT6000MN アクセス ポイントが出荷状態のままの場合は、 暗号化(WEP)は設定されていない のでそのまま[次へ]をクリックして ください。

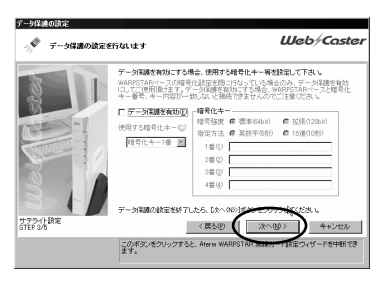

データ保護(暗号化)の設定を行 う場合は次のように設定します。 Web Caster FT6000MNアク セスポイントに暗号化(WEP)の 設定を行っている場合のみ、デー タ保護の設定を行います。データ 保護の設定については、「WEP/ 128bitWEP」を参照してくださ い。(◆P5-9)

[データ保護を有効]にチェック する

[暗号強度]から[標準]または [拡張]をクリックする

[指定方法]から[英数字]また は[16進]をクリックし、[暗号 化キー]を入力する

[使用する暗号化キー]から使用 するキーを選択する

Web Caster FT6000MN アクセ スポイントで使用するキー番号と 同じキー番号を使用してください。 [次へ]をクリックする

#### 14 設定内容を確認し、[登録]を クリックする

設定内容をお使いのシステムに登録 します。

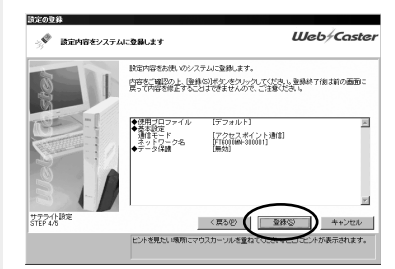

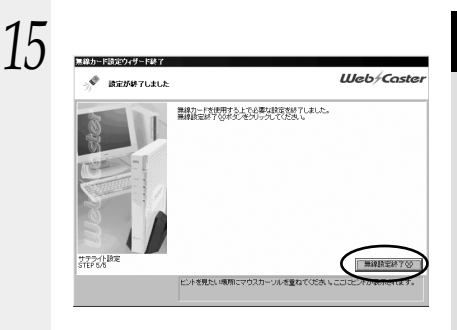

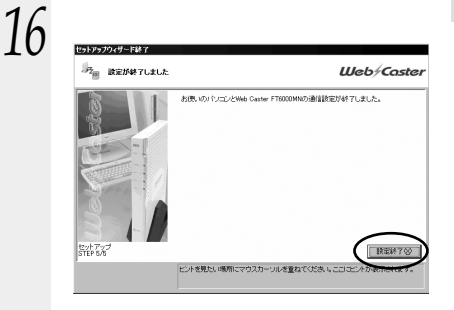

17 続けて「4章 Web設定で設 定する」(*≪*P4-2)に進む

#### Web Caster FT-STC-Nの取り扱いについて

取り付けるとき

・Web Caster FT-STC-Nのコネクタ部分に手を触れないようにしてください。

・コネクタの向きに注意して、無理に押し込まないようにしてください。

取り外すとき

・Web Caster FT-STC-Nを取り外すときは、以下の操作でPCカードを取り外せる 状態にしてから取り外してください。

タスクトレイの PC カードアイコンをクリックする

[Web Caster STC-Nの停止]をクリックする(Windows<sup>®</sup> 98の場合は [Web Caster STC-Nの中止]をクリックする)(Windows<sup>®</sup> XPの場合は [Web Caster STC-Nを安全に取り外します]をクリックする)

「'Web Caster STC-N 'は安全に取り外すことができます。」が表示されたら、 [OK]をクリックする(Windows® XPの場合は区をクリックして画面を閉じる) Web Caster FT-STC-Nを取り外す

### Web Caster FT-STU-Nの取り扱いについて

取り外すとき

・Windows<sup>®</sup> XP / 2000 で FT-STU-N を取り外すときは、以下の操作で取り外せる状態にしてから取り外してください。

タスクトレイの PC カードアイコンをクリックする

[Web Caster STU-Nの停止]をクリックする(Windows® XPの場合は [Web Caster STU-Nを安全に取り外します]をクリックする)

「'Web Caster STU-N ' は安全に取り外すことができます。」が表示されたら、 [OK]をクリックする (Windows® XP の場合は図をクリックして画面を閉じる) Web Caster FT-STU-N を取り外す

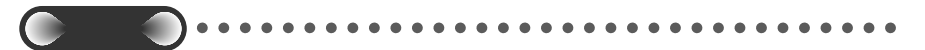

Web Caster FT-STC-Nの取り付け位置はパソコンにより異なりますので、必ずパソコンの取扱説明書を参照し、各メーカーの定める手順に従って取り付けてください。 セットアップウィザードが起動しないなどの理由で、手動でWeb Caster FT6000MN をセットアップする場合は、付属のCD-ROMに収録されている「詳細取扱説明書」「4 ドライバの手動インストール」を参照してください。 Web Caster FT6000MN ステーションのドライバをアンインストールするには-[スタート] - [プログラム] - [Web Caster FT6000MN ユーティリティ] -[ドライバアンインストーラ]をクリックする 画面の指示に従ってWeb Caster FT6000MN ステーションを取り外し、[OK] をクリックする アンインストールするドライバを選択する 画面の指示に従ってアンインストールを行う 本商品付属の CD-ROM の「MENU.htm」画面から[ドライバのアンインストー ル]をクリックして[FT6kUnDrv.exe]をクリックしてもドライバのアンイン ストールが行えます。

## (?) LAN カードおよび LAN ボード機能を停止させるには

Ethernet インタフェースを搭載したノートパソコンの場合、LAN カードおよび LAN ボード機能を停止させないと Web Caster FT6000MN ステーションが使用 できない場合があります。以下の操作でLAN カードおよびLAN ボード機能を停止さ せてから、Web Caster FT6000MN セットアップウィザードで設定を行ってくだ さい。

Windows® Me/98 の場合

[スタート]ボタン [設定] [コントロールパネル]をクリックする [システム]アイコンをダブルクリックする [デバイスマネージャ]タブをクリックする [ネットワークアダプタ]をダブルクリックする 不要なネットワークアダプタを選択し、[プロパティ]ボタンをクリックする

> システムのプロパティ 全般 デバイス マネージャ ハードウェア プロファイル パフォーマンス ○ 接続別に表示(C) ● 種類的に表示(T) 見 コンピュータ CD-ROM キーボード シフテル デバイフ FP HP Ethernet with LAN remote power adapt ハード ディスク コントロー フロッピー ディスク コントローラ ■ フロッピー ディスクコン 夏 ポート (COM と LPT) う マウス ローマウス モデム プロパティ(B) 更新(E) 削除(E) ED刷(N)... OK キャンセル

[全般]タブの[このハードウェアプロファイルで使用不可にする]をチェック して[OK]をクリックする

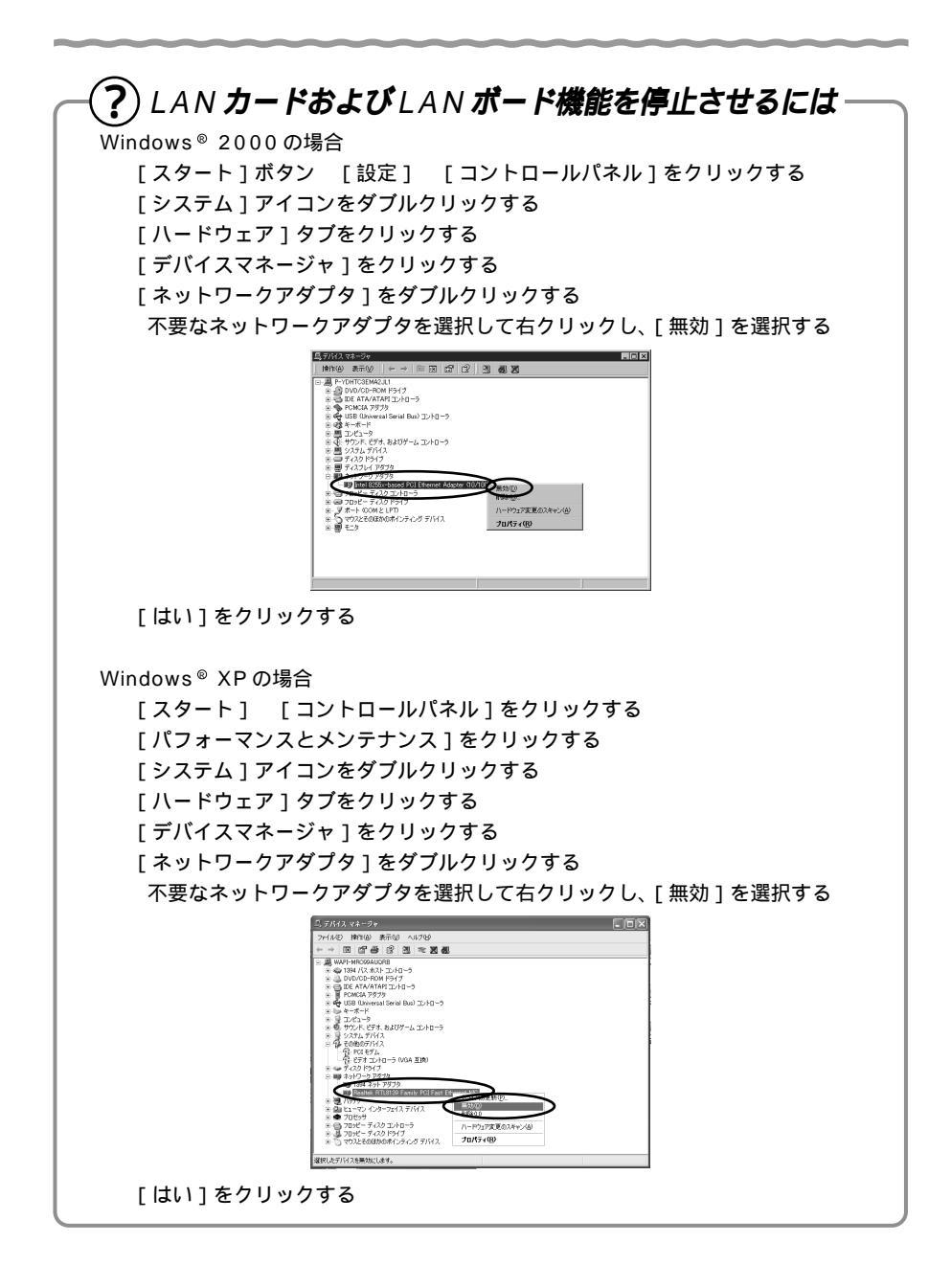

Web Caster FT6000MN アクセスポイントとの通信状態 を確認する(ステーションマネージャ)

ステーションマネージャを起動すると、Web Caster FT6000MN アクセスポイント と Web Caster FT6000MN ステーションの通信状態を確認することができます。

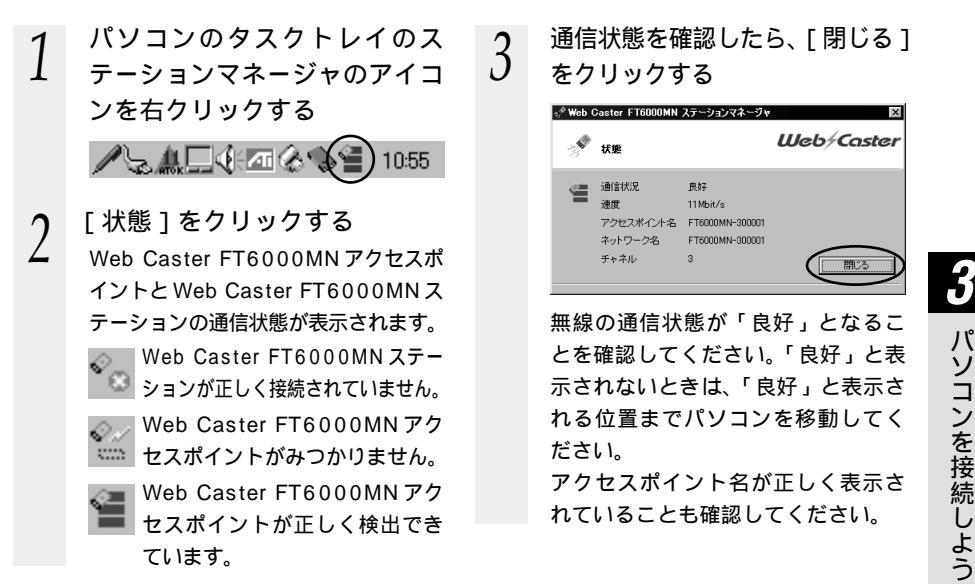

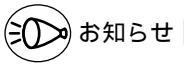

Web Caster FT6000MNは、無線データ通信を行ううえで必要なセキュリティ機能とし てWEPとMACアドレスフィルタリングを搭載しています。各設定方法の詳細については、 「5章 セキュリティ機能について」を参照してください。

・WEPとは

WEP(Wired Equivalent Privacy)は、ユーザが指定した任意の文字列(キー)から データの暗号化を行う機能です。これにより、Web Caster FT6000MN アクセスポ イントとステーションとの間で送受信される無線通信データを暗号化して保護すること ができます。

Web Caster FT6000MN ステーションは 128 bitWEP に対応しているため、より高 いセキュリティを実現できます。

・MAC アドレスフィルタリング機能とは お使いの Web Caster FT6000MN が登録された Web Caster FT6000MN ステー ションとのみデータ通信できるようにする機能です。これにより、登録されていない他 の Web Caster FT6000MN ステーションから LAN やインターネットへ接続するのを 防ぐことができます。

パソコンを接続しよう

### Windows<sup>®</sup> XP で Web Caster FT6000MN ステーションを使用するには

Windows® XPで Web Caster FT6000MN ステーションをご利用になる場合、ス テーションマネージャはご利用になれません。次の手順で Windows® XP のワイヤレ スネットワークの設定を行ってください。

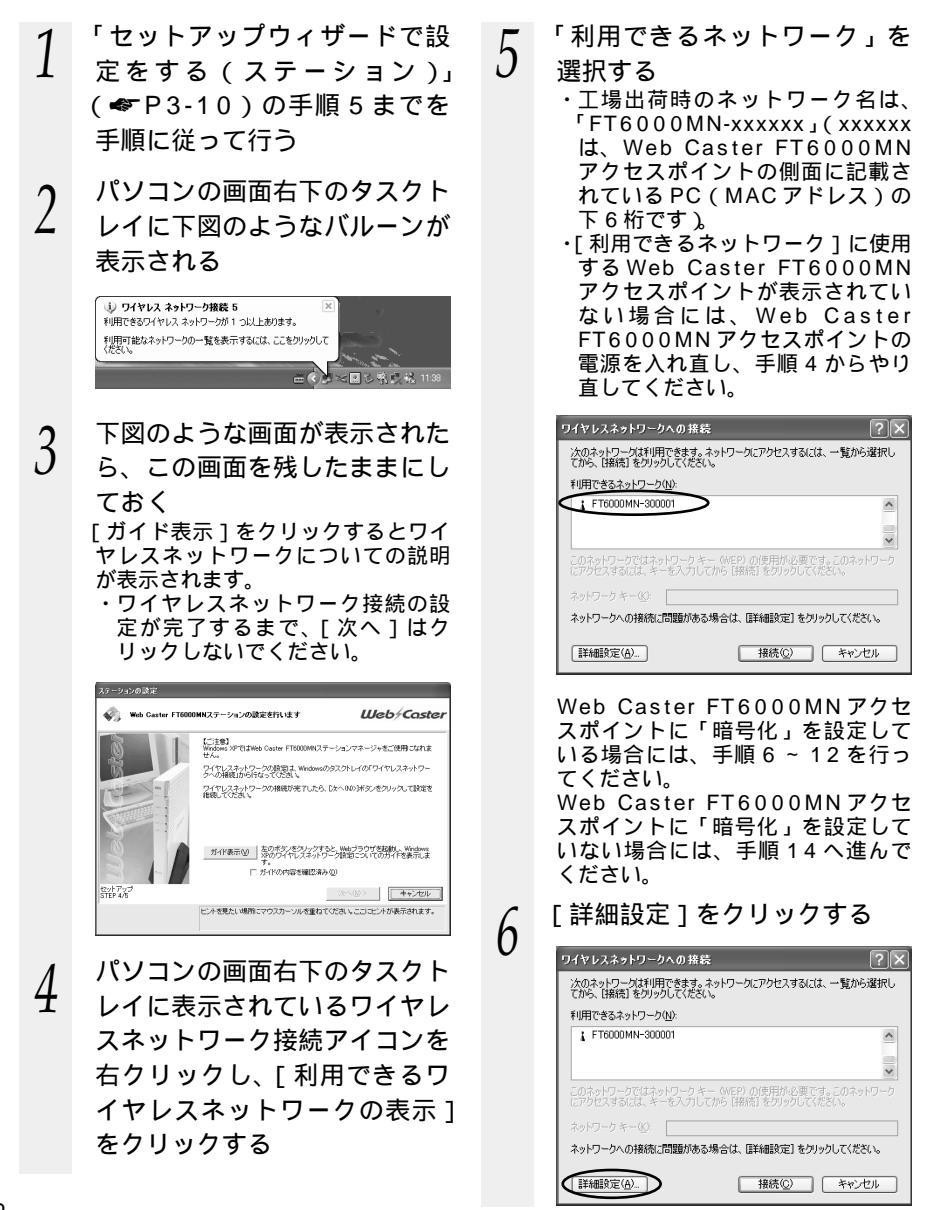

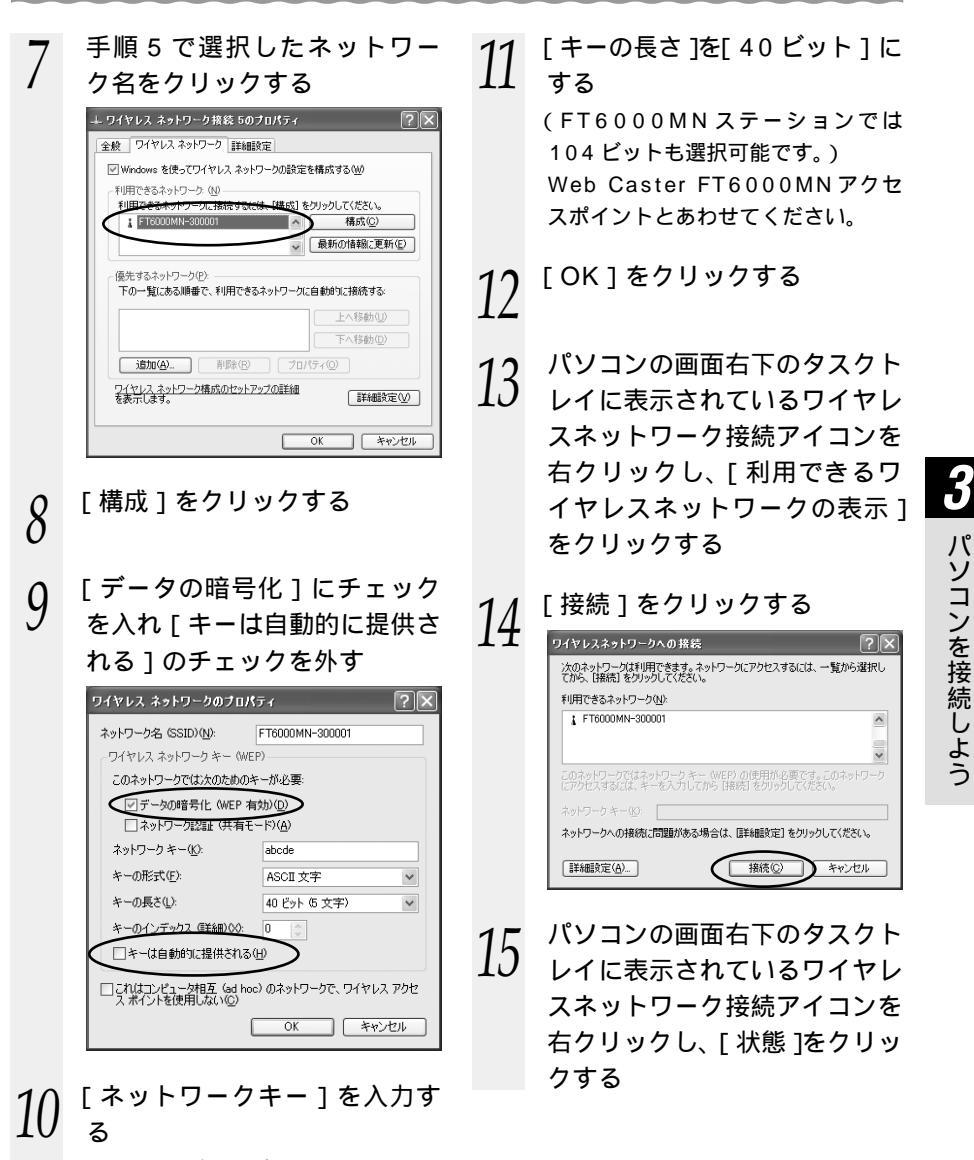

- ・ASCII文字の場合:
  英数字 5 文字(Web Caster
  FT6000MNステーションでは
  13文字も選択可能)
- ・16 進数の場合:
  0 ~ 9、A ~ Fで 10 文字(Web
  Caster FT6000MNステーションでは 26 文字も選択可能)

(次ページに続く) 3-19

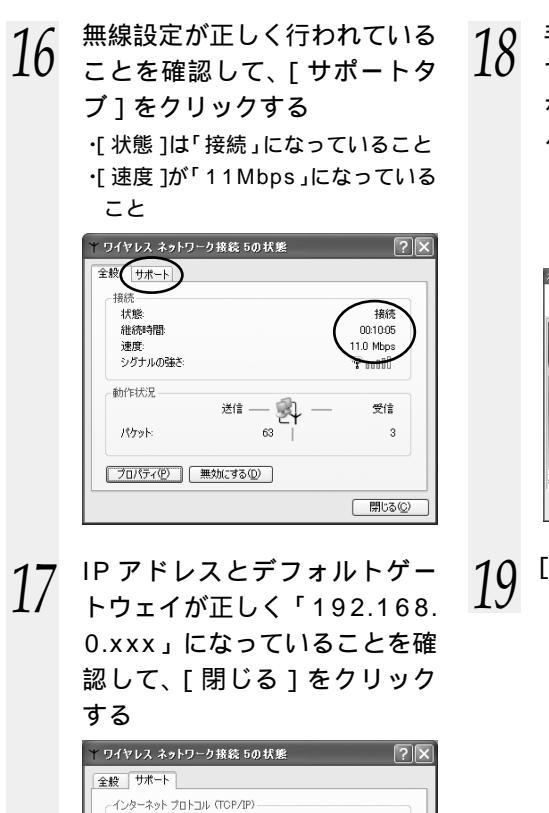

DHCP による割り当て 192.168.0.4

255 255 255 0

192.168.0.1

閉じる(C)

アドレスの種類

サブネット マスク

修復(P)

デフォルト ゲートウェイ:

IP アドレス:

● 手順3で表示したままの画面 で[ガイドの内容を確認済み] をチェック▼して、[次へ]を クリックする

・ガイドを表示した場合は [ガイド の内容を確認済み]が ▼になって いることを確認します。

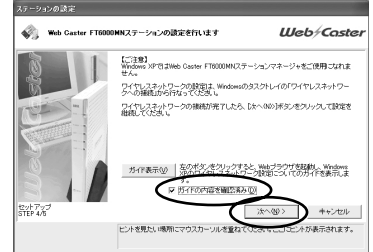

9 [設定終了]をクリックする

# Web 設定で設定する

### ブラウザを使って Web Caster FT6000MN の設定を行います。

ブラウザでの設定は、Ethernet ポートに接続した機器では、LAN ケーブルを接続するだけで利用ができます。また、Web Caster FT6000MN ステーションを利用する場合でも、一度ドライバ等のインストールを行っていただくことで Web 設定の利用が可能です。

|    | , |   |
|----|---|---|
| -  | 1 | 1 |
| // |   | l |
|    |   | 4 |

| 4-1 | Web Caster FT6000MNの |
|-----|----------------------|
|     | 設定をする4-2             |
| 4-2 | インターネットの接続設定をする4-4   |
| 4-3 | インターネットへの接続と切断4-6    |

Windows® Meは、Microsoft® Windows® Millennium Edition operating systemの略です。 Windows® 98は、Microsoft® Windows® 98 operating systemの略です。 Windows® XPは、Microsoft® Windows® XP Home Edition operating system および Microsoft® Windows® XP

Professional operating system の略です。 Windows<sup>®</sup> 2000 は、Microsoft<sup>®</sup> Windows<sup>®</sup> 2000 Professional operating systemの略です。

# **4-1** Web Caster FT6000MN の設定 をする

Web Caster FT6000MNの設定をInternet ExplorerやNetscape Navigatorな どのブラウザを使って行います。

あらかじめ Web Caster FT6000MN とパソコンなど使用する機器を接続しておきま しょう。

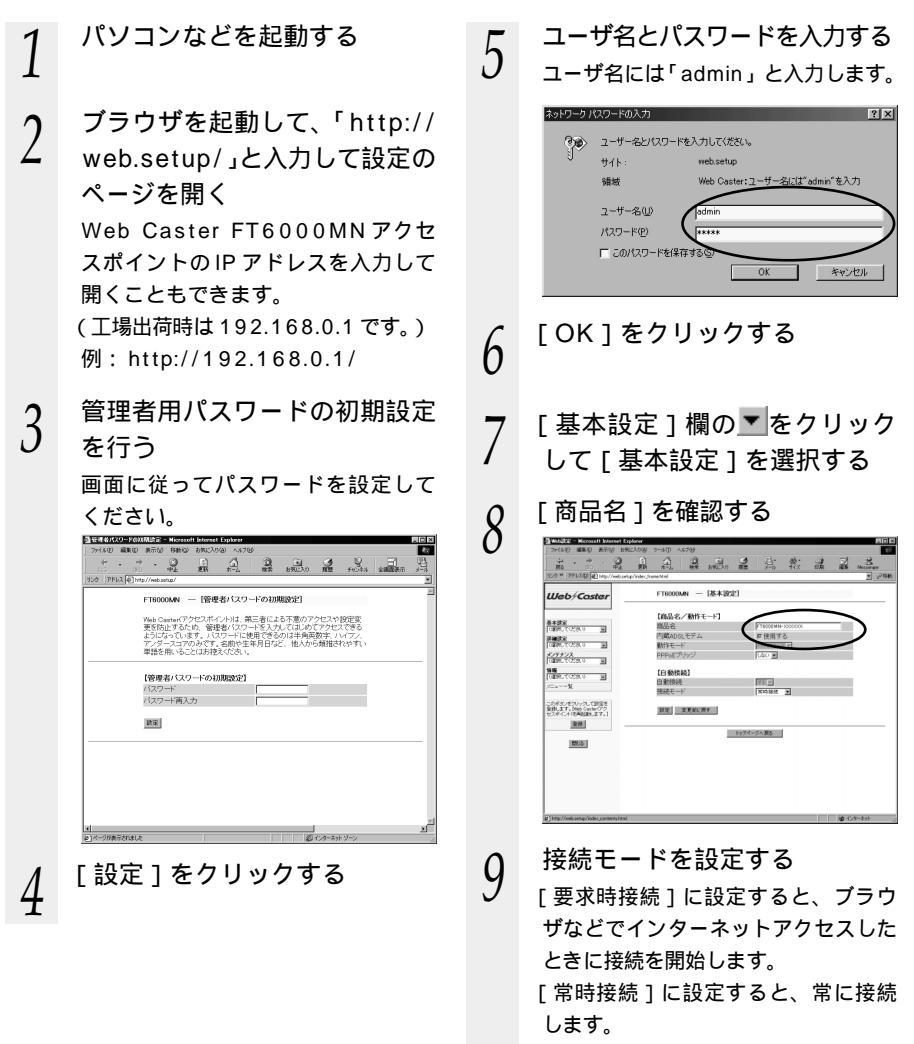

「4-2 インターネットの接続設定をす る」に進みます。

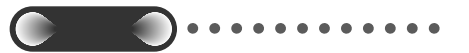

Web 設定は、[登録]ボタンをクリックして Web Caster FT6000MN アクセスポイン トを再起動してからでないと有効になりま せん。

インターネット接続設定が完了してから [登録]をクリックしてください。

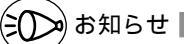

説明に使用している画面表示はお使いの Web プラウザやお使いのOS によって異 なります。

Web 設定の画面のデザインは変更になる ことがあります。

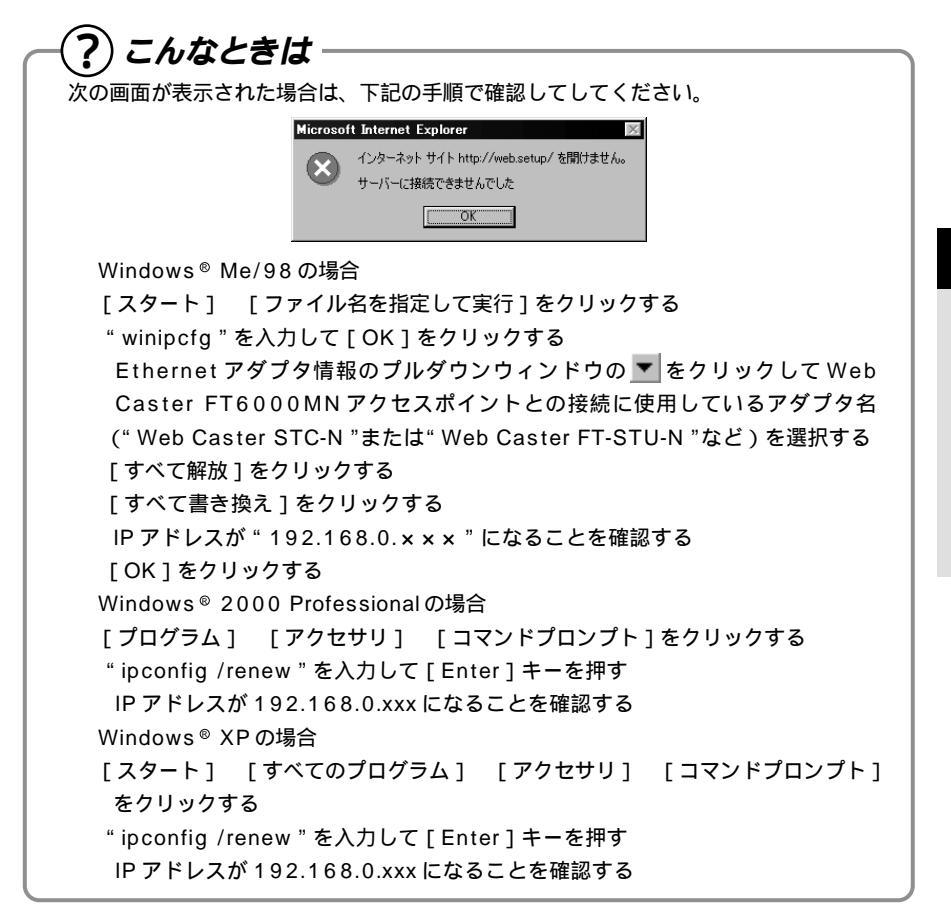

4-2 インターネットの接続設定をする

インターネットに接続するための設定を行います。

「基本設定1の▼をクリックし て、「WAN 側自動接続設定 ] を選択する 「編集する接続先1の▼をクリッ 2 クして、接続先を選択する プロバイダの設定情報を見なが 3 ら、設定する 2 Web/Caste ETEOOOANI - [WAN開白動抢続設定] 基本課定 (2010、715万元-0 回 【接続先の設定】 27日25日 (信約してCCS.0 ) メンテチンス (信約してCCS.0 ) ユーザー名 バスワード 148 (200,700,0 x 【IP7ドレス】 この形式しをついうして設定を 登録します。DAA Carter(アク ロフル-C-たけ内和時にます。) 「ネームサーバ」 皇林 B1:3 (課証時の略号化) 接続先名: 接続先がわかるようにプロバイダ の名称を任意に入力します。 ユーザー名: 当社 / プロバイダの資料に従って 「ログインID」(ユーザーID) (例: xxxxx@xxxxx.ne.jp など) を入力します。 パスワード: 当社 / プロバイダの資料に従って パスワードを入力します。 IP アドレス: IP アドレスの自動取得を利用しな い場合は、チェックを外し、入力 してください。 ネームサーバ: サーバから割り当てられたアドレ スを使用しない場合はチェックを 外し、プライマリ DNS、セカンダ リ DNS を入力してください。 認証時の暗号化: 認証時の暗号化の種類を設定します。 自動認証ではサーバから要求された

認証方式に合わせて接続します。

接続先の切断:

無通信状態が続いた場合に自動的 に切断する場合に設定します。 「要求時接続」の場合のみ設定可能 です。

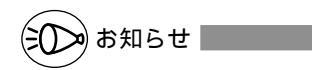

ユーザ名とパスワードは1つの接 続先設定に対し、1組しか設定で きません。

### 4 入力が完了したら、[設定]を クリックする

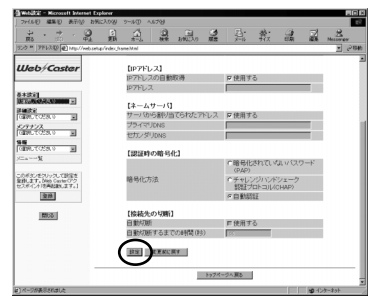

- 5 [基本設定]の▼をクリック し、[自動接続先の選択設定] を選択する
- 6 手順3で登録した接続先を選 択し、[切替]をクリックする

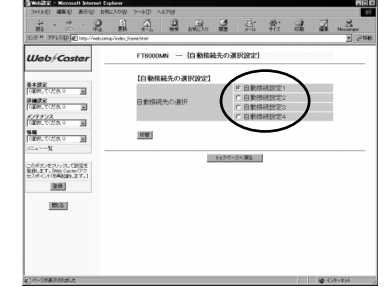

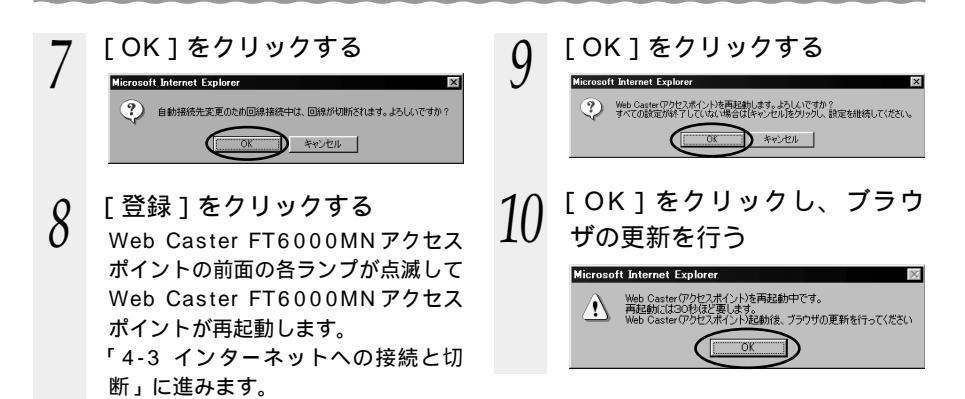

### 接続を切り替える

複数の接続を登録した場合、接続する接続先を切り替えることができます。

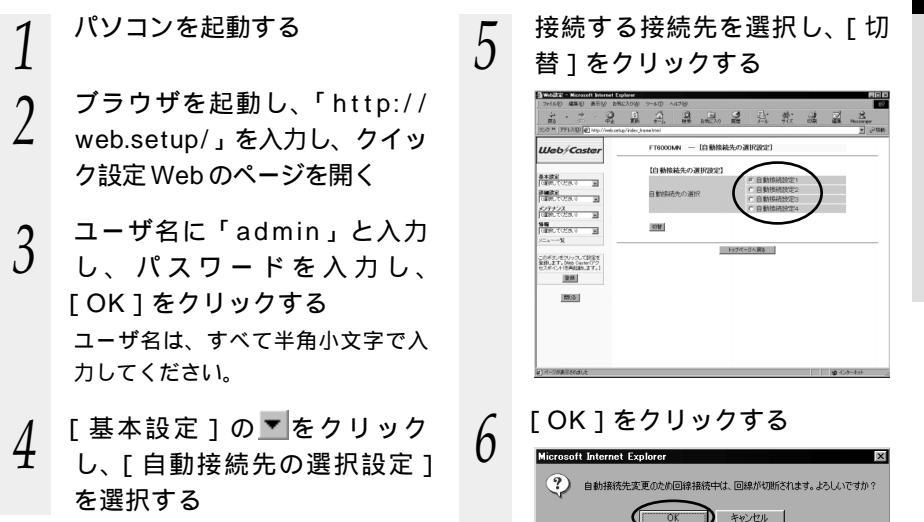

 ・ Web 設定で 設定する

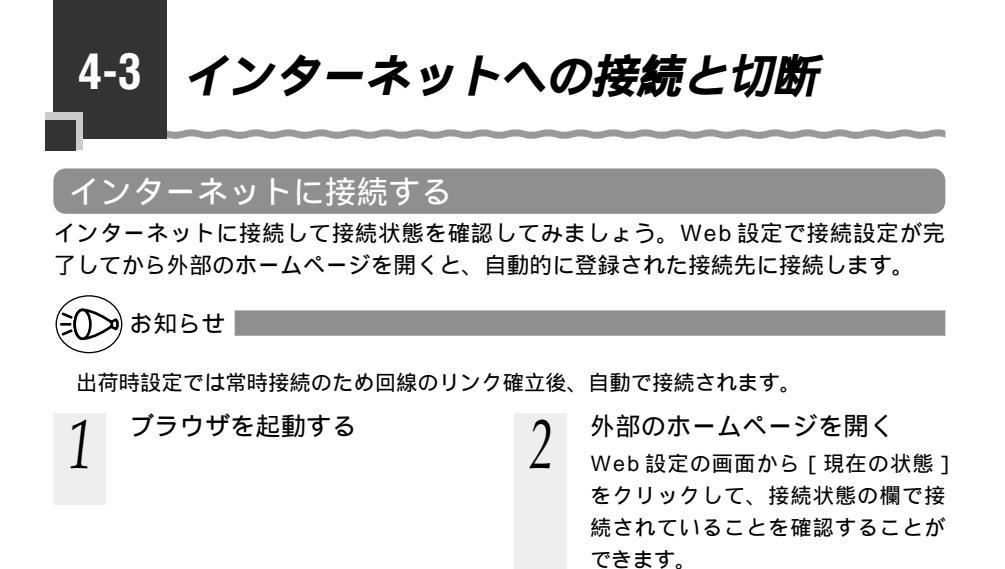

### インターネットを切断する

DISC スイッチを使ってインターネット接続を切断し、ADSL 網との接続を不可にする ことができます。すべてのパソコンからの接続が切断されますのでご注意ください。

回線を切断する

インターネット接続中に、5秒 以上前面の DISC スイッチを

押し続ける インターネット接続中は DISC ラ ンプが緑点灯しています。

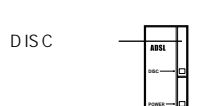

インターネットが切断される 2 (2回ピッピッと鳴ります。) DISCランプが赤点灯します。

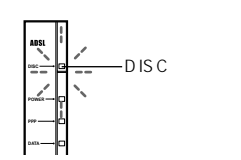

通常状態に戻すには

- DISC ランプが赤点灯している
- 1 状態で、DISC スイッチを約1 秒間押す (ピッと鳴ります。)

DISCランプの赤点灯が消え、通 常状態に戻ります。

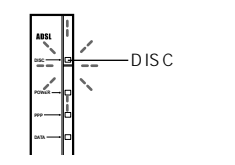

(ミ())>)お知らせ

DISC ランプが赤点灯しているときはイン ターネットに接続できません。

DISC スイッチを 20 秒以上押し続けると、Web Caster FT6000MN アクセスポイント が初期化準備中になります。解除するにはDISCスイッチをもう一度押してください。

お願いく

# セキュリティ機能について

5

Web Caster FT6000MN で利用できるセキュ リティについて説明しています。 Windows®とMacintosh®では画面のボタンの形な どが一部異なりますが基本的には同じです。

| 5-1 | セキュリティ機能について5-2   |
|-----|-------------------|
| 5-2 | IP パケットフィルタリング5-3 |
| 5-3 | IP マスカレード機能       |
|     | (アドバンスドNAT)5-5    |
| 5-4 | 無線 LAN ネットワーク内の   |
|     | セキュリティ機能 5-7      |

Windows® Meは、Microsoft® Windows® Millennium Edition operating systemの略です。 Windows® 98は、Microsoft® Windows® 98 operating systemの略です。 Windows® XPは、Microsoft® Windows® XP Home Edition operating systemおよび Microsoft® Windows® XP Professional operating systemの略です。

Windows<sup>®</sup> 2000は、Microsoft<sup>®</sup> Windows<sup>®</sup> 2000 Professional operating systemの略です。

5-1

## 5-1 セキュリティ機能について

Web Caster FT6000MNには、ADSL網からの不正なアクセスを防ぐWAN側のセキュリティ機能と、無線ネットワーク内のデータのやりとりを他人に見られたり、不正に利用されないための無線LAN内ネットワークセキュリティ機能があります。必要に応じてセキュリティの設定を行ってください。

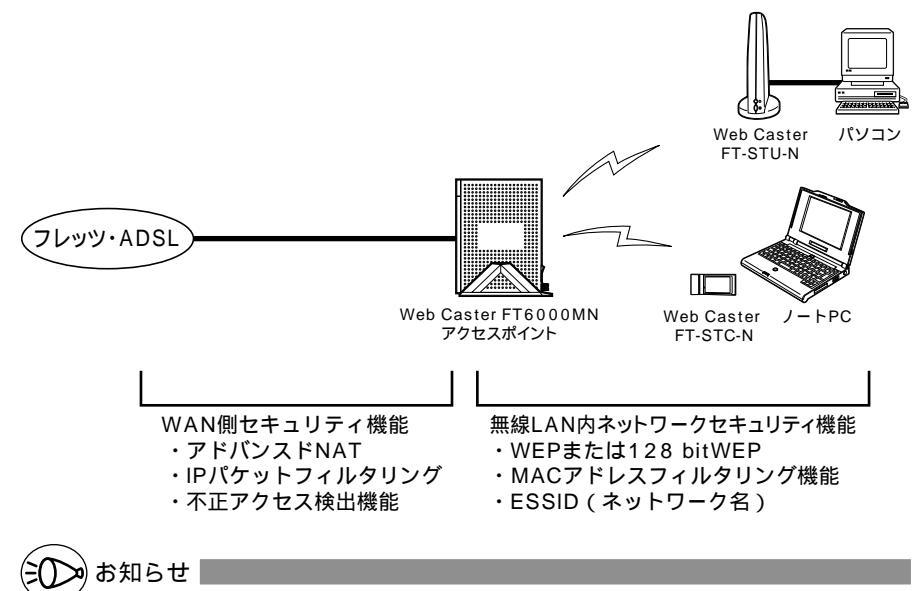

不正アクセス検出機能については、本商品付属のCD-ROM に収録されている「詳細取扱 説明書」(HTMLファイル)を参照してください。
5-2 IP パケットフィルタリング

IP パケットフィルタリングとは、TCP や UDP のサービス(Web ブラウジングなど) を決定するポート番号とパソコンやサーバにより割り振られた IP アドレスを組み合わ せて、IP パケットの通過を許可する / 拒否するための機能です。この機能によって、不 必要な IP パケットの送受信を制限することができます。

## ブラウザで設定する

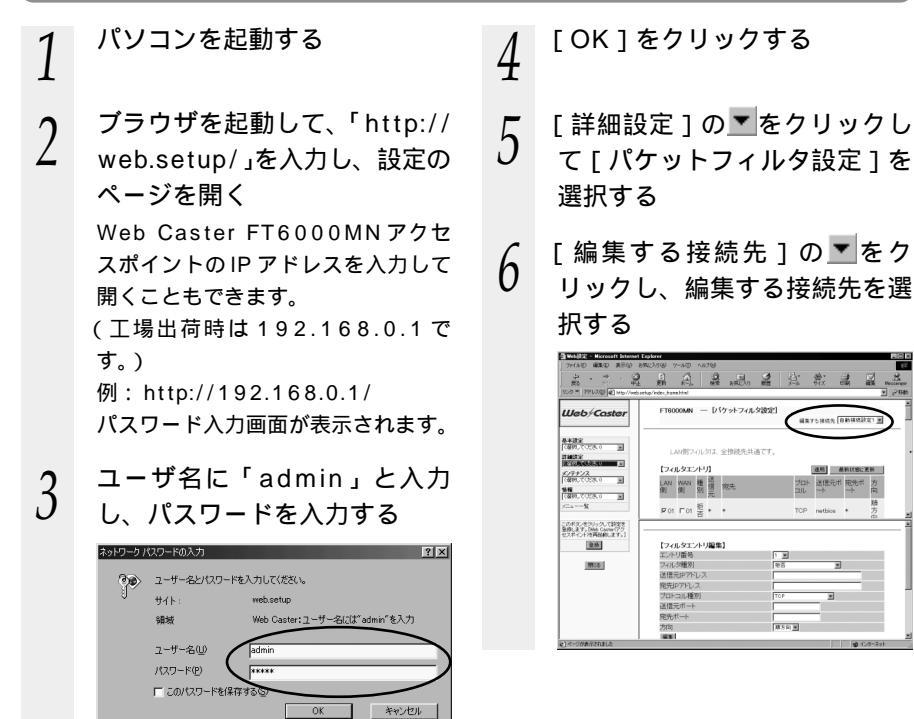

## 7 [フィルタエントリ編集]欄で 設定する

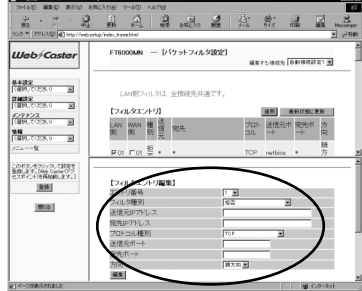

#### エントリ番号

空いているエントリを指定します。 最大 50 個設定できます。

フィルタ種別

パケットをどのように処理するかを指 定します。「すべて拒否/すべて通す/ 無通信監視タイマを無効化/無通信監 視タイマを有効化」から選択できます。 送信元 IP アドレス

処理したいパケットの発信元 IP アド レスを指定します。

宛先 IP アドレス

処理したいパケットの宛先 IP アドレ スを指定します。

プロトコル種別

処理したいパケットのプロトコル種別 を「TCP/UDP/ICMP/TCP・UDP・

ICMP すべて」から選択します。

送信元ポート

処理したいパケットのポート番号を 指定します。

宛先ポート

処理したいパケットのポート番号を 指定します。 方向

処理したいパケットの方向を「順方 向/逆方向/両方向」から選択します。 送信元 IP アドレスから宛先 IP アドレ スの方向を順方向といいます。 [ 編集 ] をクリックする

8

9 [フィルタエントリ]欄で[最新の状態に更新]ボタンをクリックし、登録した内容を表示する

# 10 [フィルタエントリ]欄で設定したエントリ番号を下する

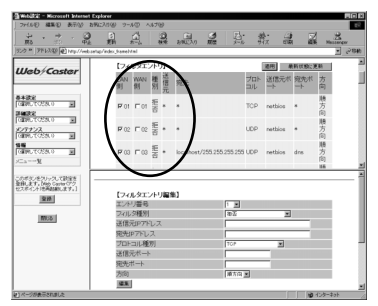

11 [フィルタエントリ]欄で[適 用]をクリックする

#### 12 [登録]をクリックする Web Contor FT6000M

Web Caster FT6000MN アクセ スポイントの前面の各ランプが点滅 して Web Caster FT6000MN ア クセスポイントが再起動します。

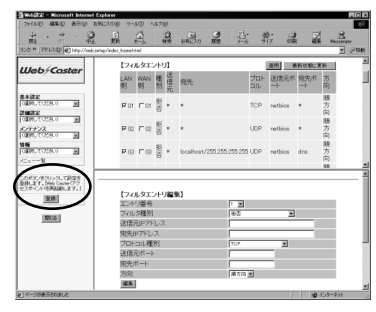

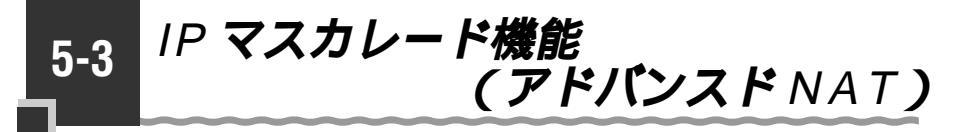

## IP マスカレード (アドバンスド NAT)とは

NAT (Network Address Translator)とは、インターネット上で使われるグローバ ルアドレス (インターネット上で1つしかないIP アドレス)をプライベートアドレス (LAN で任意に設定できるIP アドレス)に変換する機能です。IP マスカレードは、1 つのグローバルアドレスを複数のプライベートアドレスに変換することができます。 このアドバンスド NAT 機能により、外部からは、各パソコンのIP アドレスは見えず、 LAN 側のパソコンへの不正な直接アクセスを防ぐ効果があります。

IP アドレス

IP (Internet Protocol) アドレスとは、ネットワーク上でパソコンを識別する番号です。 「192.168.0.1」のようにピリオドをはさんだ4つの数字で表します。

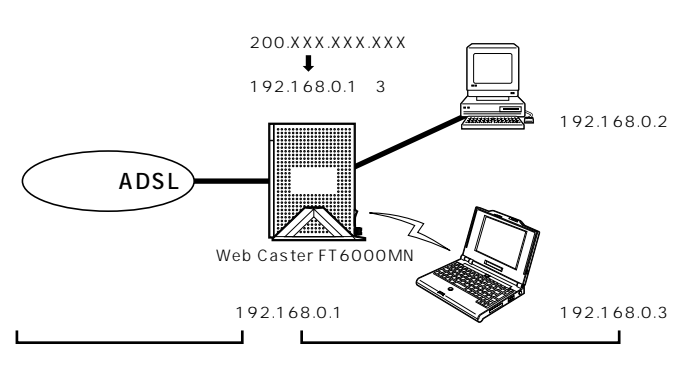

#### ブラウザで設定する 「エントリ番号」で空いている番号 パソコンを起動する を選択します。 最大50個設定できます。 ブラウザを起動して、「http:// 2 「変換対象ポート」でポート番号を web.setup/」を入力し、設定の 指定します。 ページを開く 「変換対象プロトコル」でTCP、 UDP から選択します。 Web Caster FT6000MNアクセ 「宛先アドレス」で上で設定したポー スポイントの IP アドレスを入力して トに対して固定的に割りあてるク 開くこともできます。 ライアントパソコンの IP アドレス (工場出荷時は192.168.0.1です。) を入力します。 例: http://192.168.0.1/ [編集]をクリックする ユーザ名に「admin」と入力 3 7 し、パスワードを入力し、 [OK]をクリックする [NATエントリ]欄で[最新の] 8 ネットワーク パスワードの入力 状態に更新1をクリックして、 フーザー名とパスワードを入力してください。 登録した内容を表示する サイト 領感 'eb Caster:ユーザ<u>ー名には</u>"admin"を入力 「NATエントリ1欄で設定した フーザー名(U) 9 パスワード(P) エントリ番号を する このパスワードを保存さ キャンセル 「詳細設定1の▼をクリックし 4 Illehicor [ポートマッピング語生] 8432 て [ ポートマッピング設定 ] を States 1777/2 選択する COMUTORS O これだち、そうしゃうして設定を 登録します。Diap Canterのクラ ECTERCIPIE Mathematicsす。1 「編集する接続先1の▼をクリッ 登録内容を更新しました。 すべての設定を終了後、【登録】ボタンを押すか、Web Caster(アクセ スポイント)の真記動を行ってくたさい、設定が有効になります。 5 210 NU5 クレ、編集する接続先を選択する 「NATエントリ編集 欄で設定する 6 [NATエントリ]欄で「適用] 10 9 .A. をクリックする Web/Co EXTANCE ROUGERST M 8432 [登録]をクリックする 建用 最新扰動;更新 11 Web Caster FT6000MNアクセ スポイントの前面の各ランプが点滅 このが30.000-00-72世紀ま 登録します。500 Caster(79 ビスティント18月8日によす。1 201 してWeb Caster FT6000MNア **INVOL** クセスポイントが再起動します。

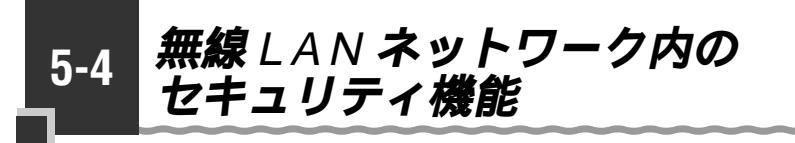

Web Caster FT6000MNは、Web Caster FT6000MNに接続されたパソコンで、 ネットワーク内の無線データ通信を行うときに必要なセキュリティ機能としてWEPと MAC アドレスフィルタリングを搭載しています。

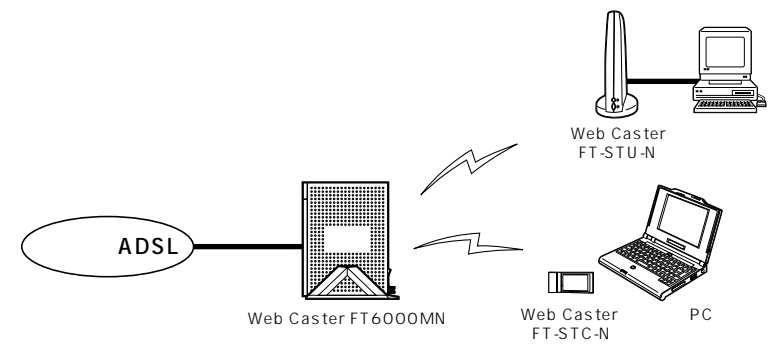

## 「ESSID(ネットワーク名)

無線LAN機器が、通信する際お互いを識別するIDとして、ESSID(ネットワーク名と も呼びます)があります。このESSIDが一致しないと無線データ通信ができません。一 般にESSIDは検索することができますが、ネットワークの参照に応答しないようにする 場合は、次のように設定してください。

## ネットワーク名の設定

[OK]をクリックする

| 1 | パソコンを起動する                                                                                                    | 4 | [詳細設定 ] の <mark>▼</mark> をクリックし<br>て、[ 無線 LAN 側設定 ] を選 |
|---|----------------------------------------------------------------------------------------------------|---|--------------------------------------------------------|
| 2 | <b>ブラウザを起動して、「http://</b> web.setup/」を入力し、設定の<br>ページを開く<br>Web Caster FT6000MNアクセ<br>スポイントのIPアドレスを入力して<br>開くこともできます。<br>(工場出荷時は192.168.0.1で<br>す。)<br>例:http://192.168.0.1/ |   | 択する                                                    |
| 3 | ユーザ名に「admin」と入力<br>し、パスワードを入力し、                                                                                                    |   |                                                        |

5 [子機の接続制限]の項目で [ネットワークが不明な場合の 参照]の[拒否する]に▼し て、時間を指定する

| ·····································                                                                                                    | iet Explorer                       |                 |
|----------------------------------------------------------------------------------------------------|------------------------------------|-----------------|
| ファイル(2) 編集(2) 表示(2)                                                                                                    | 特徴ないの時代の主要が                        | 49              |
| ÷ · ⇒ ·                                                                                                    |                                    | 10000 100       |
| リンク アドレス (4) http://web.x                                                                                                    | et.p/indec.frame.html              |                 |
|                                                                                                    | FT6000MN - 〔無線LAN側設定               | 1 2             |
| Web/Caster                                                                                                    |                                    |                 |
|                                                                                                    | 【アクセスポイント設定】                       |                 |
| 基本設定                                                                                                    | ネットワーク名                            | FT6103NN-310301 |
| の離れてくだれり                                                                                                    | 使用チャネル                             | β               |
| 新規協定<br>(G&RUCCERU) 国                                                                                                    | 【暗号化(WEP)】                         |                 |
| 「確抗てたおり」                                                                                                    | 送受信データの暗号化                         | 反暗号化する          |
| \$5.46                                                                                                    | 暗号强度                               | 標準(6463) 💌      |
| 「確抗してくだきい)                                                                                                    | 指定方法                               | 英語中の約2          |
| ×==%                                                                                                    | 使用する暗号化キー番号                        | 16 -            |
| and the shire is added                                                                                                    | 暗号化井一1番                            |                 |
| 豊静、ます。[Wab Caster 7ク                                                                                                    | 暗号化牛一2番                            |                 |
| CONTINT/EMISSIOUR 9-1                                                                                                    | 暗号化牛一3雷                            |                 |
| 受許                                                                                                    | 暗号化牛-4番                            |                 |
| and the second second sec |                                    |                 |
| 1000                                                                                                    | 【子機の接続制版】                          |                 |
|                                                                                                    | ネットワーク名が不明の場合の響照                   | ▽ 拒否する          |
|                                                                                                    | 環境を拒否するよ(の時間(分)<br>「アクセスポイント記動時から」 | 10              |
|                                                                                                    | MACアドレスによる接続制限                     | 「行う             |
|                                                                                                    |                                    |                 |
|                                                                                                    | 設定 変更約に戻す                          |                 |
|                                                                                                    |                                    |                 |
| 61                                                                                                    |                                    | ディーシャーネット ワーン   |

6 7 [設定]をクリックする

[登録]をクリックする Web Caster FT6000MNアクセ スポイントの前面の各ランプが点滅 して Web Caster FT6000MNア クセスポイントが再起動します。

## WEP / 128 bitWEP

ユーザが指定した任意の文字列(暗号化キー)をWeb Caster FT6000MN アクセスポ イントとWeb Caster FT6000MN ステーションに登録することによって、暗号化キー が一致した場合のみ通信ができるようになる機能です。これにより、Web Caster FT6000MN アクセスポイントとWeb Caster FT6000MN ステーションとの間で送受 信される無線通信データを暗号化して保護しますので、第三者からのぼう受や盗聴から守 ります。

同一無線ネットワークにおいて WEP と 128bitWEP は混在できません。

## WEPの設定(Web Caster FT6000MN アクセスポイント)

Web Caster FT6000MN アクセスポイントの WEP を設定するときは、以下の操作を行います。

Web Caster FT6000MN アクセスポイント Web Caster FT6000MN ステーションの順で設定してください。

 パソコンを起動する
 ブラウザを起動して、「http:// web.setup/」を入力し、設定のページを開く
 Web Caster FT6000MN アクセスポイントのIP アドレスを入力して開くこともできます。 (工場出荷時は 192.168.0.1です。) 例:http://192.168.0.1/

- 3 ユーザ名に「admin」と入力
- J し、パスワードを入力し、 [OK]をクリックする
- 4 [詳細設定]の<sup>▼</sup>をクリックして、[無線LAN側設定]を選 択する
- 5 [暗号化(WEP)]の項目で設 定する

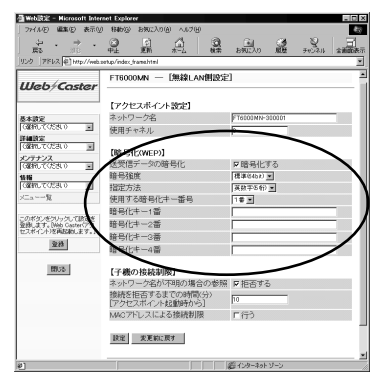

「暗号化する」をチェックします。 暗号強度を [標準(64 bit)]ま たは [拡張(128 bit)] から選 択します。 「指定方法」から暗号化キーの種類 を [英数字(5桁)]または [16] 進(10桁)]のどちらかを選択し ます。 「使用する暗号化キー」を1番~4 番で選択します。 「暗号化キー1番~4番]に暗号 化キーを入力します。 設定例 暗号強度:標準(64 bit) 指定方法:英数字(5桁) 使用する暗号化キー: 暗号化キー1番 暗号化キー1番: abcde

- 6 [設定]をクリックする
- 7 [登録]をクリックする Web Caster FT6000MNアクセ スポイントの前面の各ランプが点滅 してWeb Caster FT6000MNア クセスポイントが再起動します。
- 8 続けて Web Caster FT6000 MN ステーションの設定を行う (●P5-11)

●お願い●●●●●●●●●●

AirMac<sup>®</sup>を使用する場合はWeb Caster FT6000MN アクセスポイントの「暗号化 キー1番」をキーとして使用します。 WEPの設定(Web Caster FT6000MN ステーション) 以下の操作をステーションのパソコンで行ってください。

| 1 | パソコン画面右下のタスクトレ<br>イのステーションマネージャの<br>アイコンを右クリックする                                                                                                    |  |
|---|----------------------------------------------------------------------------------------------------|--|
| 2 | [設定]をクリックする                                                                                                    |  |
| 3 | [ データ保護 ]タプをクリックする                                                                                                    |  |
| 4 | [ データ保護を有効 ]をチェッ<br>クする                                                                                                    |  |
| 5 | [暗号強度]から[標準(64<br>bit )]または[ 拡張(128 bit )]<br>をクリックする                                                                                                    |  |
| 6 | [指定方法]から[英数字(5<br>桁)]または[16進(10桁)]<br>をクリックし、キーを入力する<br>1番~4番の4種類のキーを設定す<br>ることができます。<br>Web Caster FT6000MNアクセ<br>スポイントに登録されている暗号化<br>キーを設定してください。<br>設定例<br>Web Caster FT6000MNアクセ<br>スポイントに 設定例(●P5-10)<br>の暗号化設定を行った場合の例です。<br>暗号強度:標準(64 bit)<br>指定方法:英数字(5桁)<br>使用する暗号化キー:<br>暗号化キー1番 |  |

7 [使用する暗号化キー]から使 用するキーを選択する Web Caster FT6000MNアクセ スポイントで使用するキー番号と同

じキー番号を使用してください。 キー番号が異なると通信できません。 ₃? Web Caster FT6000MN ステーションマネージャ Web/Caster A 182 ブロファイル 基本 データ保護 ☞ データ保護を有効(E) 「暗号化キー 暗号強度 @ 標準(64bit) C 拡張(128bit) 指定方法 ⓒ 英数字(5桁) 🔘 16進(10桁) -暗是化土-1番 . 1番(1) 2番(2) 3番(3) 4番④ [ OK キャンセル

8 [OK]をクリックする

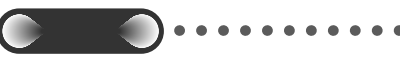

2 台目以降のステーションを追加する場合 1 台目と同じ暗号化キー番号に同じ暗号化 キーを入力してください。

Windows<sup>®</sup> XPでWEPを設定する場合 は、Windows<sup>®</sup> XPのワイヤレスネット ワークの設定で行ってください。 (●P3-18)

## MAC アドレスフィルタリング機能

MAC アドレスを使ってお使いの Web Caster FT6000MN アクセスポイントが登録 された Web Caster FT6000MN ステーションとのみデータ通信できるようにする機 能です。これにより、登録されていないステーションから LAN やインターネットへの 接続を防ぐことができます。

## 接続を許可する MAC アドレスの登録

| 1 | パソコンを起動する                                                                                                    |  |  |
|---|----------------------------------------------------------------------------------------------------|--|--|
| 2 | <ul> <li>ブラウザを起動して、「http://<br/>web.setup/」を入力し、設定の<br/>ページを開く</li> <li>Web Caster FT6000MN アクセ<br/>スポイントのIPアドレスを入力して<br/>開くこともできます。</li> <li>(工場出荷時は192.168.0.1です。)</li> <li>例: http://192.168.0.1/</li> </ul>                                                                                                    |  |  |
| 3 | ユーザ名に「admin」と入力<br>し、パスワードを入力し、<br>[OK]をクリックする                                                                                                    |  |  |
| 4 | [詳細設定]の <mark>▼</mark> をクリックし<br>て、[ MAC アドレスフィルタ<br>設定]を選択する                                                                                                    |  |  |
| 5 | [接続を許可する MAC アドレ<br>ス編集]欄で設定する                                                                                                    |  |  |
|   | Image: State Answere Answere An |  |  |

トゥサページへ渡る

- [エントリ番号]でエントリ番号を 選択します。
- 最大20個設定できます。
- [MACアドレス]に登録するWeb Caster FT6000MNステーショ ンのMACアドレスを入力します。 MACアドレスは2文字ずつコロ ンで区切って入力してください。 例)XXXXXXXXと入力する場合 XX:XX:XX:XXと入力します。

登録した MAC アドレスを削除する には、[接続を許可する MAC アドレ ス削除]の欄で[削除]をクリック します。

6 [編集]をクリックする

7 [登録]をクリックする Web Caster FT6000MN アクセス ポイントの前面の各ランプが点滅し てWeb Caster FT6000MN アク セスポイントが再起動します。

きのあおらせ

5-12

Web Caster FT6000MN ステーションの MAC アドレスは Web Caster FT6000MN ステーションの裏に記載されています。

MAC アドレスによる接続制限を行う

| 1 | パソコンを起動する                                                                                                    | 6      | [ OK ] をクリックする                                                           |  |
|---|----------------------------------------------------------------------------------------------------|--------|--------------------------------------------------------------------------|--|
| 2 | ブラウザを起動して、「http://<br>web.setup/」を入力し、設定の<br>ページを開く<br>Web Caster FT6000MNアクセ<br>スポイントのIP アドレスを入力して                                                                                                    | 7<br>8 | [設定]をクリックする<br>[登録]をクリックする<br>Web Caster FT6000MNアクセ<br>スポイントの前面ランプが点滅して |  |
|   | 開くこともできます。<br>(工場出荷時は 192.168.0.1 で<br>す。)<br>例:http://192.168.0.1/                                                                                                    |        | Web Caster FT6000MNアクセ<br>スポイントが再起動します。                                  |  |
| 3 | ユーザ名に「admin」と入力<br>し、 パ ス ワ ー ド を 入 力 し 、<br>[ OK ] をクリックする                                                                                                    |        |                                                                          |  |
| 4 | [詳細設定]の▼をクリックし<br>て、[ 無線 LAN 側設定]を選<br>択する                                                                                                    |        |                                                                          |  |
| 5 | [ 子 機 の 接 続 制 限 ] の 欄 で<br>「 MAC アドレスによる接続制<br>限 ] の [ 行う ] に <b>▽</b> する                                                                                                    |        |                                                                          |  |
|   | Control Annual Annual A |        |                                                                          |  |
|   | ALEXY         TOP/CARIA F 8/201           「「第月、750         第3/201-201           「第月、750         第3/201-201           「第月、750         第3/201-201           「第月、750         第3/201-201           「第月、750         第3/201-201           「第月、750         第3/201-201           「第月、750         第3/201-201           「第月、750         第3/201-201           「第月、750         第3/201-201           「第月、750         第3/201-201           「第月、750         第3/201-201           「第月、750         第3/201-201           「第月、750         第3/201-201           「第月、750         第3/201-201           「第3/201-201         第3/201-201           「第3/201-201         第3/201-201           「第3/201-201         第3/201-201           「第3/201-201         第3/201-201           「第3/201-201         第3/201-201           「第3/201-201         第3/201-201           「第3/201-201         第3/201-201           「第3/201-201         第3/201-201           「第3/201-201         第3/201-201           「第3/201-201         第3/201-201           「第3/201-201         第3/201-201                                                                                                    |        |                                                                          |  |
|   | 画法         「す場の特殊知識」           ホトワーンなどが不可以進会の参照         PEEETS 6           地域を低きするはてい時代のショ<br>「アクセンボインド注意料かり」         10           アクセンボイン注意制作ります。         アクレーン           原変         東東和政策         アクレーン                                                                                                    |        |                                                                          |  |

# Web Caster FT6000MN を活用しよう

| 6-1 | ファイルとプリンタの共有         |
|-----|----------------------|
|     | (Windows®)6-2        |
| 6-2 | ネットワークゲーム ( ネットワーク対応 |
|     | アプリケーション)を利用する6-7    |
| 6-3 | 外部にサーバを公開する6-8       |

Windows<sup>®</sup> Me は、Microsoft<sup>®</sup> Windows<sup>®</sup> Millennium Edition operating systemの略です。 Windows<sup>®</sup> 98 は、Microsoft<sup>®</sup> Windows<sup>®</sup> 98 operating systemの略です。 Windows<sup>®</sup> XP は、Microsoft<sup>®</sup> Windows<sup>®</sup> XP Home Edition operating systemおよび Microsoft<sup>®</sup> Windows<sup>®</sup> XP Professional operating systemの略です。 Windows<sup>®</sup> 2000 は、Microsoft<sup>®</sup> Windows<sup>®</sup> 2000 Professional operating systemの略です。

h

6-1 ファイルとプリンタの共有 (Windows<sup>®</sup>)

Web Caster FT6000MNに接続されたパソコン同士で、ファイルのやりとりをした り、他のパソコンに接続されているプリンタを利用することができます。 ここでは、設定の一例をご参考に説明を行います。

# 

Windows®の共有機能を利用して、ファイルやプリンタを共有できるようにします。 (Web Caster FT6000MNの機能ではありません。)設定に関するお問い合わせは、各パ ソコンのサポートセンターなどへお願い致します。

ファイル共有には様々な方法があります。ここでは、その一例として、ワークグループを 使ったファイル共有をご紹介します。

ドメインを使用した共有をご使用の場合は、システム管理者にご相談ください。

ファイルとプリンタ共有の利用例(サーバとクライアント)

ファイルやプリンタを提供する側のパソコンをサーバ、提供されたファイルやプリンタ を利用する側のパソコンをクライアントと呼びます。Web Caster FT6000MNに接 続されたすべてのパソコンを、サーバとしてもクライアントとしても利用することがで きます。

クライアントからサーバに対して、次のような利用ができます。

- ・クライアントからサーバのファイルを開く
- ・クライアントが、サーバのファイルを自分のハードディスクにコピーする
- ・クライアントからサーバに接続されているプリンタで印刷する

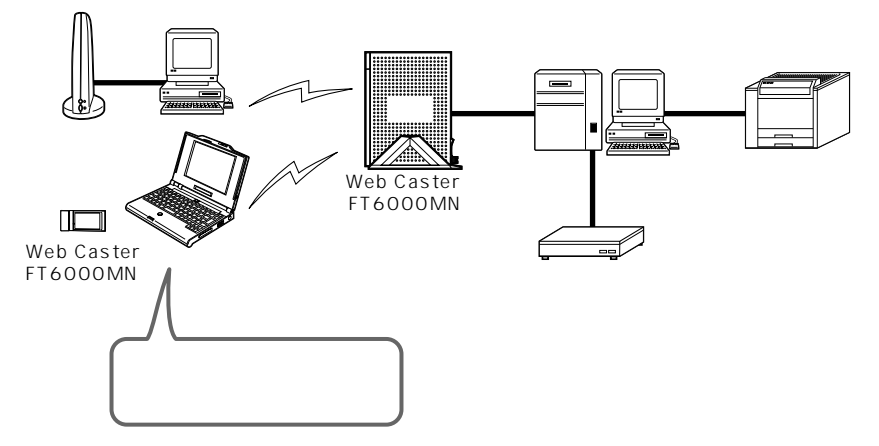

画面は Windows<sup>®</sup> Meの例です

## LAN に接続するための準備

LANに接続する前に、それぞれのパソコンで以下の ~ の準備を行ってください。

ネットワークコンポーネントの確認

Windows®のネットワークコンポーネント として、以下のものがインストールされて いるか確認します。

- Microsoft ネットワーククライアント (Windows® XP/2000 は「Microsoft ネットワーク用クライアント」)
- ・TCP/IP (Windows® XP/2000は 「インターネットプロトコル(TCP/IP)」)

 Microsoft ネットワーク共有サービス (Windows® XP/2000 は Microsoft ネットワーク用ファイルとプリンタ共 有」)

OK キャンセル

ネットワークコンポーネントが1つでも不足している場合は、付属のCD-ROM 収録の 「詳細取扱説明書」「1-2 ファイルとプリンタの共有」を参照して追加してください。

Windows<sup>®</sup> Me/98 の場合の確認操作 [スタート]ボタン [設定] [コントロールパネル]をクリック

[ネットワーク]アイコンをダブルクリック

「優先的にログオンするネットワーク」は、「Microsoft ネットワーククライアント」 にしてください。

Windows<sup>®</sup> 2000の場合の確認操作

[スタート]ボタン [設定] [ネットワークとダイヤルアップ接続]をクリック

[ローカルエリア接続]アイコンをダブルクリック

[プロパティ]をクリック

Windows® XP の場合の確認操作

パソコンをWARPSTARベースと接続してから、次の手順で行ってください。 [スタート]ボタン [コントロールパネル]をクリック

[ネットワーク接続]をダブルクリック

Ethernet ポート接続の場合は [ローカルエリア接続] Web Caster FT6000MN ステーションの場合は [ワイヤレスネットワーク接続]を右クリック

[プロパティ]をクリック

Web Caster FT6000MN存

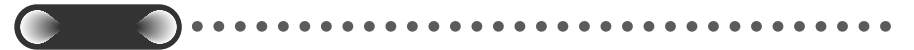

Windows<sup>®</sup> Meの場合は、ホームネットワークウィザードは使わないでください。インター ネット接続できなくなります。

コンピュータ名 / ワークグループ名の設定

コンピュータ名は、ネットワーク上でパソコンを識別するための名前です。半角英数 字を使い、各パソコンで別々の名前をつけます。また、ファイルやプリンタを共有し あうパソコンは、ネットワーク内のワークグループ名を同じにする必要があります。 「識別情報」タブで設定します。

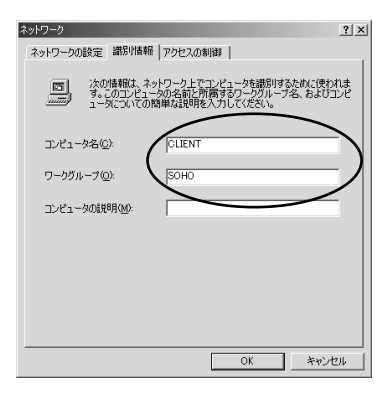

シアお知らせ

「ネットワークコンポーネントの確認」と「コンピュータ名 / ワークグループ名の確認」 の具体的な操作については、本商品付属の CD-ROM に収録されている「詳細取扱説明書」 「1-2 ファイルとプリンタの共有」を参照してください。

ドメインを使用したネットワークを構築する場合は、ドメインを管理するシステム管理者 へご相談ください。

## \_\_\_\_\_ファイルとプリンタを共有する

## フォルダやプリンタに共有を設定する(サーバ)

ファイルやプリンタを共有するには、サーバのパソコンで以下のの操作を行ってください。

「Microsoft ネットワーク共有サービス」 Windows® XP/2000の場合は「Microsoft ネットワーク用ファイルとプリンタ共有」 サーバとするパソコンには、「Microsoft ネッ トワーク共有サービス」というネットワーク コンポーネントをインストールします。 「優先的にログオンするネットワーク」は、 「Microsoft ネットワーククライアント」に します。

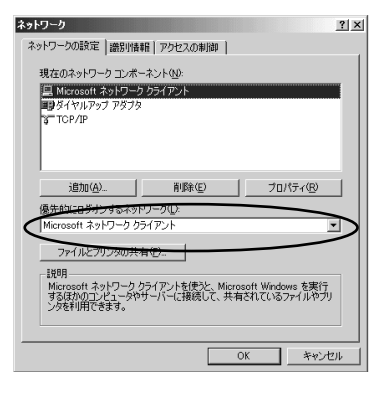

「フォルダの共有設定」または「プリンタの 共有設定」

共有させたいファイルが保存されているフォ ルダに対して共有を設定します。また、プ リンタに対して共有を設定すると、クライ アントから利用できるようになります。

画面はフォルダの共有設定の例です。共有 したいフォルダのアイコンを右クリックし て[共有]を選択すると表示されます。

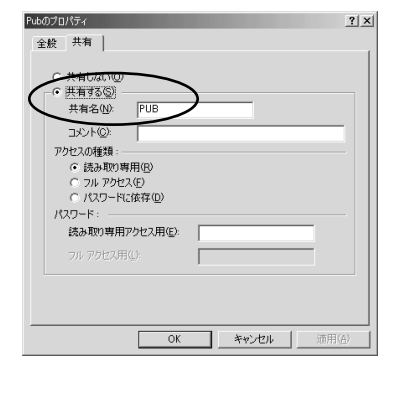

ションのお知らせ

の具体的な操作については、本商品付属の CD-ROM に収録されている「詳細取扱説 明書」「1-2 ファイルとプリンタの共有」を参照してください。 ĥ

活用しよう

Web Caster FT6000ZZA

共有フォルダや共有プリンタを利用する(クライアント)

サーバにフォルダやプリンタに共有が設定されていると、クライアント側から、以下の 手順でサーバの共有フォルダや共有プリンタに接続できます。

1 デスクトップの[マイネットワーク]アイコンをダブルクリックする LANに接続されているパソコンのアイコンが表示されます。

7 利用したいパソコンのアイコンをダブルクリックする #5が記字されていてコールグやゴリンクのアイコンがま=されま

4 共有が設定されているフォルダやプリンタのアイコンが表示されます。

## (シシン) お知らせ |

具体的な操作については、本商品付属のCD-ROMに収録されている「詳細取扱説明書」 「1-2 ファイルとプリンタの共有」を参照してください。

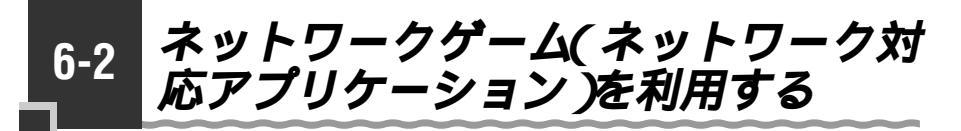

Web Caster FT6000MN でネットワークゲームを使うには、あらかじめ設定を行う 必要があります。ご使用のゲーム機、ネットワークゲームに合わせて設定を行ってくだ さい。

●お願い●

変換対象ポート番号等はご利用のネットワークゲーム等の仕様に合わせてください。詳しく は、ネットワークゲーム等のサポートセンタへお問い合わせください。 ネットワークゲーム等によってはご利用になれない場合があります。

### ブラウザで設定する

ポートマッピングを設定し、サーバに設定した固定 IP プライベートアドレスと、サー バに割り当てたグローバル IP アドレスの関連づけを行います。

パソコンを起動する [エントリ番号]で空いている番号 1 を選択します。 最大50個設定できます。 2 ブラウザを起動して、「http:// 「変換対象ポート」でポート番号を web.setup/」を入力し、設定 指定します。 のページを開く 「変換対象プロトコル」でTCP、 Web Caster FT6000MNアクセ UDP から選択します。 スポイントの IP アドレスを入力して 開くこともできます。 「宛先アドレス 1で上で設定したポー (工場出荷時は192.168.0.1です。) トに対して固定的に割りあてるク ユーザ名に「admin」と入力 ライアントパソコンの IP アドレス 3 (角しよう し、パスワードを入力する を入力します。 「詳細設定 ] の ▼ をクリックし 「編集]をクリックする 7 4 て [ ポートマッピング設定 ] を クリックする 「NAT エントリ ] 欄で「最新状 8 態に更新1をクリックして、登 「編集する接続先10▼をクリッ 5 録した内容を表示する クし、編集する接続先を選択する 「NAT エントリ 1 欄で設定した 9 「NATエントリ編集 欄で設定する エントリ番号を一にする h 「NATエントリ]欄で「適用] 10 100 mm をクリックする Web/Cast 00MN - [ボートマッピング設定] 4875865 08888181 H [登録]をクリックする <u>8+82</u> 11 Web Caster FT6000MNアクセ 0890,7028.0 スポイントの前面の各ランプが点滅 このボタンをクレックして設定を 登録します。Nan Carterのク でしまくしたを再設まします。1 して、Web Caster FT6000MN 27A ATエントリ編集】 アクセスポイントが再起動します。 5:00

6

Web Caster FT6000ZZA

6-3 外部にサーバを公開する

Web Caster FT6000MN に接続したサーバをインターネットへ公開することができます。

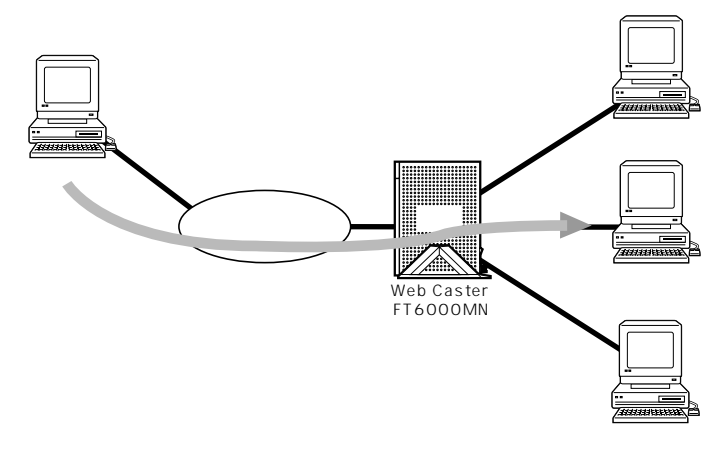

次の設定が必要です。

パソコンの設定

・パソコンの IP アドレスの設定

サーバとして公開するパソコンに、プライベート IP アドレスを設定します。

DHCP で割り当てた IP アドレスでのサーバ公開はできません。プロバイダから割り当てら れた IP アドレスを使用するには、ダイナミック DNS などのサービスを利用する必要があ ります。

外部にサーバを公開するときは、データの保全のため十分なセキュリティ設定を行ってく ださい。

セキュリティの設定を行わないと、サーバが不正侵入や盗聴、妨害、データの消失、破壊 に合う可能性があります。

Web Caster FT6000MNの設定

・固定グローバル IP アドレスの設定 プロバイダからサーバに割り当てられたグローバル IP アドレスを Web Caster FT6000MN アクセスポイントに設定します。

- ・ポートマッピングの設定 サーバパソコンに設定した固定 IP プライベートアドレスと、Web Caster FT6000MN アクセスポイントに設定したグローバル IP アドレスの関連づけを行い ます。
- ・ IP フィルタリングの設定
   サーバパソコンへの外部からのアクセスを許可する設定をします。

### パソコンの IP アドレスの設定をする

Web Caster FT6000MNのDHCPサーバ機能を使用せずにパソコンのIPアドレス を固定に設定します。

#### パソコンの IP アドレス設定

Windows<sup>®</sup> Me/98の場合 画面はWindows<sup>®</sup> Meの例です。

[マイコンピュータ]の[コント IP アドレスとネットマスク皆 3 ロールパネル1の「ネットワー にパソコンに割り当てる IP ア ク1を開き、リストの中の ドレスとネットマスクを入力す 「TCP/IP-> (ネットワーク る カードの名称)1を選択して Web Caster FT6000MN 固定で [プロパティ]をクリックする IP アドレスを使用する場合は他で使 用していない IP アドレスを設定して ネットワーク ネットワークの設定 謝別情報 アクセスの制御 ください。(工場出荷状態では192. 現在のネットワーク コンボーネント(N): 168.0.32から192.168.0.254 WebCaster STC-N . TCP/IP -> Digital Semiconductor 21143/2 based 10/100 mbps が使用可能です。) TCP/IP -> WebCaster STC-N TCP/IP -> ダイヤルアップ アダプタ 192.168.0.0 ~ 31 は DHCP な Microsoft ネットワーク共有サービス ñ どで予約されています。 i自力n(A) 優先的にログオンするネットワーク(L): Microsoft ネットワーク クライアント TCP/IPのプロパティ ファイルとプリンタの共有(E).. IP アドレスは DHOP サーバーによって自動的なこのコンピュータに書的当てら れます。ネットワークが自動的に IP アドレスを書的当てない場合は、ネットワ ーグ管理者がアドレスを書的当てます。この場合はアドレスを入力して伏さ I¥88

![](_page_92_Picture_6.jpeg)

- ではアノロシラフロムをす
   (ア)

   アドアレス目標構成で、「NHEDOS [DNS 認定、「ダードウェイ」
   「アアレス1

   アドアレス2
   ビリンクトウェイ
   「NHEDOS [DNS 認定」

   アドレス2
   ビリンクトウェイ
   「アドレス2

   アドレス3
   ビリンクトウェイ
   「アドレス3

   アドレス4
   「アドレス4
   「アドレス4

   ()
   ()
   「アドレス4

   ()
   ()
   ()

   ()
   ()
   ()

   ()
   ()
   ()

   ()
   ()
   ()

   ()
   ()
   ()

   ()
   ()
   ()

   ()
   ()
   ()

   ()
   ()
   ()

   ()
   ()
   ()

   ()
   ()
   ()

   ()
   ()
   ()

   ()
   ()
   ()

   ()
   ()
   ()

   ()
   ()
   ()

   ()
   ()
   ()

   ()
   ()
   ()

   ()
   ()
   ()

   ()
   ()
   ()
- 6 WebCasterFT6000Zを

シンのお知らせ

Web Caster FT6000MN アクセスポイントの IP アドレスを変更するには、付属 CD-ROM に収録されている「詳細取扱説明書」(HTML ファイル)を参照してください。

OK キャンセル

4 [ゲートウェイ]タブをクリックして、[新しいゲートウェイ] にLAN側のWeb Caster FT6000MNのIPアドレス (工場出荷状態では192. 168.0.1)を入力し、[追加] をクリックする

![](_page_93_Picture_1.jpeg)

- 5 [DNS設定 ウブをクリックし、 [DNSを使う]を選択する
- 6 [ホスト名]にパソコンの名前を、[ドメイン]に接続するプロバイダのドメイン名を、 [DNSサーバーの検索順]にはWeb Caster FT6000MNアクセスポイントのIPアドレス(工場出荷設定では192.168.0.1)を入力し[追加]をクリックする

![](_page_93_Picture_4.jpeg)

- 7 [OK]をクリックし、メッセー ジに従ってパソコンを再起動す る
- 8 LAN 上のすべてのパソコンに 対して上記 1 から 7 の手順を 繰り返し、すべてのパソコンが 異なる IP アドレスとなるよう に設定する

Windows<sup>®</sup> 2000の場合

- 「マイコンピュータ1の「コント ロールパネル]の[ネットワー クとダイヤルアップ接続1をダ ブルクリックする
- Web Caster FT6000MNア 2 クセスポイントを接続している ネットワークボード名の「ロー カルエリア接続1を選択し、 「ファイルメニュー]の「プロ パティーをクリックする

![](_page_94_Picture_4.jpeg)

3

リストの「インターネットプロ トコル (TCP/IP)]を選択し、 [プロパティ]をクリックする

ローカル エリア接続 17のプロパティ 全般|共有| 接続の方法 WebCaster STC-N 構成(<u>C</u>) チェックマークがオンになっているコンポーネントがこの接続で使用されています(@): ■ 3 NWLink IPX/SPX/NetBIOS 互換トランスポート プロトコル . MERELIT 70 hours ✓ ↓ インターネット プロトコル (TCP/IP) 削除(U) インストールの... C ブロパティ(<u>R</u>) E\$8B 伝送制御ブロトコル/インターネット ブロトコル。相互接続されたさまざまな ネットワーク間の通信を提供する、 既定のワイド エリア ネットワーク フロトコ ルです。 □ 接続時にタスク バーにアイコンを表示する 300 OK キャンセル

「次の IP アドレスを使う 1 を選 4 択し、「IP アドレス l「サブネッ トマスク1「デフォルトゲート ウェイ 1 に Windows パソコ ンに割り当てる IP アドレスと サブネットマスクとデフォルト ゲートウェイを入力する

Web Caster FT6000MN 固定で IP アドレスを使用する場合は他で使 用していない IP アドレスを設定して ください。(工場出荷状態では192. 168.0.32から192.168.0.254 が使用可能です。)

192.168.0.0 ~ 31 は DHCP な どで予約されています。

デフォルトゲートウェイは、Web Caster FT6000MNのIPアドレス (192.168.0.1)を設定します。

![](_page_94_Picture_12.jpeg)

![](_page_94_Picture_13.jpeg)

活用しよう Web Caster FT6000NNを

6

- を<br />
  使う<br />
  1<br />
  を<br />
  選択し、<br />
  「<br />
  優先<br />
  DNS サーバー ] に LAN 側の Web Caster FT6000MN アクセス ポイントの IP アドレス(工場 出荷設定では192.168.0.1) を入力する
- 「OK ボタンをクリックし、メッ 6 セージに従ってパソコンを再起 動する
  - LAN 上のすべてのパソコンに対 して上記1から6の手順を繰り返 し、すべてのパソコンが異なる IP アドレスとなるように設定する

Windows® XPの場合

1 [スタート] - [コントロール

5 [次のIPアドレスを使う]を選 択し、[IPアドレス][サブネッ トマスク][デフォルトゲート ウェイ]にパソコンに割り当て るIPアドレスとサブネットマス クとデフォルトゲートウェイを 入力する Web Caster FT6000MN アクセ スポイント固定で IP アドレスを使用 する場合は他で使用していない IP ア ドレスを設定してください。(工場出 荷状態では、192.168.0.32 から 192.168.0.254 が使用可能です。) 192.168.0.0 ~ 31 は DHCP な

どで予約されています。

デフォルトゲートウェイは、Web Caster FT6000MNのIPアドレス (192.168.0.1)を設定します。

![](_page_95_Figure_6.jpeg)

- 6 [次の DNS サーバーのアドレス を使う]を選択し、[優先 DNS サーバー]にLAN側のWeb Caster FT6000MNアクセス ポイントのIPアドレス(工場 出荷設定では192.168.0.1) を入力する
- 7 [OK]ボタンをクリックし、メッ セージに従ってパソコンを再起 動する
- 8 LAN 上のすべてのパソコンに対 して上記 1 から 7 の手順を繰り返 し、すべてのパソコンが異なる IP アドレスとなるように設定する

Macintosh®の場合

下記の手順は、Mac<sup>®</sup> OS9.2 を事例に記載したものです。上記 OS 以外をご利用の場合 は、接続する装置やソフトウェアのマニュアルをご参照ください。

- 1 アップルメニューの[コント ロールパネル]の[TCP/IP] を開く
- 2 [設定方法] を [手入力] にし、 [IP アドレス]にけパソコンに
  - (IPアドレス)にはパソコンに 割り当てるIPアドレス、[サブ ネットマスク]にはネットマス ク、[ルータアドレス]と[ネー ムサーバアドレス]にはLAN 側のWeb Caster FT6000MN アクセスポイントのIPアドレ ス(工場出荷設定では192. 168.0.1)[検索ドメイン名] には接続するプロバイダのドメ イン名を入力し、ウィンドウを 閉じる

Web Caster FT6000MN 固定で IP アドレスを使用する場合は他で使 用していないIP アドレスを設定して ください。(工場出荷状態では、192. 168.0.32 から192.168.0.254 が使用可能です。)

192.168.0.0 ~ 31はDHCPな どで予約されています。

![](_page_96_Figure_8.jpeg)

3 確認のダイアログが表示された ら[保存]をクリックする

![](_page_96_Picture_10.jpeg)

4 LAN 上のすべてのパソコンに 対して上記 1 から 3 の手順を 繰り返し、すべてのパソコンが 異なる IP アドレスとなるよう に設定する

#### 、 Web Caster FT6000MN を設定する

### 固定グローバル IP アドレスの設定

プロバイダからサーバに割り当てられたグローバル IP アドレスを Web Caster FT6000MN アクセスポイントに設定します。

![](_page_97_Figure_3.jpeg)

4 [基本設定]の▼をクリックして[WAN側自動接続設定]を クリックする 5 IP アドレスの欄で設定する ・プロバイダや接続事業者からし

・プロバイダや接続事業者からIPアドレスを指定されている場合は、
 [IPアドレスの自動取得]の[使用する]のチェックを外して、IPアドレスを入力します。

![](_page_97_Picture_7.jpeg)

6 [設定]をクリックする 続けてポートマッピングの設定に進みます。

## ポートマッピングの設定

- 1 [詳細設定]の▼をクリックして[ポートマッピング設定]を クリックする
- 2 [編集する接続先]の▼をクリックして、編集する接続先を選択する
- 3 [NATエントリ編集]欄で設定 する

![](_page_98_Figure_5.jpeg)

[エントリ番号]で空いている番号 を選択します。 最大50個設定できます。 「変換対象ポート」でポート番号を 指定します。 「変換対象プロトコル」でTCP、 UDP から選択します。 [宛先アドレス]で上で設定したポー トに対して固定的に割りあてるク ライアントパソコンの IP アドレス を入力します。 外部にサーバを公開する場合の設定 例 エントリ番号:空いている番号を選 択します 変換対象ポート:「80」を指定します 変換対象プロトコル:「TCP」を選択 します

宛先アドレス:「192.168.0.254」 と入力します

- 4 [編集]をクリックする
- 5 [NATエントリ]欄で[最新状 態に更新]をクリックし、登録 した内容を表示する
- 6 適用するエントリ番号を▼に する
- 7 [適用]をクリックする 続けて IP フィルタの設定を行いま す。

#### IP フィルタの設定

セキュリティ対策などでIPパケットフィルタリングの設定を行っている場合は、サーバとして公開するパソコンへ外部からのアクセスを許可する設定を行います。購入時の 設定のままお使いの場合は、特に設定の必要はありません。

4

- 1 [詳細設定]の▼をクリックして[パケットフィルタ設定]を クリックする
- 2 [編集する接続先]の▼をクリッ クして、編集する接続先を選択す る
- 3 [フィルタエントリ編集]欄で 設定する

![](_page_99_Picture_5.jpeg)

サーバとして公開するパソコンに接続 を許可するフィルタの設定をします。 フィルタ種別 パケットをどのように処理するか 「すべて拒否/すべて通す/無通信監視 タイマを無効化/無通信監視タイマを 有効化」から選択できます。 送信元IPアドレス 処理したいパケットの発信元 IP アド レスを指定します。公開する相手を 限定したい場合は相手のIPアドレス を入力してください。 宛先 IP アドレス 公開するサーバパソコンの IP アドレ スを指定します。 プロトコル種別 処理したいパケットのプロトコル種 別を「TCP/UDP/ICMP/すべて」 から選択します。

送信元ポート 処理したいパケットのポート番号を 指定します。 宛先ポート 処理したいパケットのポート番号を 指定します。 方向 処理したいパケットの方向を「順方 向/逆方向/両方向」から選択します。 発信元IP アドレスから宛先IP アド

「炉隹」をクリックする

レスの方向を順方向といいます。

- [編集]をクリックする
- 5 [フィルタエントリ]欄で[最 新状態に更新]をクリックし、 登録した内容を表示する
- 6 設定したエントリ番号を▼に する

![](_page_99_Picture_12.jpeg)

- 7 [フィルタエントリ]欄で[適用]をクリックする
- 8 [登録]をクリックする Web Caster FT6000MNアクセ スポイントに設定が保存されます。

# お困りのときには

Web Caster FT6000MN がうまく動かな い、操作しても違う結果になるなど、お困り のときには本章をお読みください。

| 7-1 | トラブルシューティング7-2       |
|-----|----------------------|
| 7-2 | Web Caster FT6000MNを |
|     | 初期化する7-5             |

7

Windows® Me は、Microsoft® Windows® Millennium Edition operating systemの略です。 Windows® 98 は、Microsoft® Windows® 98 operating systemの略です。 Windows® XP は、Microsoft® Windows® XP Home Edition operating system および Microsoft® Windows® XP Professional operating systemの略です。 Windows® 2000 は、Microsoft® Windows® 2000 Professional operating systemの略です。 7-1 トラブルシューティング

トラブルが起きたときや疑問点があるときは、まずこちらをご覧ください。該当項目が ない場合や、対処をしても問題が解決しない場合は、Web Caster FT6000MN アク セスポイントを初期化し(●P7-5)、初めから設定し直してみてください。初期化を 行うとWeb Caster FT6000MN アクセスポイントのすべての設定が消去されますの でご注意ください。初期化を行う前に、現在の設定内容を保存しておくことができます。 本書の他に、本商品付属 CD-ROM 収録の電子マニュアル「お困りのときには」 (HTML ファイル)で、さまざまな症状と対策方法を記載しております。本章と合わせ てご覧ください。(●P15)

|                                       | 症状                                            | 原因と対策                                                                                                    |  |
|---------------------------------------|-----------------------------------------------|----------------------------------------------------------------------------------------------------|--|
| 電源を<br>入れたとき                          | POWER ランプが点灯し<br>ない                           | <ul> <li>電源が入っていません。</li> <li>電源コードがはずれている</li> <li>電源コードを電源コンセントに差し込んでください。</li> <li>電源スイッチが入っていない</li> <li>電源スイッチの[-](オン)側を押してください。</li> <li>電源コードがパソコンの電源に連動した電源コンセントに差し込まれている</li> <li>電源はパソコンの電源などに連動した電源コンセントではなく、壁などの電源コンセントに直接接続してください。パソコンの電源が切れるとWeb Caster FT6000MN アクセスポイントに供給されている電源も切れてしまいます。</li> <li>電源コードが破損していないか確認してください。破損している場合はすぐに電源コードを電源コントだいた販コンセントから外してお買いがめいただいた販売店や当社のセービア即が低にご相談ください</li> </ul> |  |
|                                       | LINE ランプが点灯しない                                | フレッツ・ADSL回線の開通工事が完了してい<br>ないことが考えられます。当社のサービス取扱所<br>に開通工事が完了しているか確認してください。<br>電話機が複数台接続されているときは、1台にし<br>てください。<br>セキュリティアダプタやガス検知器などが接続さ<br>れている場合は、ADSL回線と併用できない場<br>合があります。詳しくは、管理会社、住宅管理会<br>社などへお問い合わせください。                                                                                                    |  |
| Ethernet ポー<br>ト状態表示ラ<br>ンプが点灯し<br>ない | ご利用の LAN ケーブルの<br>ストレート / クロスが違っ<br>ている可能性がある | 市販のLAN ケーブル (クロスケーブル)を使っ<br>て接続してください。<br>LAN ケーブルにはストレートケーブルとクロス<br>ケーブルの2 種類が存在します。基本的には、<br>パソコン-HUB間はストレートケーブルを利用<br>し、HUB-HUB間、パソコン-パソコン間はク<br>ロスケーブルを利用します。通常はWeb<br>Caster FT6000MN アクセスポイントとパソ<br>コンの間はストレートケーブルで接続してくだ<br>さい。ただし、利用しているLAN ボード等、<br>環境によって異なる場合があります。                                                                                                    |  |

| 症状                                        |                                                                               | 原因と対策                                                                                                    |  |
|-------------------------------------------|-------------------------------------------------------------------------------|----------------------------------------------------------------------------------------------------|--|
| Web Caster<br>FT6000MN<br>ステーションが<br>使えない | ステーションマネージャア<br>イコンが使える状態 ( 青表<br>示 ) にならない                                   | Web Caster FT6000MN アクセスポイント<br>の電源が入っていない<br>電源が入っているか確認してください。<br>無線のネットワーク名(ESSID)が間違ってい<br>る(一致していない)。<br>Web Caster FT6000MN アクセスポイン<br>トに登録されているネットワーク名とステー<br>ションマネージャで設定しているネットワー<br>ク名が同じか確認してください。<br>Web Caster FT6000MN アクセスポイント<br>の出荷時設定は、FT6000MN・米*米***<br>(******はPC(MACアドレス)の下<br>6桁です)<br>Windows <sup>®</sup> XPではステーションマネージャ<br>は使用できません。Windows <sup>®</sup> XPに内蔵さ<br>れているワイヤレスネットワーク設定をご使<br>用ください。(♥P3-18) |  |
|                                           | ステーションマネージャ<br>は使える状態(青表示)<br>になるが Web Caster<br>FT6000MN アクセスポ<br>イントに接続できない | 暗号化(WEP)の設定が一致していない。<br>アクセスポイントとステーションは、暗号化<br>のWEPキーが一致しないと通信できません。WEPの暗号キーやキー番号を確認して<br>ください。初期化すると暗号化が解除されます。                                                                                                    |  |
| インターネッ<br>トに接続でき<br>ない                    | 接続に失敗する                                                                       | ユーザID とパスワードが間違っている<br>ADSL インターネット接続のユーザID は、<br>「*******@ ****.ne.jp」のよう<br>に@以下のプロバイダのアドレスまですべて<br>入力するのが一般的です。プロバイダからの<br>ユーザID とパスワードを再確認して正しく設<br>定してください。                                                                                                    |  |
|                                           | 接続が成功してもホーム<br>ページが開けない                                                       | IP アドレス、ネームサーバアドレスが違ってい<br>る<br>自動取得できないプロバイダの場合、プロバ<br>イダから指定された IP アドレスやネームサー<br>バアドレスをプロバイダからの情報に従って、<br>接続先の設定画面で入力してください。                                                                                                    |  |

|                                                                                                    | 症状       | 原因と対策                                                                                                    |
|----------------------------------------------------------------------------------------------------|----------|----------------------------------------------------------------------------------------------------|
| 使用可能状態において突然<br>「IP アドレス 192.168.0.xxx」は、ハード<br>ウェアのアドレスがと競合していること<br>が検出されました。」<br>というアドレス競合に関するエラーが表示さ |          | [OK]をクリックして次の手順でIPアドレスを<br>取り直してください。なお、このエラーが表示さ<br>れた場合、他のパソコンで同様のエラーが表示さ<br>れることがあります。その場合はエラー表示され<br>たすべてのパソコンで下記手順を行ってくださ<br>い           |
| 10.2                                                                                                    |          | Windows <sup>®</sup> Me/98 の場合<br>[スタート][ファイル名を指定して実行]を<br>クリックします。<br>"winipcfg"を入力して [OK]をクリックし<br>ます。                                      |
|                                                                                                    |          | 使用しているEthernet アダブタ情報のブ<br>ルダウンウィンドウから Web Caster<br>FT6000MN アクセスポイントとの接続に<br>使用しているアダプタ名(Web Caster<br>STC-N、Web Caster STU-N など)を選<br>択します |
|                                                                                                    |          | 「解放」をクリックして、IP アドレスが<br>0.0.0.0 になることを確認します。「IP ア<br>ドレスはすでに解放されています」と表示<br>されたときは、[OK]をクリックして へ<br>進んでください。                                  |
|                                                                                                    |          | [書き換え]をクリックして、IP アドレスが<br>"192.168.0.xxx"になることを確認します。<br>Windows◎ 2000 Professionalの場合<br>[スタート] - [プログラム] - [アクセサ<br>リ] - [コマンドプロンプト]をクリック   |
|                                                                                                    |          | します。<br>"ipconfig /renew"を入力して [Enter] キーを<br>押します。<br>IP アドレスが"192.168.0.xxx"になること<br>を確認します。<br>Windows © XP の場合                            |
|                                                                                                    |          | [スタート] - [すべてのプログラム] -<br>[アクセサリ] - [コマンドプロンプト]を<br>クリックします。<br>"ipconfig /renew"を入力して[Enter]キーを<br>押します。<br>IP アドレスが"192.168.0.xxx"になること     |
| Web Caster<br>FT6000MN<br>が正常に動作し<br>ないが、原因が<br>わからない                                                    | 設定に誤りがある | を確認します。                                                                                                    |

# 7-2 Web Caster FT6000MN を初期 化する

初期化とは、Web Caster FT6000MN アクセスポイントに設定した内容を消去して 購入時の状態(工場出荷時状態)に戻すことをいいます。Web Caster FT6000MN アクセスポイントがうまく動作しない場合や今までとは違う回線に接続し直す場合は、 Web Caster FT6000MN アクセスポイントを初期化して初めから設定し直すことを お勧めします。

6

初期化には、以下の方法があります。ご利用しやすい方法で行ってください。 Web 設定で初期化する(● 下記)

DISC スイッチで初期化する(●P7-6)

## Web設定で初期化する

- 1 パソコンを起動する
- 2 ブラウザを起動して、「http:// web setup/ を入力して設定の
- ム web.setup/」を入力して設定の ページを開く Web Caster FT6000MNアクセ

web Caster F18000MN アクセ スポイントの IP アドレスを入力して も 開 き ま す 。(工場出荷時は 192.168.0.1です) 例:http://192.168.0.1/

- 3 ユーザ名に「admin」と入力 し、パスワードを入力し、
- [OK]をクリックする
- 4 [メンテナンス]の▼をクリッ クして、[設定値の初期化]を 選択する

5 [工場出荷時設定に戻す]をク リックする

![](_page_104_Picture_13.jpeg)

Web Caster FT6000MNアクセ スポイントの前面の各ランプが点滅 してWeb Caster FT6000MNア クセスポイントが再起動します。

7-5

お困りのときには

## DISC スイッチで初期化する

Web Caster FT6000MN アクセスポイントの前面の DISC スイッチを使って初期化 を行います。

Web Caster FT6000MN アクセスポイントの設定を初期化した場合、管理者用パスワード、 パケットフィルタ等の基本設定もクリアされますので、初期化後に必ず再設定してください。 下記手順2の初期化準備中に Web 設定の[登録]をクリックするなど Web Caster FT6000MN アクセスポイントを再起動しても設定値は初期化されます。

DISC スイッチから工場出荷時の初期化を行うには、DISC ランプが緑点灯または、消灯状態から行います。赤点灯からは初期化できません。

![](_page_105_Figure_5.jpeg)

# 付録

8

| 8-1 | 製品仕様       | 8-2  |
|-----|------------|------|
| 8-2 | 別売オプション    | 8-8  |
| 8-3 | 用語解説       | 8-9  |
| 8-4 | 索引         | 8-11 |
| 8-5 | 保守サービスのご案内 | 8-13 |

Windows<sup>®</sup> 2000は、Microsoft<sup>®</sup> Windows<sup>®</sup> 2000 Professional operating systemの略です。

8-1

# 製品仕様

## Web Caster FT6000MN アクセスポイント仕様

#### 仕様一覧

| 項目                |              | 諸元および機能                                                                                                    |
|-------------------|--------------|----------------------------------------------------------------------------------------------------|
|                   | インタフェース      | 6 ピンモジュラージャック(RJ-11)× 1 ポート                                                                                                    |
|                   | 伝送方式         | ITU-T G.992.1(G.dmt)/G.992.2(G.lite)<br>Annex C(自動認識)                                                                                                    |
| ADSL              | カプセル化        | LLC、VC マルチプレクス                                                                                                    |
| インタフェース           | 伝送速度         | ITU-T G.992.1 (G.dmt):下り6144 Kbit/s以<br>上/上り640 Kbit/s以上<br>ITU-T G.992.2 (G.lite):下り1536 Kbit/s以<br>ト/トリ512 Kbit/s以上                                       |
|                   |              | (規格値であり実際の速度とは異なります)                                                                                                    |
|                   | 物理インタフェース    | 8 ピンモジュラージャック(RJ-45) × 4 ポート                                                                                                    |
|                   | インタフェース      | 100BASE-TX / 10BASE-T( IEEE802.3u/802.3 )                                                                                                    |
| LAN               | 伝送速度         | 100 Mbit/s / 10 Mbit/s                                                                                                    |
| インタフェース           | スイッチング HUB   | ストア&フォワード方式、Mac アドレス数: 1024<br>(自動学習)                                                                                                    |
|                   | 全二重 / 半二重    | 全二重 / 半二重 ( 自動切換 )                                                                                                    |
|                   | 規格           | IEEE802.11b<br>RCR STD- 33、ARIB STD- T66                                                                                                    |
|                   | 周波数帯域 / チャネル | 2.4 GHz帯(2400~2497 MHz)/ ch1~ch14                                                                                                    |
|                   | 伝送方式         | DS-SS 方式(スペクトラム直接拡散方式)                                                                                                    |
|                   | 伝送速度         | 11.0/5.5/2.0/1.0 Mbit/s(自動フォールバック)<br>(理論値であり実効速度は異なります)                                                                                                    |
| 無線 LAN<br>インタフェース | 伝送距離         | オープン(参考値):160 m(11 Mbit/s)~550 m<br>(1 Mbit/s)<br>セミオープン(屋外):50 m(11 Mbit/s)~115 m<br>(1 Mbit/s)<br>クローズド(屋内)25 m(11 Mbit/s)~50 m(1 Mbit/s)<br>(環境により異なります) |
|                   | アンテナ         | ダイバーシティアンテナ(内蔵)                                                                                                    |
|                   | セキュリティ       | ESSID、128 bitWEP、MACアドレスフィルタリ<br>ング                                                                                                    |
| ヒューマンインタ          | フェース         | 状態表示 LED × 5<br>DISC スイッチ、ディップスイッチ                                                                                                    |
| 動作環境              |              | 温度5~40 湿度5~85%(結露しないこと)                                                                                                    |
| 外形寸法              |              | 約 25(W)× 157(D)× 215(H)mm(突起部<br>分を除く)                                                                                                    |
| 電源                |              | AC100 ± 10 V 50/60 Hz                                                                                                    |
| 消費電力              |              | 最大 15 W                                                                                                    |
| 質量(本体のみ)          |              | 約 0.55 kg(スタンドを除く)                                                                                                    |
| VCCI              |              | VCCI クラス B                                                                                                    |
Web Caster FT6000MN アクセスポイントのディップスイッチ

開閉カバーを開けるとディップスイッチ(DIP SW)が見えます。ディップスイッチは 変更しないで工場出荷時の設定でお使いください。

ディップスイッチ工場出荷時の設定

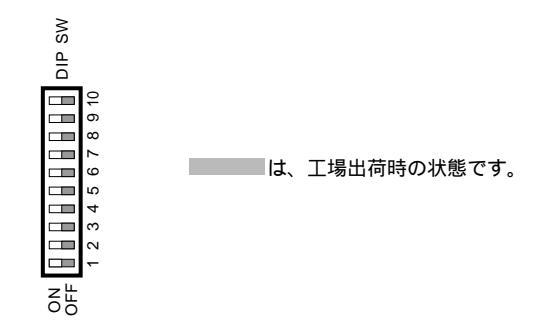

8 付録

# Web Caster FT6000MN ステーション仕様

#### Web Caster FT-STC-N 仕様一覧

| 項目                |              | 諸元および機能                                                                                                    |
|-------------------|--------------|----------------------------------------------------------------------------------------------------|
| 端末インタフェース         |              | PC カード TYPE                                                                                                    |
|                   | 規格           | IEEE802.11b RCR STD-33、ARIB STD-T66                                                                                                    |
|                   | 周波数帯域 / チャネル | 2.4 GHz帯(2400~2497 MHz)/ ch1~ch14                                                                                                    |
|                   | 伝送方式         | DS- SS 方式(スペクトラム直接拡散方式)                                                                                                    |
|                   | 伝送速度         | 11.0/5.5/2.0/1.0 Mbit/s(自動フォールバック)<br>(理論値であり実効速度は異なります)                                                                                                    |
| 無線 LAN<br>インタフェース | 伝送距離         | オープン(参考値):160 m(11 Mbit/s)~550 m<br>(1 Mbit/s)<br>セミオープン(屋外):50 m(11 Mbit/s)~115 m<br>(1 Mbit/s)<br>クローズド(屋内):25 m(11 Mbit/s)~50 m(1 Mbit/s)<br>(環境により異なります) |
|                   | アンテナ         | ダイバーシティアンテナ(内蔵)                                                                                                    |
|                   | セキュリティ       | ESSID、128 bitWEP                                                                                                    |
| ヒューマンインタフェース      |              | 状態表示 LED × 2                                                                                                    |
| 利用可能端末            |              | PC- AT 互換機、PC98-NX                                                                                                    |
| 電源                |              | DC5 V × 300 mA(パソコンから給電)                                                                                                    |
| 消費電力              |              | 約 1.5 W(最大)                                                                                                    |
| 外形寸法              |              | 約54(W)×9(H)×119(D)mm                                                                                                    |
| 質量                |              | 約 0.06 kg                                                                                                    |
| 動作環境              |              | 温度 5 ~ 40 湿度 5 ~ 85 % (結露しないこと)                                                                                                    |

128 bitWEPは従来の 40 bit 鍵の WEP を拡張して 104 bit 鍵にした暗号機能です。 同一無線ネットワークにおいて、WEP と 128 bitWEP の混在はできません。

| 項目                |              | 諸元および機能                                                                                                    |
|-------------------|--------------|----------------------------------------------------------------------------------------------------|
| 端末インタフェース         |              | USB(1.1)                                                                                                    |
|                   | 規格           | IEEE802.11b RCR STD-33、ARIB STD-T66                                                                                                    |
|                   | 周波数帯域 / チャネル | 2.4 GHz帯(2400~2497 MHz)/ ch1~ ch14                                                                                                    |
|                   | 伝送方式         | DS- SS 方式(スペクトラム直接拡散方式)                                                                                                    |
|                   | 伝送速度         | 11.0/5.5/2.0/1.0 Mbit/s(自動フォールバック)<br>(理論値であり実効速度は異なります)                                                                                                    |
| 無線 LAN<br>インタフェース | 伝送距離         | オープン(参考値):160 m(11 Mbit/s)~550 m<br>(1 Mbit/s)<br>セミオープン(屋外):50 m(11 Mbit/s)~115 m<br>(1 Mbit/s)<br>クローズド(屋内):25 m(11 Mbit/s)~50 m(1 Mbit/s)<br>(理時にトリ界ないます) |
|                   | アンテナ         | ダイバーシティアンテナ(内蔵)                                                                                                    |
|                   | セキュリティ       | ESSID、128 bitWEP                                                                                                    |
| ヒューマンインタフェース      |              | 状態表示 LED × 2                                                                                                    |
| 利用可能端末            |              | PC- AT 互換機、PC98-NX                                                                                                    |
| 電源                |              | DC5 V × 500 mA(パソコンから給電)                                                                                                    |
| 消費電力              |              | 約 2.5 W(最大)                                                                                                    |
| 外形寸法              |              | 約63(W)×88(D)×146(H)mm                                                                                                    |
| 質量                |              | 約 0.1 8 kg                                                                                                    |
| 動作環境              |              | 温度 5~40 湿度 5~85%(結露しないこと)                                                                                                    |

#### Web Caster FT-STU-N 仕様一覧

128 bitWEPは従来の40 bit 鍵のWEPを拡張して104 bit 鍵にした暗号機能です。 同一無線ネットワークにおいて、WEPと128 bitWEPの混在はできません。

# Web Caster FT6000MN ワイヤレスセットのソフトウェア仕様

## 仕様一覧

| 項目              |                           | 諸元および機能                                                                                                    |
|-----------------|---------------------------|----------------------------------------------------------------------------------------------------|
|                 | WANプロトコル                  | PPPoE ( PPP over Ethernet )                                                                                                    |
|                 | PPP 認証                    | 相手先に合わせる / PAP / CHAP / 認証なし                                                                                                    |
|                 | PPP 接続 / 切断               | 自動接続(常時、通信開始時)/自動切断/手動切断                                                                                                    |
|                 | ルーティング方式                  | ソースアドレスルーティング、デフォルトルート設定可                                                                                                    |
| ルータ機能           | セキュリティ                    | 不正アクセス検出機能、通信情報ログ(アクセスログ)<br>機能                                                                                                    |
|                 | DHCPサーバ                   | あり                                                                                                    |
|                 | Proxy DNS                 | あり(DNS 代理応答)                                                                                                    |
|                 | IP パケットフィルタ<br>リング        | プロトコル種別、パケット方向、送信元 / 宛先ポート<br>番号範囲指定、送信元 / 宛先 IP アドレス範囲指定                                                                                  |
|                 | IP マスカレード<br>(アドバンスド NAT) | あり(アドバンスド NAT オプション [ 静的 IP マスカ<br>レード ] あり)最大 4096 セッション                                                                                  |
| Web ブラウザ設定      |                           | 簡易接続設定機能を提供(Web 設定)<br>利用可能な Web ブラウザ<br>Internet Explorer4.0(推奨 5.5)以上<br>(Macintosh <sup>®</sup> では 5.0 以上)<br>Netscape Navigator 6.1 以上 |
| システムログ機能        |                           | アクセスログ                                                                                                    |
| ファームウェアバージョンアップ |                           | あり                                                                                                    |

# 初期設定値

## Web Caster FT6000MNアクセスポイント

|              | 項目                 |                  | 初期値                                                                                              |
|--------------|--------------------|------------------|--------------------------------------------------------------------------------------------------|
| 基本設定         | 商品名/動作モード          | 商品名              | FT6000MN - x x x x x x ( x x x x x x<br>はWeb Caster FT6000MNアクセスポイ<br>ントのPC ( MAC アドレス ) 下 6 桁 ) |
| 1 1 10/2     |                    | PPPoE ブリッジ       | しない                                                                                              |
|              | 自動接続               | 接続モード            | 常時接続                                                                                             |
|              | 接続先の設定             | 接続先名             | 自動接続設定1                                                                                          |
|              | IP アドレス            |                  | 使用する                                                                                             |
| \A/AN/@ 白新拉结 | ネームサーバ             |                  | 使用する                                                                                             |
| WAN 则日勤按规    | 認証時の暗号化            | 暗号化方法            | 自動認証                                                                                             |
|              | 接続先の切断             | 自動切断             | 使用しない                                                                                            |
|              |                    | 自動切断するまでの時間      | 160秒                                                                                             |
|              |                    | カプセル化方式          | LLC(LLC Encapsulation)                                                                           |
| ADSLモデム設定    | ADSL モデム設定         | 送受信用のPVCのVCI値    | 32                                                                                               |
|              |                    | 送受信用のPVCのVPI値    | 0                                                                                                |
| 自動接続先の選択設定   | 自動接続先の選択設定         | 自動接続先の選択         | 自動接続設定 1                                                                                         |
|              | DHCP サーバ           | DHCP サーバ機能       | 有効にする                                                                                            |
|              | 「リースタイム(時間)        |                  | 24時間                                                                                             |
|              | アドレス割り当てパターン初期値の使用 |                  | 自動設定を使用する                                                                                        |
| LAN 側設定      | 自動設定時の割当数          |                  | 30                                                                                               |
|              | IP アドレス/ネット        | IP アドレス          | 192.168.0.1                                                                                      |
|              | マスク                | ネットマスク           | 255.255.255.0                                                                                    |
|              | アクセスポイント設定         | ネットワーク名          | FT6000MN - x x x x x x ( x x x x x x<br>はWeb Caster FT6000MNアクセスポイ<br>ントのPC ( MAC アドレス ) 下6桁)    |
|              |                    | 使用チャネル           | 3                                                                                                |
|              | 暗号化(WEP)           | 送信データの暗号化        | 暗号化しない                                                                                           |
|              |                    | 暗号強度             | 標準 6 4 bitWEP                                                                                    |
| 無線 LAN 1則設定  |                    | 使用方法             | 英数字 5 桁                                                                                          |
|              |                    | 使用する暗号化キー番号      | 1番                                                                                               |
|              | 子機の接続制限            | ネットワーク名が不明の場合の参照 | 拒否する                                                                                             |
|              |                    | 接続を拒否するまでの時間(分)  | 10分(アクセスポイント起動時から)                                                                               |
|              | MACアドレスによる         | 接続制限             | 行わない                                                                                             |
|              | 高度な設定              | セキュリティ保護機能       | 使用する                                                                                             |
| 高度な設定        |                    | 常時接続 IP アドレス     | 192.168.0.254                                                                                    |
|              | 通信ログ情報設定           | 通信ログ             | 出力する                                                                                             |
|              |                    | ログ保存方法           | サイクリック                                                                                           |
|              | NAT/UPnP 設定        | NATモード           | 通常動作                                                                                             |
|              |                    | NAT タイマ(秒)       | 300秒                                                                                             |
|              |                    | UPuP 機能          | 使用する                                                                                             |

#### Web Caster FT6000MNステーション

| 項目    |             | 初期値          |
|-------|-------------|--------------|
| 基本    | 通信モード       | アクセスポイント通信   |
| データ保護 | データ保護       | 無効           |
|       | 暗号強度        | 標準 64 bitWEP |
|       | 使用方法        | 英数字 5 桁      |
|       | 使用する暗号化キー番号 | 暗号化キー1番      |

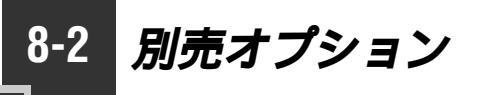

Web Caster FT6000MN のオプションとして次の製品を別売しています。

Web Caster FT-STC-N ステーションカードとして増設できます。

Web Caster FT-STU-N USB ステーションとして増設できます。 用語解説

本書に出てくる通信・ネットワークに関する用語を中心に解説します。

#### 【アルファベット順】

8-3

| ADSL                    | Asymmetric Digital Subscriber Lineの略。<br>上り方向と下り方向の通信速度が非対称な高速データ通信技<br>術で、すでに一般家庭に普及している電話線を使ってイン<br>ターネットへの高速で安価な常時接続環境を提供する。                              |
|-------------------------|----------------------------------------------------------------------------------------------------|
| bit/s                   | bit per secondの略。<br>通信速度の基本単位。秒当たりに伝送されるビット数。                                                                                                    |
| DHCP                    | Dynamic Host Configuration Protocolの略。<br>端末装置に対して、動的に IP アドレスやネットマスクなどの<br>ネットワーク構成情報を割り当てるための機能。                                                           |
| DNS(Domain Name System) | ホスト名とIP アドレスを対応させるシステム。                                                                                                    |
| ESSID                   | Extended Service Set Identityの略。<br>無線 LAN 機器が通信するお互いを識別する ID として設定す<br>るネットワーク名。                                                                            |
| IP アドレス                 | インターネット接続などの TCP/IP を使ったネットワーク上<br>で、コンピュータなどを識別するためのアドレス。32 bit の<br>値をもち、8 bit ずつ 10 進法で表した数値を、ピリオドで区<br>切って表現する。<br>(例:192.168.0.10)。                     |
| LAN                     | Local Area Networkの略。<br>1 つの建物内などに接続された、複数のパソコンやプリンタ<br>などで構成されている小規模なコンピュータネットワークの<br>ことを指す。                                                               |
| РРР                     | Point to Point Protocolの略。<br>遠隔地にある 2 台のコンピュータを接続するためのプロトコ<br>ル。アナログ回線やINS ネット 6 4 回線を使ってインターネッ<br>ト接続するために使われる。                                            |
| PPPoE                   | PPP over Ethernet の略。<br>Ethernet 上で PPP の機能を使用するためのプロトコル。<br>Ethernet 上でダイヤルアップ接続と同じように利用者のユー<br>ザ名やパスワードのチェックを行う。最近では、ADSL など<br>の常時接続型サービスで利用されることが増えている。 |
| WEP                     | Wired Equivalent Privacyの略。<br>ユーザが指定した任意の文字列(暗号キー)を登録すること<br>によって、暗号キーが一致した場合のみ通信ができるように<br>なる機能。                                                           |

# 【あいうえお順】

【あ行】

 アップリンクポート
 カスケード接続用ポートとも呼びます。100BASE-TX /

 10BASE-Tの接続の方向を示すもので、インターネットや

 WANなどの上位 HUBを接続する方向をアップリンクといい

 ます。アップリンクがない HUB ではクロス変換ケーブルを

 使ったり変換コネクタを使って切り替えます。

#### 【か行】

クライアント LAN などを構成するコンピュータの中で、主にサーバからの 資源やサービス(ファイル / データベース / メール / プリン タなど)を受けるコンピュータ。

#### 【さ行】

サーバ LAN などを構成するコンピュータの中で、主にクライアント に資源やサービス(ファイル / データベース / メール / プリ ンタなど)を提供するコンピュータ。インターネット上では Web サーバがホームページ情報を提供する。

#### 【は行】

プロトコル 通信規約。システム(コンピュータやネットワーク)同士が 正しく通信できるようにするための約束事。

#### 【ら行】

ルータ 複数のネットワークを相互に接続し、データの転送先や経路 を選択する装置。

# 8-4 索引

| [ A ~ Z ]               |
|-------------------------|
| ACT ランプ 1-8             |
| ADSL回線                  |
| 接続する2-4                 |
| ADSL回線コネクタ1-6           |
| CD-ROM15、1-4            |
| DATA ランプ1-5             |
| DHCP6-8                 |
| DISC スイッチ1-5            |
| DISC ランプ1-5             |
| DNS                     |
| ESSID                   |
| Ethernet ポート 1-6        |
| HUBに接続する 3-3            |
| ~ にパソコンを接続する            |
| Ethernet ポート状態表示ランプ 1-6 |
| FG 端子 1-6               |
| HUB                     |
| IP アドレス6-9              |
| IP パケットフィルタリング5-3       |
| IP マスカレード機能5-5          |
| LAN 1-11、3-2、3-4、6-3    |
| LAN カード機能               |
| ~を停止する3-15、3-16         |
| LAN ボード機能               |
| ~を停止する 3-15、3-16        |
| LINE ランプ 1-5            |
| MAC アドレス                |
| フィルタリング機能 3-17、5-12     |
| Microsoft ネットワーク        |
| 共有サービス6-3               |
| Microsoft ネットワーク        |
| クライアント6-3               |
| PC カードコネクタ1-8           |
| PCカードスロット3-4            |
| POWER ランプ1-5            |
| PPP ランブ 1-5             |
| PWR ランプ1-8              |
| TCP/IP                  |
| USB ポート                 |

| Web Caster FT6000MN     |
|-------------------------|
| アクセスポイント1-5             |
| ~を設置する2-2               |
| Web Caster FT6000MN     |
| ステーション1-8               |
| ~を使用する3-4、3-5           |
| ~増設する3-7                |
| ~のドライバを                 |
| アンインストールする              |
| Web Caster FT-STC-N 1-8 |
| ~ の取り扱いについて             |
| Web Caster FT-STU-N 1-8 |
| ~ の取り扱いについて             |
| Web 設定1-18、4-1          |
| WEP                     |
| 128 bitWEP5-9           |

#### [ア行]

| アドバンスド NAT 5-5      |
|---------------------|
| アンインストール            |
| Web Caster FT6000MN |
| ステーションのドライバの~ 3-15  |
| 暗号化キー5-9            |
| インストール              |
| セットアップウィザードの~3-8    |
| インターネット             |
| Web 設定4-4           |
| ~に接続する4-6           |
| インタフェース8-2          |
| オプション品8-8           |
|                     |

#### [カ行]

| 回線を接続する2-4          | 4 |
|---------------------|---|
| 開閉カバー1-7            | 7 |
| 拡張カードスロット1-7        | 7 |
| 確認する                |   |
| Web Caster FT6000MN |   |
| アクセスポイントとの          |   |

通信状態を~......3-17 インターネット接続状態を~.......4-6

| 5 |
|---|
|   |
| 7 |
| ) |
|   |
| 2 |
| 5 |
|   |
| ) |
| ) |
| 5 |
|   |

## [サ行]

| サーバ               |
|-------------------|
| ~を公開6-8           |
| サスペンド機能3-4        |
| サブネットマスク6-12、6-13 |
| 詳細取扱説明書14         |
| 初期化7-5            |
| ステーションマネージャ1-19   |
| ~を起動する3-17        |
| ~ で通信状態を確認する 3-17 |
| 製品仕様8-2           |
| セキュリティ機能5-2、5-7   |
| 接続構成1-20          |
| 接続する              |
| ADSL回線を~2-4       |
| HUBを~3-3          |
| インターネットに~         |
| 設定                |
| IP パケットフィルタリング5-3 |
| Web 設定 4-1        |
| コンピュータ名 / ネットワーク  |
| グループを~6-4         |
| 設定値の初期化7-5        |
| セットアップウィザード1-19   |
| ~を起動する3-9         |
| ~ で設定する 3-10      |
| ~のインストール3-8       |
| セットアップの流れ1-21     |

| [夕行]               |
|--------------------|
| 縦置きスタンド2-2         |
| 停止                 |
| LAN カードおよび LAN ボード |
| 機能を~3-15、3-16      |
| 電源を接続する2-3         |
| 電源コード1-6           |
| 電源スイッチ1-6          |
| 電源ランプ1-5、1-8       |
| 電子マニュアル15          |
| ドメイン6-4            |
| トラブルシューティング7-2     |
|                    |

# [ナ行]

| 内蔵 ADSL モデ <i>L</i> | ذ  | 1-2 |
|---------------------|----|-----|
| ネットワークゲー            | ·Ь | 6-7 |
| ネットワークの参            | 照3 | -12 |
| ネットワーク名             |    | 5-7 |

# [八行]

| パソコンの準備     |         |
|-------------|---------|
| ブラウザ        |         |
| フレッツ・ADSL . | 1-2、1-9 |
| プロバイダ       |         |
| 別売オプション     |         |
| ホスト名        |         |

# [マ行]

| 無線 LAN        | 1-3 |
|---------------|-----|
| 無線 LAN ネットワーク |     |
| ~内のヤキュリティ機能   | 5-7 |

## [ヤ行]

| ユーティリ | リティ | . 1-19 |
|-------|-----|--------|
| 用語解説  |     | 8-9    |

8-5 保守サービスのご案内

保証について

保証期間(1年間)中の故障につきましては、「保証書」の記載にもとづき当社が無償で修理いた しますので、「保証書」は大切に保管してください。 (詳しくは「保証書」の無料修理規定をご覧ください。)

保守サービスについて

保証期間後においても、引き続き安心してご利用いただける「定額保守サービス」と、故障修理のつど料金をいただく「実費保守サービス」があります。

当社では、安心して商品をご利用いただける定額保守サービスをお勧めしています。

保守サービスの種類は

| 定額保守サービス | 毎月一定の料金をお支払いいただき、故障時には当社が無料で修理を行うサービ<br>スです。                                                                                                    |
|----------|----------------------------------------------------------------------------------------------------|
| 実費保守サービス | 修理に要した費用をいただきます。<br>(修理費として、お客様宅へおうかがいするための費用および修理に要する技術<br>的費用・部品代をいただきます。)<br>(故障内容によっては高額になる場合もありますのでご了承ください。)<br>当社のサービス取扱所まで商品をお持ちいただいた場合は、お客様宅へおうかが<br>いするための費用が不要になります。 |

故障の場合は

故障した場合は以下へお問い合わせください。

NTT東日本エリア(北海道、東北、関東、甲信越地区)の方

お問い合わせ先: 🚾 0120-242751

NTT西日本エリア(東海、北陸、近畿、中国、四国、九州地区)の方 お問い合わせ先: 🚾 0120-248995

補修用部品の保有期間について

この商品の補修用性能部品(商品の性能を維持するために必要な部品)を、製造打ち切り後、7 年間保有しています。

廃棄方法に関して

本商品を廃棄する時は、地方自治体の条例に従って処理してください。

詳しくは、各地方自治体へお問い合わせください。

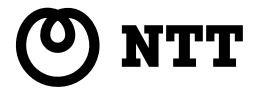

©2002 NTTEAST · NTTWEST

本2261-3 (2002.7) DSL ND ATUR-E WRTトリセツ2

トークニィーナ NTT通信機器お取扱相談センタ: ☎ 0120 - 109217 電話番号をお間違えにならないように、ご注意願います。

この取扱説明書は、森林資源保護のため、再生紙を使用しています。

当社ホームページでは、各種商品の最新の情報やバージョンアップサービスなどを提供しています。本商品を最適にご利用いただくために、定期的にご覧いただくことをお勧めします。

使い方等でご不明の点がございましたら、NTT通信機器お取扱相談センタへお気軽にご相談ください。

http://www.ntt-west.co.jp/kiki/

当社ホームページ:http://www.ntt-east.co.jp/ced/